ООО "Омникомм" 127055, Москва, Бутырский Вал, дом 68/70, строение 1 бизнес-центр "Baker Plaza", офис 41, 46 тел. 8 800 100-24-42, 8 495 989-62-20 omnicomm.ru info@omnicomm.ru

# **OMNICOMM** Online

Руководство пользователя 11.04.2018

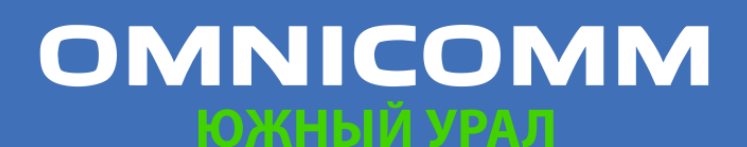

ООО "Омникомм" 127055, Москва, Бутырский Вал, дом 68/70, строение 1 бизнес-центр "Baker Plaza", офис 41, 46 тел. 8 800 100-24-42, 8 495 989-62-20 omnicomm.ru info@omnicomm.ru

### Содержание

- 5 Введение
- 5 Обзор руководства
- 5 Общие сведения
- 6 Авторизация

#### 7 Работа с отчетами

- 7 Рабочий стол
- 7 Выбор периода построения отчета
- 8 Настройка дерева объектов
- 10 Настройка всплывающей информации по ТС
- 11 Настройка иконок ТС
- 12 Фиксация отчета
- 12 Пользовательские отчеты
- 13 Отчеты
- 13 Рабочий стол Руководителя
- 14 Топливные
- 14 Заправки и сливы
- 17 Объем топлива
- 19 Объем топлива (моточасы)
- 20 Выдача топлива
- 20 Выдачи, заливы и сливы топлива из цистерны
- 24 Движение
- 24 Стоянки
- 25 Скорость

# OMNICOMM

ООО "Омникомм" 127055, Москва, Бутырский Вал, дом 68/70, строение 1 бизнес-центр "Baker Plaza", офис 41, 46 тел. 8 800 100-24-42, 8 495 989-62-20 omnicomm.ru info@omnicomm.ru

- 26 Движение
- 30 Картографические
- 30 Трек
- 33 Местоположение
- 35 Статистические
- 35 Статистика
- 41 Сводный отчет
- 42 Посменный отчет
- 46 Работа
- 46 Обороты двигателя
- 47 Напряжение бортовой сети
- 48 Работа дополнительного оборудования
- 49 Состояние рефрижератора
- 51 Работа рефрижератора
- 52 Давление в шинах
- 53 События и нарушения
- 53 Нарушения
- 56 События
- 62 Анализ манеры вождения

#### 63 Другие

- 63 Журнал
- 68 Местоположение
- 69 Посещение геозон
- 72 Регистрация водителей
- 73 Статус задания
- 76 Коммуникация с водителем
- 78 Фотографии

# OMNICOMM

ООО "Омникомм" 127055, Москва, Бутырский Вал, дом 68/70, строение 1 бизнес-центр "Baker Plaza", офис 41, 46 тел. 8 800 100-24-42, 8 495 989-62-20 omnicomm.ru info@omnicomm.ru

- 79 Работа группы
- 81 Уведомления
- 83 Контроль технического обслуживания ТС
- 83 Создание задания
- 86 Фиксация выполнения
- 87 Запланированные задания
- 89 Выполненные задания

#### 90 Водители

- 90 Регистрация водителя на ТС
- 91 Снятие регистрации на ТС
- 92 Геозоны
- 94 Приложение. Расчет параметров работы ТС

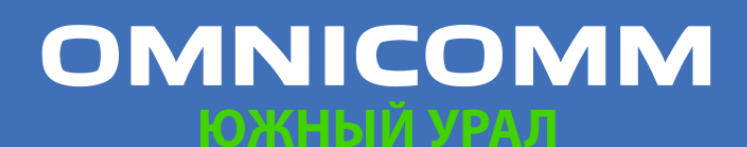

ООО "Омникомм" 127055, Москва, Бутырский Вал, дом 68/70, строение 1 бизнес-центр "Baker Plaza", офис 41, 46 тел. 8 800 100-24-42, 8 495 989-62-20 omnicomm.ru info@omnicomm.ru

### **Omnicomm Online**

### Введение

### Обзор руководства

Руководство пользователя содержит подробное описание работы с формируемыми Omnicomm Online отчетами для объектов: транспортных средств (машин и топливозаправщиков), водителей, геозон и маршрутов.

### Общие сведения

Omnicomm Online позволяет пользователю контролировать работу транспортных средств и водителей с помощью отчетов, входящих в его состав. Для доступа к Omnicomm Online достаточно наличия персонального компьютера, подключенного к сети Интернет.

Обработка и хранение полученных данных производится с помощью ресурсов компании Omnicomm.

Предусмотрены три вида пользователей:

Пользователь

- осуществляет построение отчетов по объектам, к которым пользователь имеет право доступа
- производит добавление, удаление, редактирование профилей, установку и завершение регистрации водителей на ТС
- производит настройку и просмотр уведомлений
- выполняет импорт и экспорт объектов

#### Дилер

- создает пользователей и устанавливает права доступа
- выполняет импорт и экспорт объектов, настроек уведомлений и пользователей
- управляет списком объектов

#### Администратор

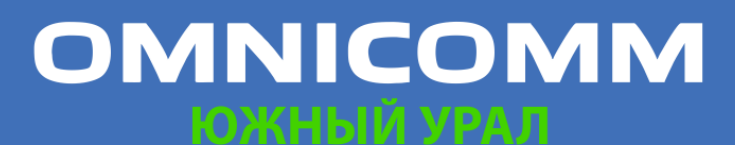

ООО "Омникомм" 127055, Москва, Бутырский Вал, дом 68/70, строение 1 бизнес-центр "Baker Plaza", офис 41, 46 тел. 8 800 100-24-42, 8 495 989-62-20 omnicomm.ru info@omnicomm.ru

- производит управление дилерами
- является сотрудником компании Omnicomm

### Авторизация

Откройте браузер и введите адрес <u>http://online.omnicomm.ru</u>. Откроется окно авторизации пользователя:

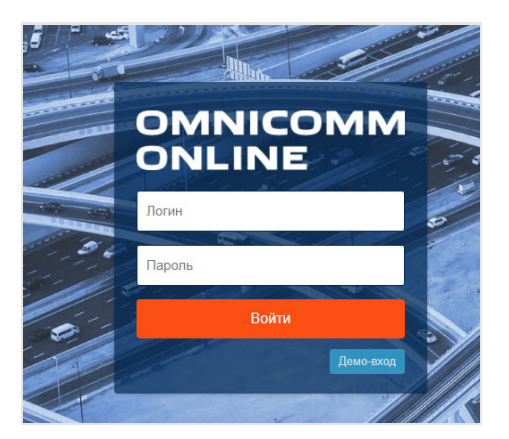

«Логин» и «Пароль» дилера необходимо получить в отделе продаж компании Omnicomm.

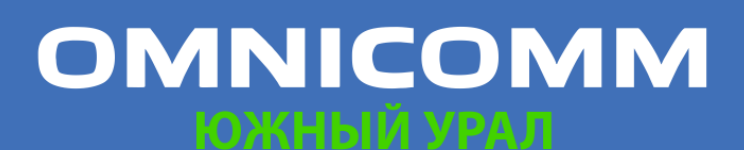

ООО "Омникомм" 127055, Москва, Бутырский Вал, дом 68/70, строение 1 бизнес-центр "Baker Plaza", офис 41, 46 тел. 8 800 100-24-42, 8 495 989-62-20 omnicomm.ru info@omnicomm.ru

### Работа с отчетами

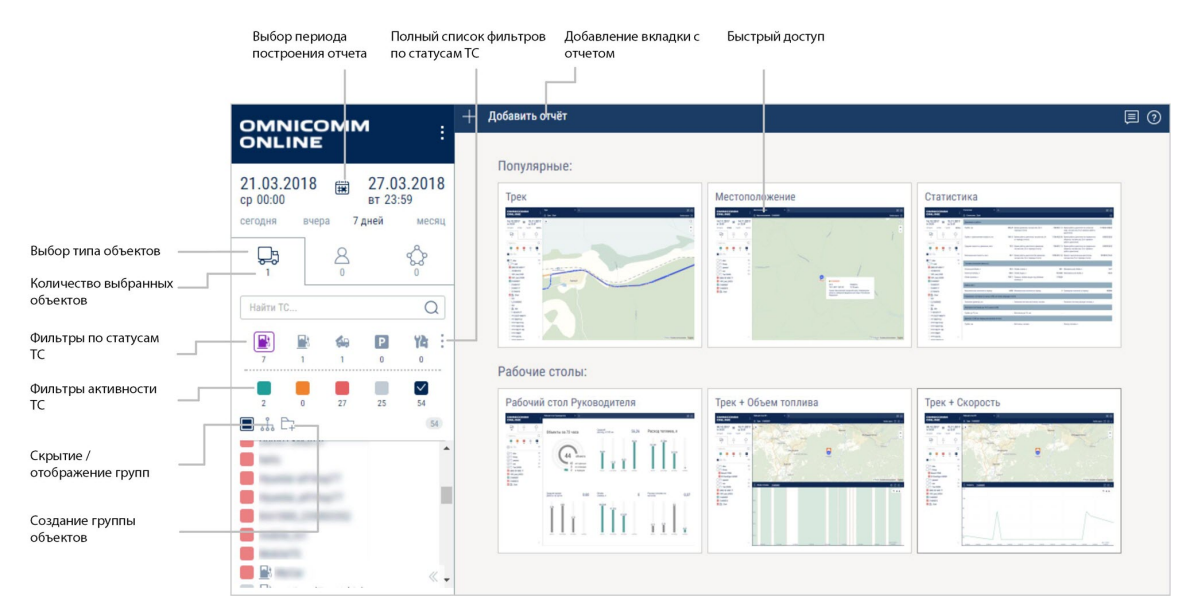

### Рабочий стол

В Omnicomm Online предусмотрено два вида рабочих столов:

- Рабочий стол Руководителя отчет содержащий общую информацию по всем ТС пользователя. Описание рабочего стола руководителя приведено в разделе «Отчеты»
- Рабочий стол комбинированный набор связанных отчетов по ТС. Например:

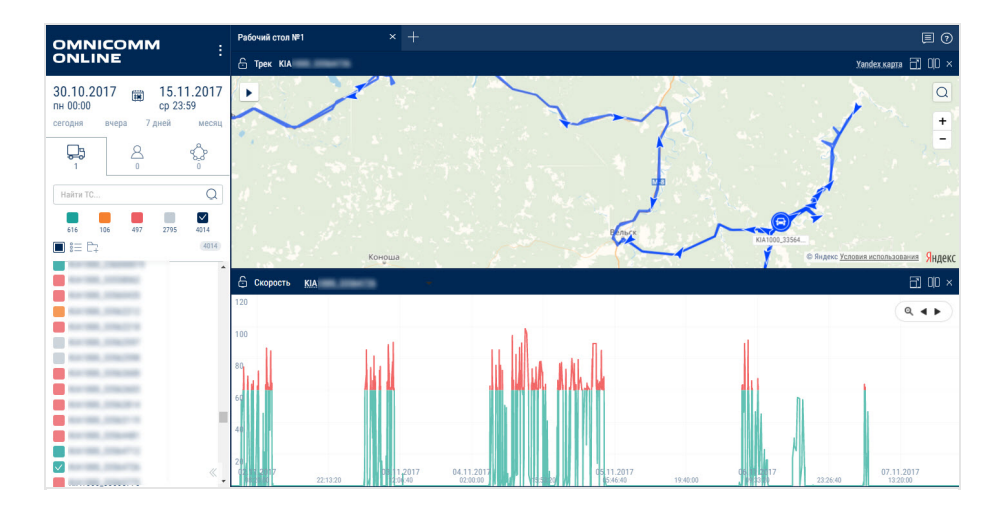

### Выбор периода построения отчета

В окне «Отчеты» выберите период построения отчета.

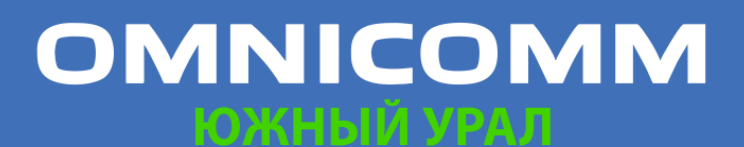

ООО "Омникомм" 127055, Москва, Бутырский Вал, дом 68/70, строение 1 бизнес-центр "Baker Plaza", офис 41, 46 тел. 8 800 100-24-42, 8 495 989-62-20 omnicomm.ru info@omnicomm.ru

| Сегодн | я Вч  | iepa | 7 дней | i Me | сяц |    |        |          | За пос | ледни  | e   |    | мину |
|--------|-------|------|--------|------|-----|----|--------|----------|--------|--------|-----|----|------|
| Начало | перио | да   |        |      |     |    | Оконча | ание пер | риода  |        |     |    |      |
| <      |       | ОКТ  | ябрь 2 | 2017 |     | >  | <      |          | НОЯ    | абрь 2 | 017 |    | >    |
| пн     | BT    | ср   | чт     | ПТ   | сб  | BC | пн     | BT       | ср     | ЧТ     | пт  | сб | BC   |
| 25     | 26    | 27   | 28     | 29   | 30  | 1  | 30     | 31       | 1      | 2      | 3   | 4  | 5    |
| 2      | 3     | 4    | 5      | 6    | 7   | 8  | 6      | 7        | 8      | 9      | 10  | 11 | 12   |
| 9      | 10    | 11   | 12     | 13   | 14  | 15 | 13     | 14       | 15     | 16     | 17  | 18 | 19   |
| 16     | 17    | 18   | 19     | 20   | 21  | 22 | 20     | 21       | 22     | 23     | 24  | 25 | 26   |
| 23     | 24    | 25   | 26     | 27   | 28  | 29 | 27     | 28       | 29     | 30     | 1   | 2  | 3    |
| 30     | 31    | 1    | 2      | 3    | 4   | 5  | 4      | 5        | 6      | 7      | 8   | 9  | 10   |
| ٩      | 00 :  | 00   |        |      |     |    | ٩      | 23 :     | 59     |        |     |    |      |

В случае если выбираемый период отчета содержит период блокировки, отчет построен не будет. Выберите другой период построения отчета.

В случае если производится пересчет данных ТС и за период построения отчета пересчет не закончен, в отчете будет отображена информация о периоде обработанных данных вошедших в отчет:

|      |                                    |                                     |                                   |          | Отчет<br>финал | не является<br>ьным |
|------|------------------------------------|-------------------------------------|-----------------------------------|----------|----------------|---------------------|
| Зап  | равки и сливы 🛛 🕹 🗙                | +                                   |                                   |          |                | 0                   |
| 6    | Заправки и сливы                   | ent, White Lands Taxabase City      | 1, Deschart, 1010, Dealer, Same ( |          |                | ; <u>↓</u> 8        |
| Отчі | ёт не является финальным! Данные с | бработаны по 16.11.2017 10:54, наиб | ольшее отставание по              |          |                |                     |
| 1    | RENAULT                            | 16.11.2017 01:31:54                 | 16.11.2017 02:00:55               | Основная | Слив           | 17.6                |
| 2    | RENAULT                            | 16.11.2017 02:11:55                 | 16.11.2017 02:28:56               | Основная | Слив           | 13.0                |
| 3    | AT3                                | 16.11.2017 02:59:00                 | 16.11.2017 03:19:45               | Основная | Залив          | 2017.4              |
| 4    | AT3                                | 16.11.2017 05:14:15                 | 16.11.2017 06:35:45               | Основная | Залив          | 832.4               |

Для отображения финального отчета по всем данным периода построения отчета, дождитесь завершения пересчета данных по ТС и обновите отчет.

### Настройка дерева объектов

Настройка дерева объектов позволяет настроить параметры фильтров активности и всплывающие подсказки в картографических отчетах.

Наведите курсор на любое ТС, нажмите правую кнопку мыши и выберите «Настройка дерева объектов».

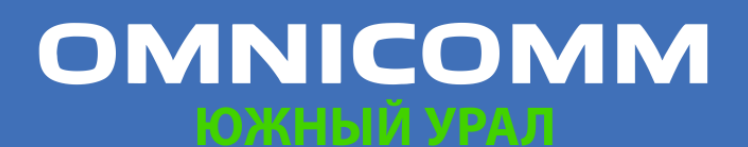

ООО "Омникомм" 127055, Москва, Бутырский Вал, дом 68/70, строение 1 бизнес-центр "Baker Plaza", офис 41, 46 тел. 8 800 100-24-42, 8 495 989-62-20 omnicomm.ru info@omnicomm.ru

| цанные, отображаемые по фи                        | льтрам Online 🐏                        |                       |
|---------------------------------------------------|----------------------------------------|-----------------------|
| • Данные поступили за последни                    | е 24 ч. О мин.                         |                       |
| <ul> <li>Последние данные поступили о</li> </ul>  | т 24 ч. 00 мин. до 48 ч. 00 мин. назад | 1                     |
| Данные, отображаемые по фи                        | ильтрам Offline 🎭                      |                       |
| • Данные не поступали более                       | 48 ч. 0 мин.                           |                       |
| <ul> <li>Данные отсутствуют в программ</li> </ul> | ле                                     |                       |
| Отображать всплывающую инф                        | ормацию по ТС                          |                       |
| Настройка всплывающего сообщ                      | ения                                   |                       |
| 🗸 Посл. данные                                    | Корректные данные GPS<br>отсутствуют   | Скорость              |
| Топливо                                           | 🗸 Адрес                                | 🗸 Общий пробег по CAN |
| Текущее показание доп.<br>оборудования            | 🗹 Водитель                             |                       |

В разделах «Данные, отображаемые по фильтрам Online и Offline»:

Укажите временные интервалы получения данных от терминалов, в соответствии с которыми будут работать фильтры активности ТС

| <ul> <li>Данные</li> <li>поступали за</li> <li>последнее</li> </ul>                 | Отмечены TC, терминалы которых передавали данные в<br>Omnicomm Online за указанный период времени                                                                                      |
|-------------------------------------------------------------------------------------|----------------------------------------------------------------------------------------------------|
| <ul> <li>Последние</li> <li>данные</li> <li>поступили за</li> <li>период</li> </ul> | Отмечены TC, терминалы которых передавали данные в<br>Omnicomm Online в интервале времени между указанными значениями<br>«Данные поступали за последние» и «Данные не поступали более» |
| <ul> <li>Данные не</li> <li>поступали</li> <li>более</li> </ul>                     | Отмечены TC, терминалы которых не передавали данные в<br>Omnicomm Online более указанного периода времени                                                                              |
| <ul> <li>Данные</li> <li>отсутствуют в</li> <li>программе</li> </ul>                | Отмечены TC, с терминалы которых данные ни разу не поступали в<br>Omnicomm Online                                                                                                    |

# OMNICOMM

ООО "Омникомм" 127055, Москва, Бутырский Вал, дом 68/70, строение 1 бизнес-центр "Baker Plaza", офис 41, 46 тел. 8 800 100-24-42, 8 495 989-62-20 omnicomm.ru info@omnicomm.ru

Транспортные средства будут отображаться согласно выбранному фильтру активности:

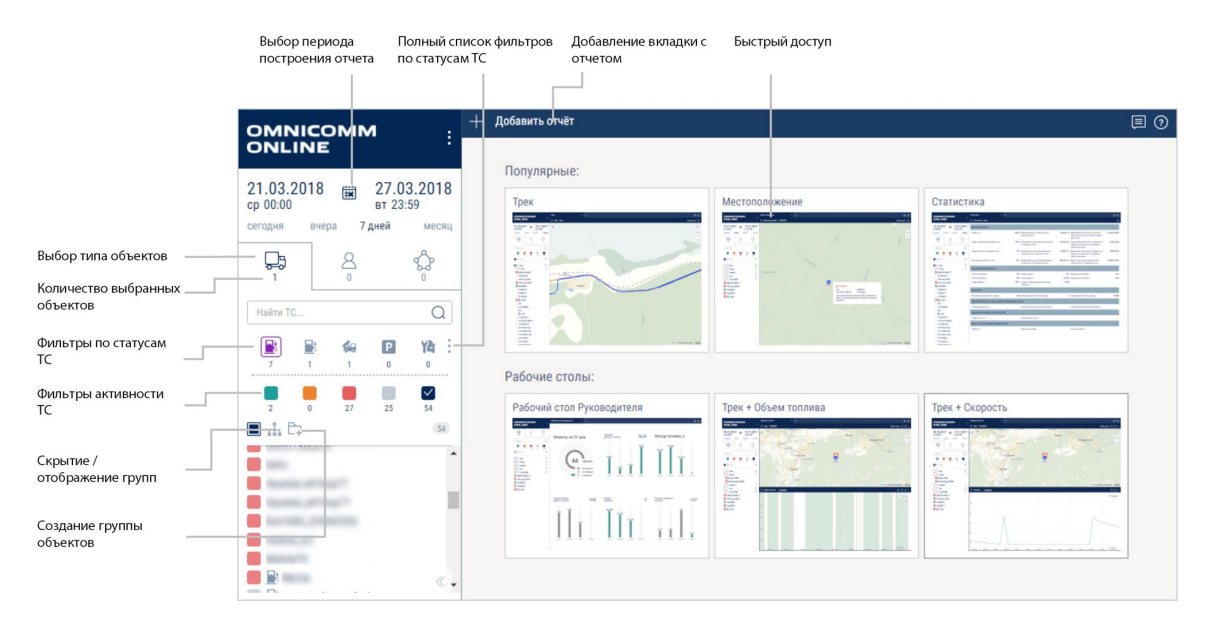

### Настройка всплывающей информации по ТС

Установите галочку «Отображать всплывающую информацию по TC» для отображения информации по ТС в картографических отчетах:

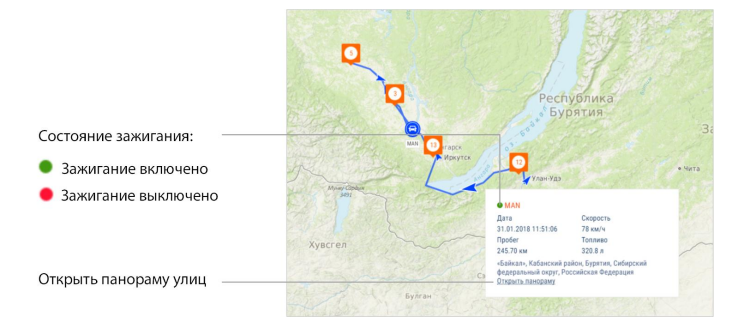

В разделе «Настройка всплывающего сообщения» выберите информацию для отображения:

- Посл.данные дата и время получения последних данных от ТС
- Корректные данные GPS дата и время последних корректных данных GPS. Отображается, если в течение 60 секунд не было валидных данных
- Скорость скорость ТС в момент последней передачи данных •
- Топливо объем топлива в основной емкости
- Адрес адрес местонахождения ТС
- Общий пробег по CAN общий пробег TC по данным от CAN шины

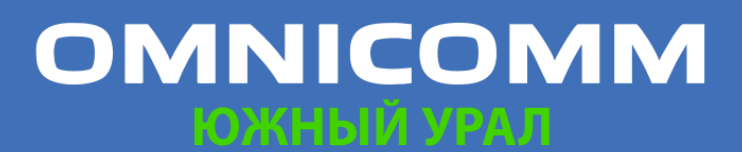

ООО "Омникомм" 127055, Москва, Бутырский Вал, дом 68/70, строение 1 бизнес-центр "Baker Plaza", офис 41, 46 тел. 8 800 100-24-42, 8 495 989-62-20 omnicomm.ru info@omnicomm.ru

- Текущее показание доп.оборудования текущее значение или состояние дополнительного оборудования
- Водитель водитель, зарегистрированный на ТС

### Настройка иконок ТС

Транспортные средства в картографических отчетах отображаются иконками.

Выберите ТС, для которого необходимо настроить иконку, нажмите правую кнопку мыши и выберите «Выбор иконки».

|     | 9      |          | 2        |          | 耳 | <b>B</b> y | - |
|-----|--------|----------|----------|----------|---|------------|---|
| 6   | 1      |          | ġ.       | 00       | Ŧ | -          |   |
|     | *      |          | A        | -        | - | *          | Ť |
|     |        | <b>.</b> | <b>1</b> | <b>.</b> | 2 | 200        | 5 |
|     | 1      |          |          |          |   |            |   |
|     |        | Ξ        | Ξ        |          |   |            | Ξ |
| 2 0 |        |          | 10       |          |   |            | _ |
| UTC | бражат | ь статус | IC в вид | е иконки |   |            |   |

Выберите иконку, цвет фона иконки и трека ТС.

«Отображать статус TC в виде иконки» – установите галочку для отображения статуса ТС в виде иконки на картографических отчетах.

Нажмите кнопку «Сохранить».

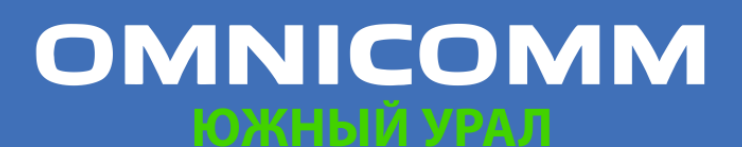

ООО "Омникомм" 127055, Москва, Бутырский Вал, дом 68/70, строение 1 бизнес-центр "Baker Plaza", офис 41, 46 тел. 8 800 100-24-42, 8 495 989-62-20 omnicomm.ru info@omnicomm.ru

### Фиксация отчета

Выберите из списка объект, для которого необходимо построить отчет или изменить период построения отчета. При необходимости закрепите отчет.

| G | Незакрепленный отчет. При выборе другого объекта или периода, отчет будет<br>автоматически перестроен. |
|---|----------------------------------------------------------------------------------------------------|
| ₿ | Закрепленный отчет. При выборе другого объекта или периода,<br>зафиксированный отчет не изменится.     |

### Пользовательские отчеты

Пользовательские отчеты создаются на основе стандартных отчетов, в которых предусмотрена настройка отображаемых параметров.

Пользовательские отчеты в списке отчетов располагаются под отчетами, на основе которых были созданы.

Для создания пользовательского отчета:

- 1. Выберите объект, для которого необходимо создать пользовательский отчет
- 2. Нажмите кнопку «Добавить отчет» и выберите отчет
- 3. Настройте информацию для отображения в отчете. Нажмите кнопку «Сохранить как»

Откроется окно, в котором необходимо ввести название пользовательского отчета:

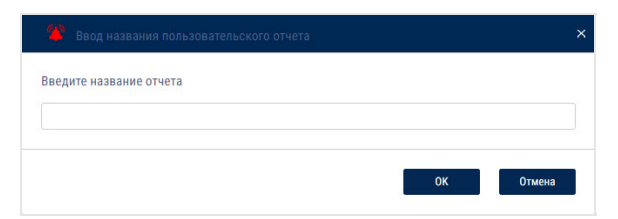

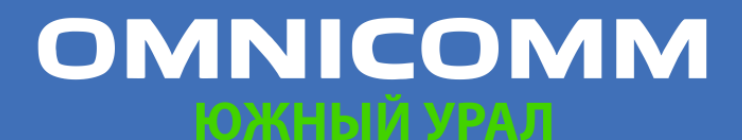

ООО "Омникомм" 127055, Москва, Бутырский Вал, дом 68/70, строение 1 бизнес-центр "Baker Plaza", офис 41, 46 тел. 8 800 100-24-42, 8 495 989-62-20 omnicomm.ru info@omnicomm.ru

### Отчеты

### Рабочий стол Руководителя

Рабочий стол Руководителя – отчет содержащий общую информацию по всем ТС пользователя, независимо от выбора в списке ТС.

Нажмите кнопку «Добавить отчет» и выберите «Рабочий стол Руководителя».

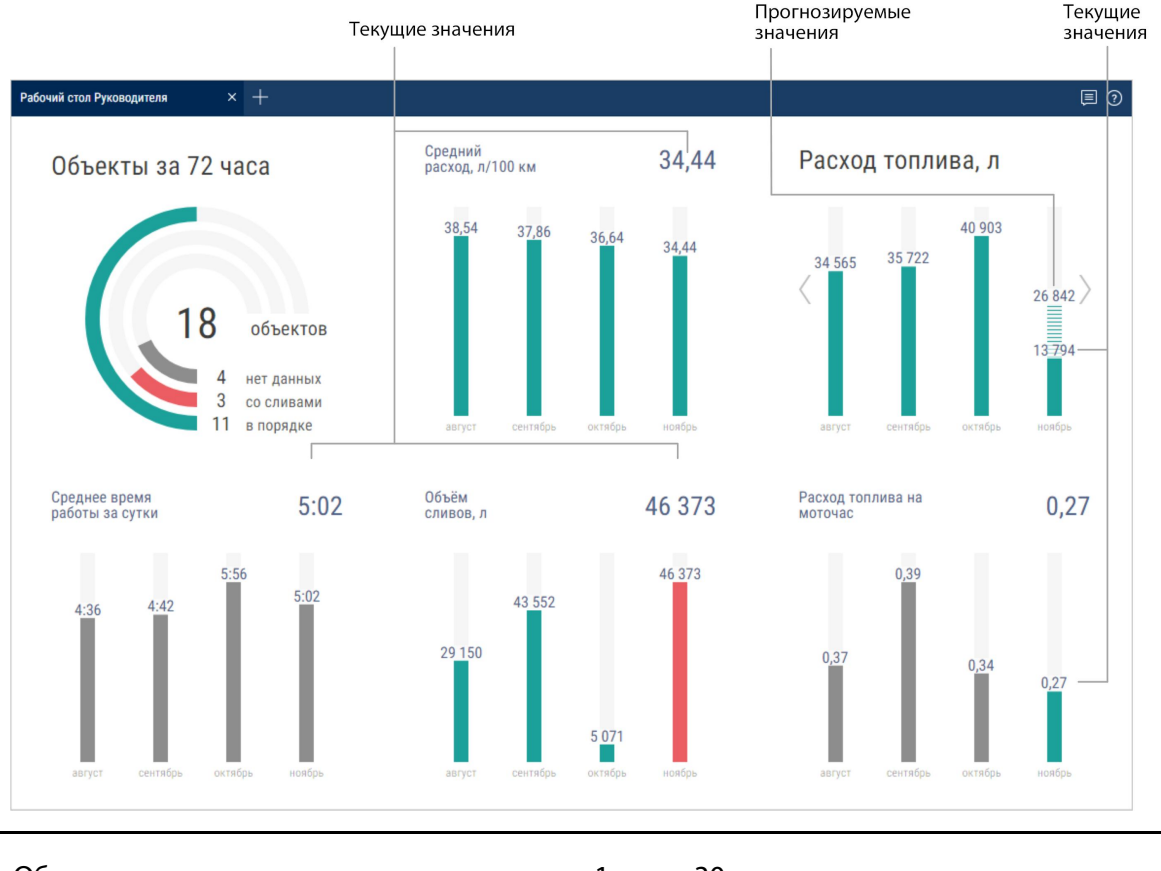

Обновление данных отчета производится 1 раз в 30 минут.

«Объекты за 72 часа» – количество TC пользователя в Omnicomm Online за последние 72 часа:

- «Нет данных» количество TC, по которым данные отсутствуют .
- «Со сливами» количество TC, по которым определен слив
- «В порядке» количество TC, по которым получены данные и не определен . слив

«Средний расход, л/100 км» – средний расход топлива по всем ТС пользователя. Рассчитывается по показателям данного отчета по формуле: Расход топлива /

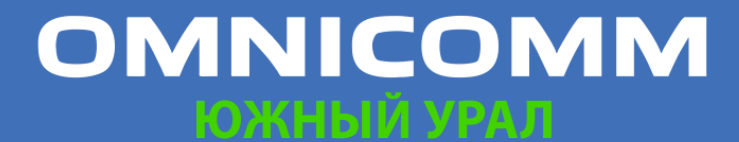

ООО "Омникомм" 127055, Москва, Бутырский Вал, дом 68/70, строение 1 бизнес-центр "Baker Plaza", офис 41, 46 тел. 8 800 100-24-42, 8 495 989-62-20 omnicomm.ru info@omnicomm.ru

#### Пробег \* 100

«Расход топлива, л» – суммарный расход топлива по всем TC.

Прогнозируемое значение рассчитывается на конец месяца пропорционально текущему значению. Не отображается при текущем расходе менее 100 литров.

«Среднее время работы за сутки» – среднее количество часов работы по всем ТС за сутки.

«Объем сливов, л» – суммарный объем сливов по всем TC.

«Пробег, км» – суммарный пробег по всем ТС пользователя. Округление до 1 км.

Прогнозируемое значение рассчитывается на конец месяца пропорционально текущему значению. Не отображается при текущем пробеге менее 1000 км.

Значения для текущего месяца отображаются по прошествии установленного времени от начала месяца. Время устанавливается администратором сервера (по умолчанию, 7 дней).

### Топливные

#### Заправки и сливы

- 1. Выберите один или несколько объектов
- 2. Выберите период времени для построения отчета
- 3. Нажмите кнопку «Добавить отчет» и выберите «Заправки и сливы»

| Запр | авки и сливы    | × | +                     |                     |                     |            |              |
|------|-----------------|---|-----------------------|---------------------|---------------------|------------|--------------|
| 6 :  | аправки и сливы | - | -                     | -                   |                     |            |              |
|      | Водитель        | F | Транспортное средство | Время начала        | Время окончания     | Событие    | Объём, л     |
| 1    | -               |   | anas, ma              | 28.03.2018 13:28:51 | 28.03.2018 13:29:31 | 🖸 Слив     | 1161.2       |
| 2    | 6.6             |   | 10000, 1000           | 28.03.2018 13:31:26 | 28.03.2018 13:32:36 | 🗈 Заправка | 1530.5       |
| 3    |                 |   | 1000 M                | 28.03.2018 18:55:26 | 28.03.2018 19:04:36 | 🗈 Слив     | 520.6        |
| 4    |                 |   | 185385, 7888          | 29.03.2018 16:02:48 | 29.03.2018 16:03:53 | 🗈 Заправка | 518.4        |
| 5    |                 |   | anan, ma              | 29.03.2018 17:45:44 | 29.03.2018 17:46:49 | 🗈 Слив     | 559.8        |
| 6    |                 |   |                       | 30.03.2018 10:19:35 | 30.03.2018 10:20:45 | 🖸 Слив     | 1682.5       |
| 7    | 4.0             |   | 00000,000             | 30.03.2018 10:31:20 | 30.03.2018 10:32:35 | 🖪 Заправка | 2239.2       |
| 8    | 14              |   | (acas) (88)           | 30.03.2018 11:10:20 | 30.03.2018 11:11:25 | 🗈 Слив     | 2116.2       |
| 9    | 10.0            |   | 100000, 2000          | 30.03.2018 12:44:46 | 30.03.2018 12:45:31 | 🖪 Заправка | 1698.3       |
| 10   | 0.0             |   | 10000L.000            | 30.03.2018 12:45:36 | 30.03.2018 12:46:46 | 🖪 Заправка | 440.9        |
| -11  |                 |   | and and               | 02.04.2018 11:09:41 | 02.04.2018 11:10:51 | 🗈 Слив     | 1479.5       |
| 12   | 10              |   | (60.00), 7000         | 02.04.2018 11:35:01 | 02.04.2018 11:36:06 | 🖪 Заправка | 253.8        |
| 13   | 10.0            |   | lation, see           | 02.04.2018 15:29:59 | 02.04.2018 15:31:04 | 🖪 Заправка | 1109.3       |
| 14   |                 |   | 100.000 AND           | 02.04.2018 15:35:24 | 02.04.2018 15:35:44 | 🗈 Слив     | 242.5        |
| 15   |                 |   |                       | 02.04.2018 15:36:09 | 02.04.2018 15:37:14 | 🗈 Слив     | 1231.7       |
|      |                 |   |                       |                     |                     | 01/0       | 01 ≪<>≫ 50 ▼ |

# OMNICOMM

ООО "Омникомм" 127055, Москва, Бутырский Вал, дом 68/70, строение 1 бизнес-центр "Baker Plaza", офис 41, 46 тел. 8 800 100-24-42, 8 495 989-62-20 omnicomm.ru info@omnicomm.ru

Для ТС, оборудованных терминалами с возможностью записи видео:

| <b>≜</b> | Видео доступно для просмотра. Нажмите на иконку для просмотра видео. |
|----------|----------------------------------------------------------------------|
| *        | Видео доступно для заказа.                                           |
| X        | Выполняется заказ видео.                                             |

Выберите информацию для отображения в отчете, нажав правую кнопку мыши и выбрав «Настройки отчета»:

| Настройка отчета "Заправки и сливы"                                     |                                      |                                       | × |
|-------------------------------------------------------------------------|--------------------------------------|---------------------------------------|---|
| События для основной ёмкости                                            | _                                    |                                       | * |
| <ul> <li>Заправки</li> <li>События для дополнительной ёмкосо</li> </ul> | ✓ Сливы                              | ✓ Заливы                              | l |
| <ul> <li>Заправки</li> </ul>                                            | Сливы                                |                                       | l |
| П Топливные карты                                                       |                                      |                                       | l |
| Сравнивать с данными по<br>топливным картам                             | Пороговая разница в датах, 15<br>мин | Максимальн. разница в 3<br>объёмах, % | l |
| Отображать адреса для событий по<br>топливу                             | Выделять операции цветом             | ☑ Отображать исключенные события      | • |
| 1                                                                       | Сохранить Отмена Сохранить н         | ак                                    |   |

Для топливозаправщиков для основной емкости отображаются заливы и сливы, дополнительной емкости – заправки и сливы.

Исключение событий из отчета возможно только для основной емкости машины.

В разделе топливные карты укажите:

«Сравнивать с данными по топливным картам» – включите для сравнения объема топлива, заправленного в TC по показаниям Omnicomm Online, с данными топливной карты.

«Пороговая разница в датах, мин» – укажите допустимое время расхождения в дате и времени заправки по показаниям Omnicomm Online с данными топливной

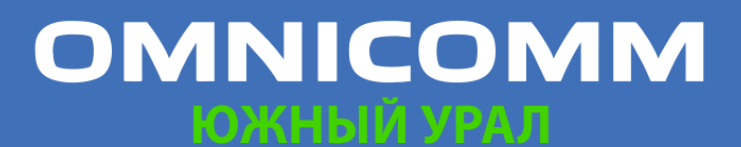

ООО "Омникомм" 127055, Москва, Бутырский Вал, дом 68/70, строение 1 бизнес-центр "Baker Plaza", офис 41, 46 тел. 8 800 100-24-42, 8 495 989-62-20 omnicomm.ru info@omnicomm.ru

карты.

Значение по умолчанию – 15 мин.

«Максимальная разница в объемах, %» – укажите допустимое расхождение в объеме, заправленного топлива по показаниям Omnicomm Online, с данными топливной карты. Значение по умолчанию – 3%. Для включения цветовой индикации, выберите «Выделять операции цветом».

При выключенном параметре «Сравнивать с данными по топливным картам»:

- Белый фон строки заправка топлива
- Красный фон строки слив топлива
- Серый фон строки исключенное событие слива или заправки

При включенном параметре «Сравнивать с данными по топливным картам»:

Зеленый фон строки – объем заправки по показаниям Omnicomm Online соответствует объему заправки по топливной карте с учетом значений параметров «Пороговая разница в датах, мин» и «Максимальная разница в объемах, %»;

- Красный фон строки слив топлива
- Голубой фон строки заправка производилась без топливной карты или заправка по показаниям Omnicomm Online не соответствует заправке по данным топливной карты (с учетом значений параметров «Пороговая разница в датах, мин» и «Максимальная разница в объемах, %»)
- Серый фон строки исключенное событие слива или заправки

При включенном отображении исключенные события отображаются на фоне серой строки и с установленной галочкой в столбце «Исключение». Нажмите кнопку «Применить».

В окне программы отобразится список заправок и сливов за выбранный период.

Отчет содержит следующие данные:

- Объем, время начала и окончания заправки / слива по данным **Omnicomm Online**
- Топливная емкость основная или дополнительная
- Событие слив или заправка

# OMNICOMM

ООО "Омникомм" 127055, Москва, Бутырский Вал, дом 68/70, строение 1 бизнес-центр "Baker Plaza", офис 41, 46 тел. 8 800 100-24-42, 8 495 989-62-20 omnicomm.ru info@omnicomm.ru

- Исключение установите галочку при необходимости исключить слив или заправку из отчета. Данная возможность доступна только пользователю, для которого установлены соответствующие права. Нажмите кнопку «Применить»
- Дата/время транзакции по топливной карте дата и время заправки по данным топливной карты
- Объем заправки по топливной карте объем заправки по данным топливной карты
- Разница, л расхождение в объеме заправленного топлива по показаниям Omnicomm Online с данными топливной карты.

Вычисляется по формуле:

Разница, л=Объем по данным карты - Объем по данным Omnicomm Online

• Разница, % – расхождение в объеме заправленного топлива по показаниям Omnicomm Online с данными топливной карты. Вычисляется по формуле:

Разница,%=(Объем по данным карты - Объем по данным Omnicomm Online)/(Объем по данным топливной карты)\*100%

• Адрес, по которому производилось начало слива или заправки.

Для отмены исключения операции снимите галочку и нажмите кнопку «Применить».

При изменении топливных параметров в профиле ТС и пересчете данных, исключенные события возвращены не будут.

#### Объем топлива

- 1. Выберите транспортное средство
- 2. Выберите период времени для построения отчета
- 3. Нажмите кнопку «Добавить отчет» и выберите «Объем топлива»

В окне программы отобразится отчет по объему топлива в баке ТС за выбранный период времени.

В случае если в ТС установлено две емкости, отчет по объему топлива отобразится для каждой емкости:

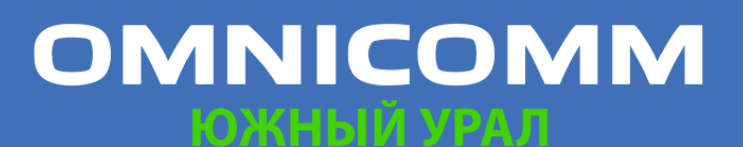

ООО "Омникомм" 127055, Москва, Бутырский Вал, дом 68/70, строение 1 бизнес-центр "Baker Plaza", офис 41, 46 тел. 8 800 100-24-42, 8 495 989-62-20 omnicomm.ru info@omnicomm.ru

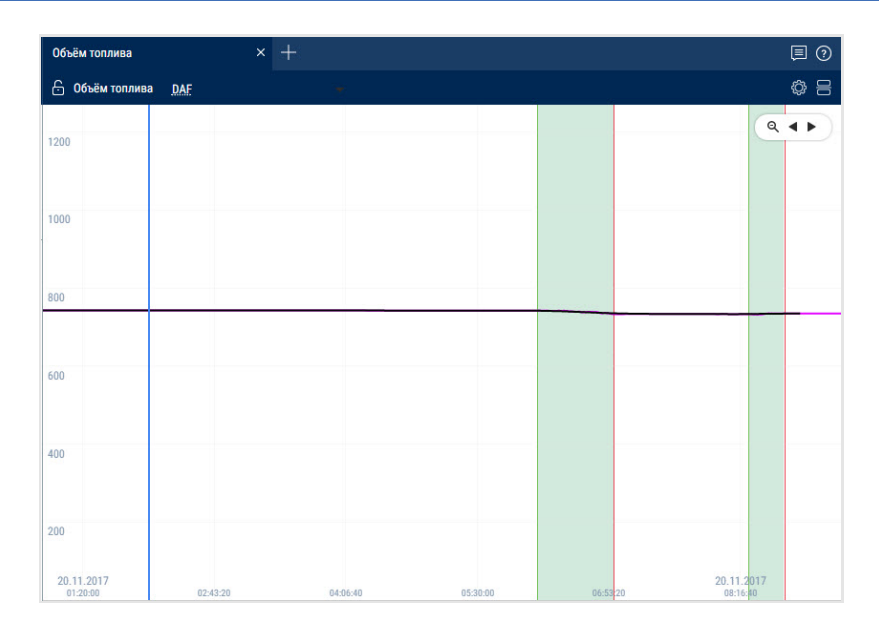

Нажмите на иконку 🔯 и выберите информацию для отображения:

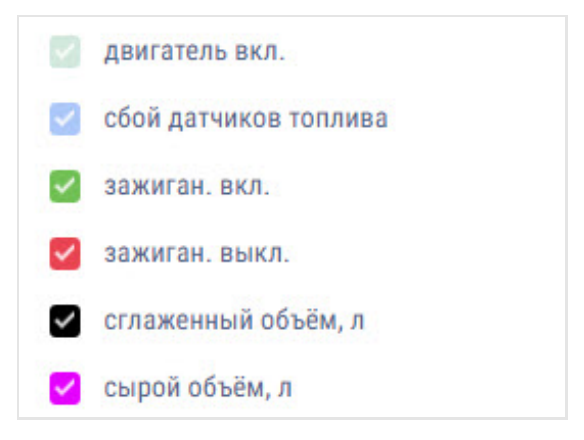

- Зеленая черта время включения зажигания •
- Красная черта время выключения зажигания
- Серый фон графика период работы двигателя .
- Белый фон период времени, в течение которого двигатель не работал
- Розовый фон период времени, в течение которого происходил сбой датчиков уровня топлива LLS
- Серый цвет графика график, построенный по «сырым» данным •
- Черный цвет графика график, построенный по «сглаженным» данным

При необходимости увеличьте масштаб графика. Выделите часть графика, которую нужно увеличить, удерживая левую кнопку мыши.

Для возврата к первоначальному масштабу графика обновите отчет.

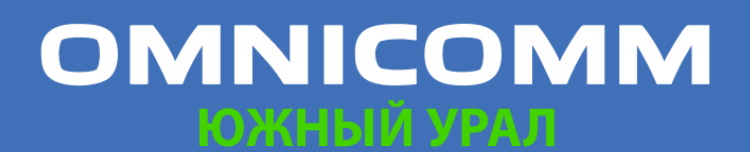

ООО "Омникомм" 127055, Москва, Бутырский Вал, дом 68/70, строение 1 бизнес-центр "Baker Plaza", офис 41, 46 тел. 8 800 100-24-42, 8 495 989-62-20 omnicomm.ru info@omnicomm.ru

Для отображения всплывающей подсказки с точным значением объема топлива выделите нужную точку на графике курсором мыши.

#### Объем топлива (моточасы)

- 1. Выберите транспортное средство
- 2. Выберите период времени для построения отчета
- 3. Нажмите кнопку «Добавить отчет» и выберите «Объем топлива (моточасы)»

В окне программы отобразится отчет по расходу ТС за время работы двигателя:

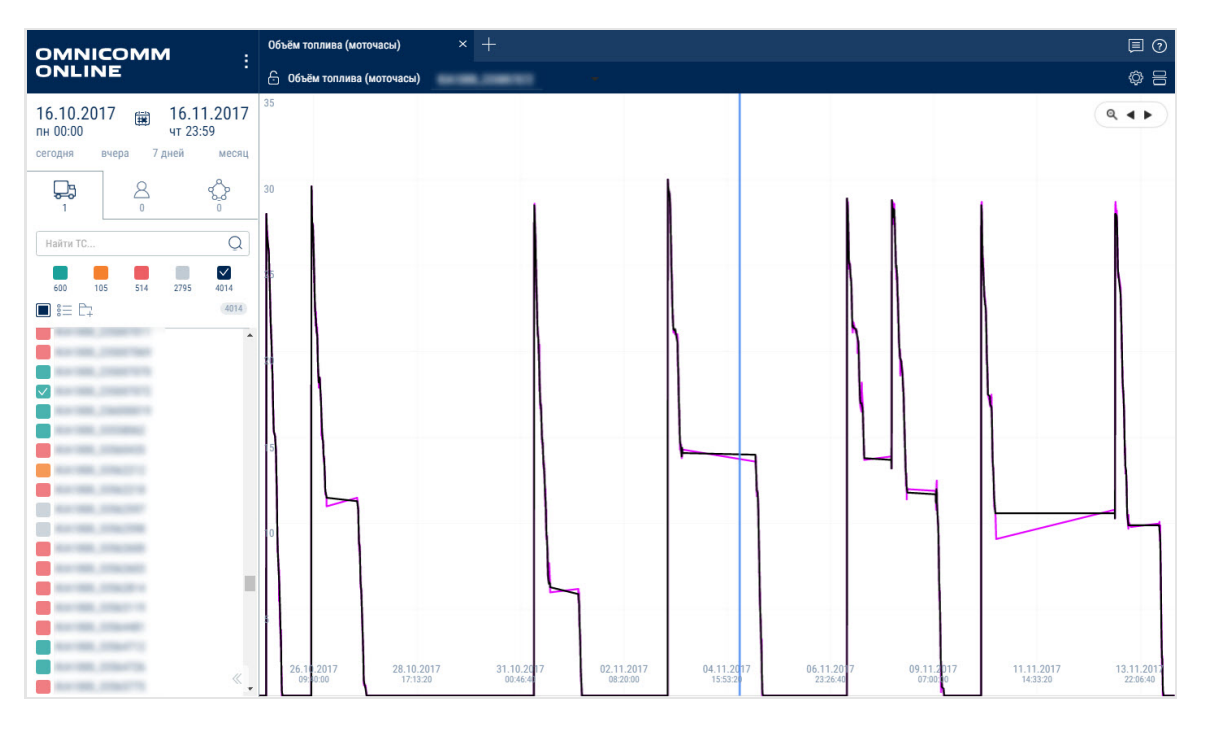

Нажмите на иконку 🚳 и выберите информацию для отображения:

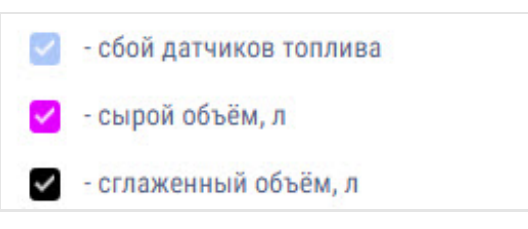

В отчете приняты следующие цветовые обозначения:

- Серый цвет графика график, построенный по «сырым» данным •
- Черный цвет графика график, построенный по «сглаженным» данным

При необходимости увеличьте масштаб графика. Выделите часть графика, которую нужно увеличить, удерживая левую кнопку мыши.

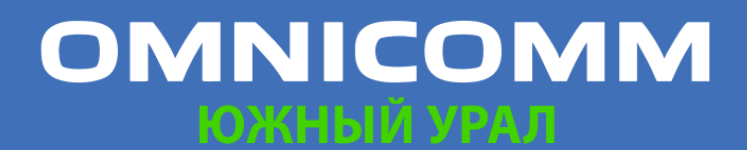

ООО "Омникомм" 127055, Москва, Бутырский Вал, дом 68/70, строение 1 бизнес-центр "Baker Plaza", офис 41, 46 тел. 8 800 100-24-42, 8 495 989-62-20 omnicomm.ru info@omnicomm.ru

#### Выдача топлива

- 1. Выберите топливозаправщик
- 2. Выберите период времени для построения отчета
- 3. Нажмите кнопку «Добавить отчет» и выберите «Выдача топлива»

В окне программы отобразится отчет по выдачам топлива топливозаправщиком:

| Выда | ача топлива                        | <del>.</del>                                 |                                                |                     |
|------|------------------------------------|----------------------------------------------|------------------------------------------------|---------------------|
| 6 1  | Зыдача топлива                     | FTA, Lakapar Minaka, Lakapar Nacioni, Lakapa | Reference Landauer Ballerage 1, Bactions (1811 | 8                   |
| C    | имарный объём выдачи топлива за от | гчетный период. л :                          |                                                | 10837708.00         |
|      | Транспортное средство              | Время начала                                 | Время окончания                                | Объем. л            |
| 1    | Tana attanti anti                  | 16.10.2017 01:58:31                          | 16.10.2017 02:02:01                            | 378.15              |
| 2    | free official out                  | 16.10.2017 02:03:01                          | 16.10.2017 02:04:01                            | 18.98               |
| 3    | form officially set                | 16.10.2017 02:10:31                          | 16.10.2017 02:17:01                            | 495.86              |
| 4    | Kasa attingitured                  | 16.10.2017 02:21:01                          | 16.10.2017 02:21:31                            | 90.22               |
| 5    | frame official states              | 16.10.2017 02:36:31                          | 16.10.2017 02:38:01                            | 141.39              |
| 6    | fame of Fagebrook                  | 16.10.2017 02:42:01                          | 16.10.2017 02:43:01                            | 100.19              |
| 7    | fame official                      | 16.10.2017 02:46:31                          | 16.10.2017 02:47:31                            | 99.68               |
| 8    | Read of Fragilies and              | 16.10.2017 02:55:01                          | 16.10.2017 02:56:01                            | 99.87               |
| 9    | foreir officially set              | 16.10.2017 02:57:31                          | 16.10.2017 02:58:31                            | 100.25              |
| 10   | fore effigitives                   | 16.10.2017 03:01:31                          | 16.10.2017 03:07:01                            | 439.34              |
| 11   | form officially sol                | 16.10.2017 03:12:31                          | 16.10.2017 03:15:01                            | 181.25              |
| 12   | Kanage and Stage Street of         | 16.10.2017 03:20:01                          | 16.10.2017 03:25:01                            | 420.74              |
| 13   | fore efficiency                    | 16.10.2017 03:29:31                          | 16.10.2017 03:30:31                            | 99.58               |
| 14   | tone attractional                  | 16.10.2017 03:36:01                          | 16.10.2017 03:37:01                            | 99.83               |
| 15   | fam: affing(broat                  | 16.10.2017 03:41:01                          | 16.10.2017 03:42:01                            | 59.99               |
| 16   | free official sea                  | 16.10.2017 03:52:01                          | 16.10.2017 03:52:31                            | 39.95               |
| 17   | To other second                    | 16.10.2017 04:02:02                          | 16.10.2017 04:07:02                            | 298.97              |
| 18   | Inner all faith and                | 16.10.2017 04:06:31                          | 16.10.2017 04:07:31                            | 01/145 \$60.81100 * |

#### В отчете содержится следующая информация:

- Суммарный объем выдачи топлива за выбранный период, (л)
- Время начала/окончания выдачи топлива, (дд/мм/гггг чч:мм:сс)
- Объем выданного топлива, (л)

#### Выдачи, заливы и сливы топлива из цистерны

- 1. Выберите топливозаправщик
- 2. Выберите период времени для построения отчета
- 3. Нажмите кнопку «Добавить отчет» и выберите «Выдачи, заливы и сливы топлива»

В окне программы отобразится отчет по топливозаправщику:

# OMNICOMM

ООО "Омникомм" 127055, Москва, Бутырский Вал, дом 68/70, строение 1 бизнес-центр "Baker Plaza", офис 41, 46 тел. 8 800 100-24-42, 8 495 989-62-20 omnicomm.ru info@omnicomm.ru

|    | 945 - 97<br>                                                                                                    |             |                     |                     |               |               |            |
|----|----------------------------------------------------------------------------------------------------|-------------|---------------------|---------------------|---------------|---------------|------------|
| На | чальный объём, л                                                                                                    |             |                     | 0.0 Суммарный объё  | ім выдач, л   |               | 10709106.8 |
| Ко | нечный объём, л                                                                                                    |             |                     | 0.0 Суммарный объё  | м заливов, л  |               | 3292877    |
| Су | ммарный объём сливов,                                                                                                    | n           | 6348:               | 28.6                |               |               |            |
|    | Транспортное средство                                                                                                    | Операция    | Начало              | Окончание           | Нач. объём, л | Кон. объём, л | Залив, л   |
| 7  |                                                                                                    | Выдача      | 16.10.2017 05:24:00 | 16.10.2017 05:26:00 | 2539.2        | 2415.2        | 0.0        |
| 8  | Of search agreement                                                                                                    | Слив+Выдача | 16.10.2017 05:26:00 | 16.10.2017 05:28:00 | 4967.8        | -             | 0.0        |
| 9  | To other would                                                                                                    | Залив       | 16.10.2017 05:27:02 | 16.10.2017 05:55:02 | 1947.3        | 4802.3        | 2855.0     |
| 0  | fame officially and                                                                                                    | Выдача      | 16.10.2017 05:28:31 | 16.10.2017 05:32:31 | 4513.6        | 4215.5        | 0.0        |
| 1  | MIN. Jacqueses Pageses                                                                                                    | Выдача      | 16.10.2017 05:29:43 | 16.10.2017 05:34:13 | -             | 8746.4        | 0.0        |
| 2  | All longed opposited                                                                                                    | Слив+Выдача | 16.10.2017 05:32:00 | 16.10.2017 05:42:00 | *             |               | 0.0        |
| 3  | frame official lines.                                                                                                    | Слив        | 16.10.2017 05:35:01 | 16.10.2017 05:37:01 | 4129.0        | 4098.2        | 0.0        |
| 4  | 100.000                                                                                                    | Выдача      | 16.10.2017 05:40:00 | 16.10.2017 05:44:00 | 2379.8        | 2154.8        | 0.0        |
| 5  | NEW, Josephers Pageser                                                                                                    | Выдача      | 16.10.2017 05:41:52 | 16.10.2017 05:52:52 | 8709.2        |               | 0.0        |
| 6  | All possid spectral                                                                                                    | Слив+Выдача | 16.10.2017 05:46:00 | 16.10.2017 05:48:00 |               |               | 0.0        |
| 7  | form Reporting                                                                                                    | Выдача      | 16.10.2017 05:48:40 | 16.10.2017 05:48:55 |               |               | 0.0        |
| 8  | fame official                                                                                                    | Залив       | 16.10.2017 05:51:31 | 16.10.2017 05:53:01 | 4093.5        | 4134.6        | 41.1       |
| 9  | form Property .                                                                                                    | Выдача      | 16.10.2017 05:51:29 | 16.10.2017 05:51:44 | -             |               | 0.0        |
| 0  | All local special                                                                                                    | Слив+Выдача | 16.10.2017 05:52:00 | 16.10.2017 06:24:00 |               | 2304.4        | 0.0        |
| 1  | Received and American Street Street S | Залив       | 16.10.2017 05:53:51 | 16.10.2017 06:19:51 | 1948.8        | 2915.2        | 966.4      |

В отчете имеется возможность сортировки списка по операции, по времени начала и окончания операции.

В отчете содержится следующая общая информация:

- Начальный объем, (л) объем топлива в цистерне на начало выбранного периода
- Конечный объем, (л) объем топлива в цистерне на конец выбранного периода
- Превышение объема выдач над объемом заливов, (л) или возможный слив, (л) разница между показаниями Датчика уровня топлива LLS и счетчика, вычисляется по формуле:

«Разница между показаниями» = «Начальный объем» - «Конечный объем» + «Объем заливов» - - «Объем сливов» - «Объем выдач».

В случаях если значение «Разницы между показаниями» меньше нуля, отображается параметр «Превышение объема выдач над объемом заливов, л».

В случаях если значение «Разницы между показаниями» меньше максимального из значений: «Порог слива», «Порог заправки», «1% от объема цистерны» или «20 литров», Omnicomm Online принимает значение «Превышение объема выдач над объемом заливов, л» равным нулю.

В случае если значение «Разница между показаниями» больше или равна нулю, Omnicomm Online переименовывает параметр и отображает «Возможный слив, л».

Суммарный объем заливов, (л) – суммарный объем топлива залитого в цистерну за период

Суммарный объем выдач, (л) – суммарный объем выданного топлива за период

Суммарный объем сливов, (л) – суммарный объем всех сливов за период

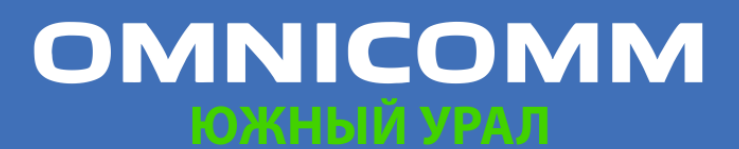

ООО "Омникомм" 127055, Москва, Бутырский Вал, дом 68/70, строение 1 бизнес-центр "Baker Plaza", офис 41, 46 тел. 8 800 100-24-42, 8 495 989-62-20 omnicomm.ru info@omnicomm.ru

Для настройки отчета нажмите правую кнопку мыши и выберите «Настройки отчета»:

| Настройка отчета "Выдачи, заливы и сливы топлива                                                        | •                                                                  |
|----------------------------------------------------------------------------------------------------|--------------------------------------------------------------------|
| <ul> <li>Настройка отображения операций</li> <li>Показывать сливы</li> <li>Показывать выдачи</li> </ul> | <ul> <li>Показывать заливы</li> <li>Группировать выдачи</li> </ul> |
| <ul> <li>Показывать только 'За сутки'</li> <li>Отображать адреса</li> </ul>                             | 🗹 Выделять операции цветом                                         |
| Сохранить                                                                                               | Отмена Сохранить как                                               |

Имеется возможность применения цветовой индикации сливов / заливов / выдач топлива. Для включения цветовой индикации выберите «Выделять операции цветом». В отчете приняты следующие цветовые обозначения:

- Белый фон строки залив топлива
- Розовый фон строки слив топлива
- Голубой фон строки выдача; слив+выдача; залив+выдача; начало слива /залива; окончание слива /залива

При необходимости отображения информации только за сутки выберите «Показывать только 'За сутки'».

Отображение выдач может быть сгруппировано. В одну группу выдач входят все выдачи, произошедшие за интервал времени, установленный в профиле ТС. В группу может входить и одна выдача, если после нее долгое время не происходила следующая.

По показаниям датчиков LLS для группы выдач фиксируется начальное (объем перед первой выдачей в группе) и конечное значение объема топлива в цистерне (объем после последней выдачей в группе).

Производится сравнение суммарного объема всех выдач в группе с изменением объема в цистерне. Если значения расходятся на величину больше допустимого значения, фиксируется дополнительный слив или залив, производимые во время выдач:

 Уменьшение объема в цистерне больше, суммарного объема всех выдач, фиксируется дополнительный слив топлива (например, производимый через люк или технологические отверстия в цистерне)

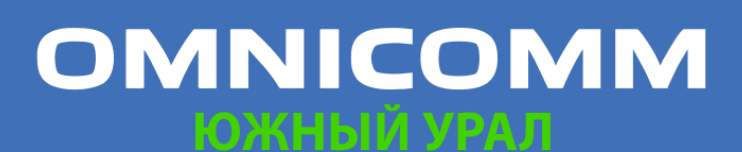

ООО "Омникомм" 127055, Москва, Бутырский Вал, дом 68/70, строение 1 бизнес-центр "Baker Plaza", офис 41, 46 тел. 8 800 100-24-42, 8 495 989-62-20 omnicomm.ru info@omnicomm.ru

 Уменьшение объема в цистерне меньше суммарного объема всех выдач, фиксируется дополнительный залив топлива в цистерну (например, если заправщик «накручивает» счетчик выдачи для соответствия с бумажной топливной ведомостью, при этом направив заправочный пистолет в люк собственной цистерны)

При необходимости анализа движения топлива и выявления хищений и манипуляций, группы выдач рекомендуется сгруппировать, чтобы они отображались в отчете одной строкой. Если требуется просмотреть все выдачи, производимые с топливозаправщика, группы выдач можно разгруппировать и в строке будет отображаться одна выдача, размер таблицы отчета увеличится.

Для включения группировки выберите «Группировать выдачи».

Примените настройки, нажав «Сохранить».

Табличный отчет содержит следующую информацию:

• Операция – операции, производимые с топливом в цистерне:

«Залив» – залив топлива в цистерну

«Слив» – слив топлива из цистерны

«Выдача» – выдача топлива из цистерны через раздаточный пистолет

«Выдача+Слив» – одновременная выдача топлива через раздаточный пистолет и слив топлива из цистерны

«Залив+выдача» – одновременный залив топлива в цистерну и выдача топлива через раздаточный пистолет

- Начало дата и время начала операции
- Окончание дата и время окончания операции
- Начальный объем, (л) объем топлива в цистерне на момент начала операции
- Выдача, (л) объем выданного топлива при выполнении операции «Выдача»
- или «Залив+выдача»
- Слив, (л) объем слитого топлива при выполнении операции «Слив» или «Выдача+Слив»
- Залив, (л) объем топлива залитого в цистерну
- Адрес адрес выдачи. Отображается только для групповых выдач топлива

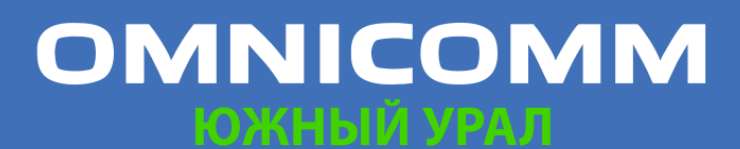

ООО "Омникомм" 127055, Москва, Бутырский Вал, дом 68/70, строение 1 бизнес-центр "Baker Plaza", офис 41, 46 тел. 8 800 100-24-42, 8 495 989-62-20 omnicomm.ru info@omnicomm.ru

### Движение

#### Стоянки

- 1. Выберите машину
- 2. Выберите период времени для построения отчета
- 3. Нажмите кнопку «Добавить отчет» и выберите «Стоянки»

Определение остановок и стоянок производится с учетом зажигания ТС или по координатам GPS в зависимости от настроек, установленных в профиле TC.

| Стоя | нки ×                          |                          |                             |                     | 0 🗐                      |
|------|--------------------------------|--------------------------|-----------------------------|---------------------|--------------------------|
| 6    | Стоянки                        |                          |                             |                     | 믕                        |
|      |                                | Парам                    | иетры стоянки               |                     | Параметры движения       |
|      | Адрес стоянки                  | Начало стоянки, чч:мм:сс | Окончание стоянки, чч:мм:сс | Длительность, чч:мм | Общий пробег, км         |
| 1    | ул. Улытаучкая 4, Жезказган 10 | ÷                        | 16.10.2017 12:28:18         | 12:28               | 0.00                     |
| 2    | ул. Улытаучкая 4, Жезказган 10 | 16.10.2017 12:35:16      | 20.10.2017 08:25:42         | 91:50               | 0.05                     |
| 3    | ул. Улытаучкая 4, Жезказган 10 | 20.10.2017 08:28:30      | 24.10.2017 06:16:59         | 93:48               | 0.05                     |
| 4    | ул. Улытаучкая 4, Жезказган 10 | 24.10.2017 06:42:43      | 26.10.2017 07:35:36         | 48:52               | 0.05                     |
| 5    | ул. Улытаучкая 4, Жезказган 10 | 26.10.2017 08:23:15      | 27.10.2017 08:32:44         | 24:09               | 0.05                     |
| 6    | ул. Улытаучкая 4, Жезказган 10 | 27.10.2017 08:52:01      | 30.10.2017 07:34:04         | 70:42               | 0.05                     |
| 7    | ул. Улытаучкая 4, Жезказган 10 | 30.10.2017 07:34:16      | 30.10.2017 07:53:22         | 0:19                | 0.05                     |
| 8    | ул. Улытаучкая 4, Жезказган 10 | 30.10.2017 08:02:26      | 01.11.2017 06:34:23         | 46:31               | 0.05                     |
| 9    | ул. Улытаучкая 4, Жезказган 10 | 01.11.2017 06:42:19      | 01.11.2017 06:59:06         | 0:16                | 0.07                     |
| 10   | ул. Улытаучкая 4, Жезказган 10 | 01.11.2017 07:01:56      | 01.11.2017 07:20:14         | 0:18                | 0.10                     |
| 11   | ул. Улытаучкая 4, Жезказган 10 | 01.11.2017 07:29:23      | 01.11.2017 07:47:12         | 0:17                | 0.10                     |
| 12   | ул. Асылбекова 48, Жезказган 1 | 01.11.2017 07:53:14      | 01.11.2017 08:00:37         | 0:07                | 2.32                     |
| 13   | ул. Улытаучкая 4, Жезказган 10 | 01.11.2017 08:08:15      | 01.11.2017 08:17:48         | 0:09                | 4.80                     |
| 14   | улица Алашахана 39, Жезказга   | 01.11.2017 08:28:24      | 01.11.2017 08:36:28         | 0:08                | 8.44                     |
| 15   | ул. Улытаучкая 4, Жезказган 10 | 01.11.2017 08:44:24      | 01.11.2017 09:08:53         | 0:24                | 11.26                    |
| 16   | A 16 Province Volutionarouse W | 01 11 2017 00-11-44      | 01 11 0017 10-49-97         | 1.01                | 11 94 01/02 《<>>> 50 V + |

Для настройки отчета нажмите правую кнопку мыши и выберите «Настройки отчета»:

| Настройка отчета "Стоянки"                                                                |                                                                                                    | × |
|-------------------------------------------------------------------------------------------|----------------------------------------------------------------------------------------------------|---|
| <ul> <li>Параметры стоянки</li> <li>Адрес стоянки</li> <li>Длительность, чч:мм</li> </ul> | Начало стоянки, чч:мм:сс Окончание стоянки, чч:мм:сс                                               |   |
| Параметры движения Пробег между стоянками, км Параметры по топливу                        | ✓ Общий пробег, км                                                                                 |   |
| <ul> <li>Расход топлива на стоянке, л</li> <li>Объем заправок, л</li> </ul>               | <ul> <li>Расход топлива в движении, л</li> <li>Общий расход, л</li> <li>Объем сливов, л</li> </ul> |   |
|                                                                                           | Сохранить Отмена Сохранить как                                                                     |   |

Стоянка фиксируется при выполнении следующих условий: зажигание выключено, скорость менее 2 км/ч, время с момента выключения зажигания превысило значение «Отслеживать стоянки длительностью более, минут», установленного в профиле ТС, и на настоящий момент времени стоянка завершена.

# OMNICOMM

ООО "Омникомм" 127055, Москва, Бутырский Вал, дом 68/70, строение 1 бизнес-центр "Baker Plaza", офис 41, 46 тел. 8 800 100-24-42, 8 495 989-62-20 omnicomm.ru info@omnicomm.ru

| Метод расчёта пробега и скорости:                          | По данным с терминала (с исключением выброса координат) |
|------------------------------------------------------------|---------------------------------------------------------|
| Поправочный коэффициент пробега                            | 1                                                       |
| Максимальная разрешенная скорость, км/ч:                   | 1                                                       |
| Поправочный коэффициент значения<br>акселерометра:         | 1                                                       |
| Предельно допустимое ускорение, м/с2:                      | 0                                                       |
| Отслеживать стоянки длительностью<br>более, минут:         | 0 мин. 15 сек.                                          |
| Отслеживать остановки длительностью<br>более, минут:       | 1 мин. 0 сек.                                           |
| Учитывать зажигание при определении стоянок и<br>остановок |                                                         |
| Минимальная длительность отсутствия данных,<br>минут       | 8                                                       |
| Дрейф по пробегу, м:                                       | 25                                                      |

«Адрес стоянки» – адрес, по которому была зафиксирована стоянка, т.е. превышение значения «Отслеживать стоянки длительностью более, минут».

«Начало стоянки, чч:мм:сс» – дата и время начала стоянки, т.е. дата и время фиксации стоянки более значения «Отслеживать стоянки длительностью более, минут» минус само значение «Отслеживать стоянки длительностью более, минут».

«Окончание стоянки, чч:мм:сс» – дата и время окончания стоянки или периода построения отчета.

«Длительность, чч:мм:сс» – длительность стоянки, определяется в зависимости от выбранного периода построения отчета.

#### Скорость

- 1. Выберите транспортное средство
- 2. Выберите период времени для построения отчета
- 3. Нажмите кнопку «Добавить отчет» и выберите «Скорость»

В окне программы отобразится отчет по скорости ТС:

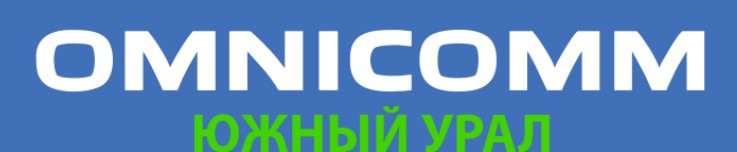

ООО "Омникомм" 127055, Москва, Бутырский Вал, дом 68/70, строение 1 бизнес-центр "Baker Plaza", офис 41, 46 тел. 8 800 100-24-42, 8 495 989-62-20 omnicomm.ru info@omnicomm.ru

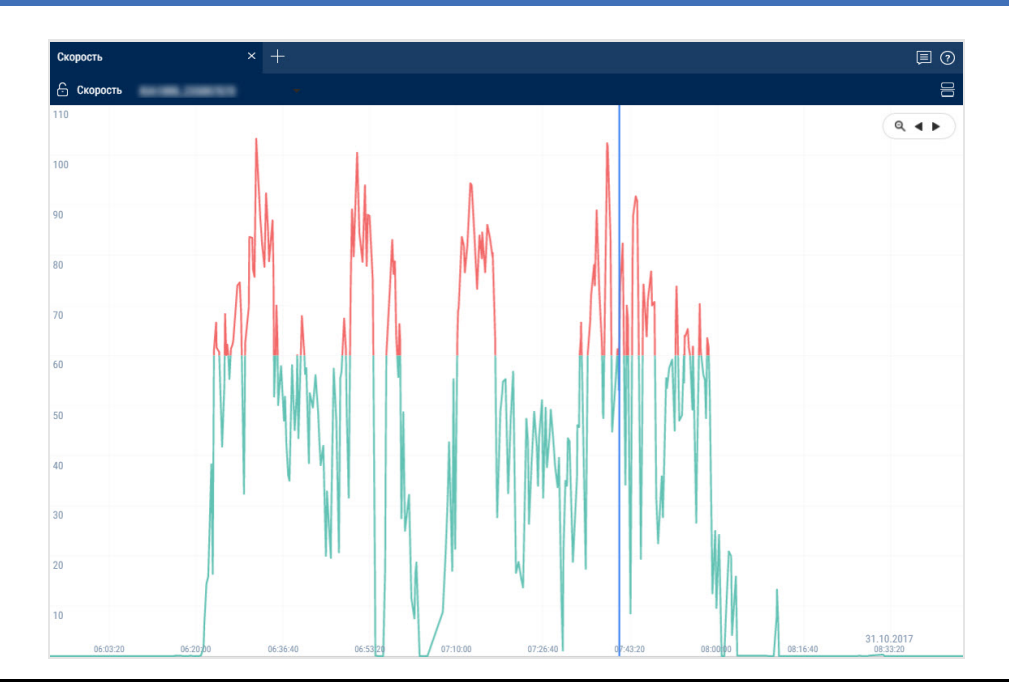

В случае если между соседними событиями, зафиксированными в журнале, период времени менее 8 минут, выключение зажигания на графике скорости отображено не будет.

В отчете используются следующие цветовые обозначения:

- Зеленый график скорость ТС меньше или равна максимально разрешенному значению скорости
- Красный график скорость больше максимально разрешенного значения скорости

При необходимости увеличьте масштаб графика. Выделите участок графика, который нужно увеличить, удерживая левую кнопку мыши.

#### Движение

Для формирования данного отчета необходимо в профиле ТС отключить параметр «Учитывать зажигание при определении стоянок и остановок».

- 1. Выберите машину
- 2. Выберите период времени для построения отчета
- 3. Нажмите кнопку «Добавить отчет» и выберите «Движение»

В окне программы отобразится отчет по движению ТС:

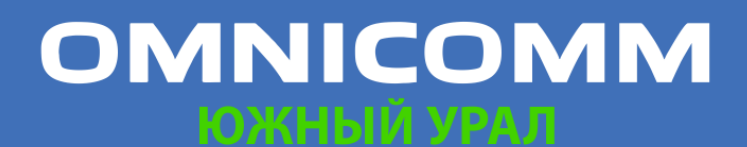

ООО "Омникомм" 127055, Москва, Бутырский Вал, дом 68/70, строение 1 бизнес-центр "Baker Plaza", офис 4<u>1, 46</u> тел. 8 800 100-24-42, 8 495 989-62-20 omnicomm.ru info@omnicomm.ru

| Двих | кение                    | × +                 |                     |                       |                  | ■ ⑦                                    |
|------|--------------------------|---------------------|---------------------|-----------------------|------------------|----------------------------------------|
| ê ,  | Івижение                 |                     |                     |                       |                  | 믕                                      |
| Д    | лина пути, км:           |                     | 8110.68             | Общее время перемещ   | ения:            | 171:57:33 / 22.4 %                     |
| C    | едняя скорость перемещ   | ения, км/ч:         | 47.2                | Общее время стоянок/о | отстановок:      | 59:16:08 / 7.7 %                       |
| д    | пительность отчетного пе | риода:              | 767:59:00           | Общее время отсутстви | я данных:        | 536:45:19 / 69.9 %                     |
|      | Тип                      | Длительность        | Время начала        | Время окончания       | Длина пути       | Средняя скорость, км/ч                 |
| 16   | Окончание движения       | 16.10.2017 15:25:07 |                     |                       | 11К-799, Малодор | ское сельское поселение, Устьянск      |
| 17   | Начало движения          | 16.10.2017 15:40:28 |                     |                       | 11К-799, Малодор | ское сельское поселение, Устьянск      |
| 18   | Движение                 | 0:00:30             | 16.10.2017 15:40:28 | 16.10.2017 15:40:58   | 0.11             |                                        |
| 19   | Стоянка/остановка        | 0:02:15             | 16.10.2017 15:40:58 | 16.10.2017 15:43:13   | 11К-799, Малодор | ское сельское поселение, Устьянск      |
| 20   | Движение                 | 0:17:45             | 16.10.2017 15:43:13 | 16.10.2017 16:00:58   | 1.94             |                                        |
| 21   | Стоянка/остановка        | 0:01:49             | 16.10.2017 16:00:58 | 16.10.2017 16:02:47   | 11К-806, Малодор | ское сельское поселение, Устьянск      |
| 22   | Движение                 | 0:05:16             | 16.10.2017 16:02:47 | 16.10.2017 16:08:03   | 1.61             |                                        |
| 23   | Стоянка/остановка        | 0:00:00             | 16.10.2017 16:08:03 | 16.10.2017 16:08:03   | 11К-799, Малодор | ское сельское поселение, Устьянск      |
| 24   | Начало движения          | 16.10.2017 16:16:41 |                     |                       | 11К-799, Малодор | ское сельское поселение, Устьянск      |
| 25   | Движение                 | 0:12:45             | 16.10.2017 16:16:41 | 16.10.2017 16:29:26   | 1.05             | 4                                      |
| 26   | Стоянка/остановка        | 0:00:00             | 16.10.2017 16:29:26 | 16.10.2017 16:29:26   | 11К-799, Малодор | ское сельское поселение, Устьянск      |
| 27   | Начало движения          | 16.10.2017 16:50:23 |                     |                       | 11К-799, Малодор | ское сельское поселение, Устьянск      |
| 28   | Движение                 | 0:01:05             | 16.10.2017 16:50:23 | 16.10.2017 16:51:28   | 0.23             |                                        |
| 29   | Стоянка/остановка        | 0:00:00             | 16.10.2017 16:51:28 | 16.10.2017 16:51:28   | 11К-799, Малодор | ское сельское поселение, Устьянск      |
| 30   | Начало движения          | 16.10.2017 17:00:23 |                     |                       | 11К-799, Малодор | ское сельское поселение, Устьянск      |
| 31   | Движение                 | 0:01:05             | 16.10.2017 17:00:23 | 16.10.2017 17:01:28   | 0.25             |                                        |
| 32   | Стоянка/остановка        | 0:08:30             | 16.10.2017 17:01:28 | 16.10.2017 17:09:58   | 11К-799, Малодор | ское сельское поселение ус бянск 100 т |

Выберите информацию для отображения в отчете, нажав правую кнопку мыши и выбрав «Настройки отчета»:

| Настройка отчета "Движение"                                                                                            |                                                                                      | ×                                                     |
|----------------------------------------------------------------------------------------------------|--------------------------------------------------------------------------------------|-------------------------------------------------------|
| <ul> <li>✓ Общие параметры</li> <li>✓ Адрес</li> <li>✓ Параметры по движению</li> </ul>                                | 🗹 Время начала                                                                       | 🗹 Время окончания                                     |
| <ul> <li>Средняя скорость, км/ч</li> <li>Параметры по топливу</li> <li>Расход топлива</li> <li>Объём сливов</li> </ul> | Расход топлива в движении                                                            | Объём заправок                                        |
| <ul> <li>Отображать состояния</li> <li>Стоянка\остановка</li> <li>Отсутствие данных</li> </ul>                         | <ul> <li>Изменение места<br/>стоянками\остановки</li> <li>Начало движения</li> </ul> | <ul><li>Движение</li><li>Окончание движения</li></ul> |
|                                                                                                    | Сохранить Отмена Сохранить                                                           | как                                                   |

#### Общая информация в отчете:

- «Длина пути, км» суммарная длина пути по всем событиям отчета
- «Средняя скорость движения км/ч» отношение параметра «Длина пути, км» к значению параметра «Общее время перемещения»
- «Длительность отчетного периода» длительность периода формирования отчета
- «Общее время перемещения» суммарное время, рассчитанное для событий с параметром «Длина пути, км» отличным от 0

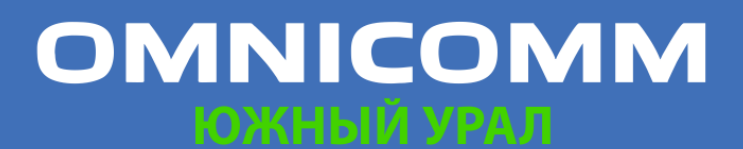

ООО "Омникомм" 127055, Москва, Бутырский Вал, дом 68/70, строение 1 бизнес-центр "Baker Plaza", офис 41, 46 тел. 8 800 100-24-42, 8 495 989-62-20 omnicomm.ru info@omnicomm.ru

- «Общее время стоянок/ остановок» суммарное время стоянок и остановок отчета
- «Общее время отсутствия данных» суммарное время, рассчитанное для событий «отсутствие данных»

Отчет содержит информацию по следующим событиям:

#### 1. Стоянка / остановка

Начало стоянки фиксируется при выполнении следующих условий:

- скорость TC менее 2 км/ч для всех последовательных событий с «сырыми» данными
- расстояние между любыми событиями с «сырыми» данными менее 800 м
- интервал времени между первым и последним событием с «сырыми» данными больше значения параметра «Отслеживать остановки длительностью более, минут»
- интервал времени между первым и последним событием с сырыми данными не включает периоды отсутствия данных

Окончание стоянки фиксируется при выполнении следующих условий:

- было определено начало стоянки
- перестало выполняться одно из условий начала стоянки
- 2. Изменение места стоянки
- было зафиксировано текущее событие начала стоянки
- предыдущим событием по валидным данным было окончание стоянки
- не зафиксировано событие начала периода отсутствия данных
- 3. Отсутствие данных

Начало периода отсутствия данных фиксируется при выполнении следующих условий:

 время между текущим событием и последним событием с валидными данными больше времени, установленного в параметре «Минимальная длительность отсутствия данных

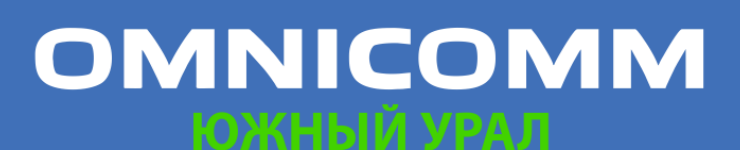

ООО "Омникомм" 127055, Москва, Бутырский Вал, дом 68/70, строение 1 бизнес-центр "Baker Plaza", офис 41, 46 тел. 8 800 100-24-42, 8 495 989-62-20 omnicomm.ru info@omnicomm.ru

• если текущее событие является первым валидным событием с «сырыми» данными, то за последнее событие с валидными данными принимается дата и время импорта профиля ТС

Окончание периода отсутствия данных фиксируется при выполнении следующих условий:

- зафиксировано начало периода отсутствия данных
- текущее событие с валидными данными
- 4. Движение

Движение фиксируется при скорости ТС больше 2 км/ч.

Для событий «движение» и «отсутствие данных» указывается следующая информация:

- «Время начала движения»
- «Время окончания движения»
- «Длительность»
- «Длина пути, км»
- «Максимальная зафиксированная скорость, км/ч»
- «Средняя скорость, км/ч»

Для отображения участка движения на карте во вкладку с отчетом «Движение» добавьте отчет «Трек». В таблице отчета «Движение» выберите строку, соответствующую движению ТС. В отчете «Трек» будет отображен участок пути ТС.

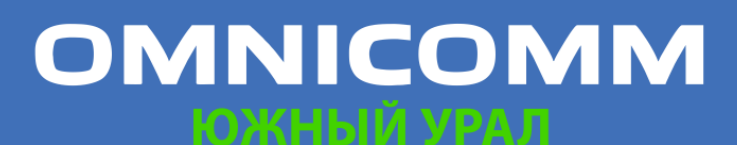

ООО "Омникомм" 127055, Москва, Бутырский Вал, дом 68/70, строение 1 бизнес-центр "Baker Plaza", офис 4<u>1, 46</u> тел. 8 800 100-24-42, 8 495 989-62-20 omnicomm.ru info@omnicomm.ru

| Pator | seă cron Nº1         | × +                     |                                     |                                        |                     |                                   |                          |                                       |
|-------|----------------------|-------------------------|-------------------------------------|----------------------------------------|---------------------|-----------------------------------|--------------------------|---------------------------------------|
| 61    | акжение 🛛 🕮 🕄 🖬      | e117 (#                 |                                     |                                        |                     |                                   |                          | 83 00                                 |
| Д     | ина пути, км:        |                         |                                     | 892.24                                 | Общее время перем   | ещения:                           |                          | 15:15:02 / 15.9 %                     |
| Cp    | едняя скорость перем | ещения, км/ч:           |                                     | 58.6                                   | Общее время стоян   | ок/отстановок:                    |                          | 68:18:55 / 71.2 %                     |
| Д     | ительность отчетного | периода:                |                                     | 95:59:00                               | Общее время отсуто  | ствия данных:                     |                          | 12:25:03 / 12.9 %                     |
| 24    | Тип<br>Движение      | Длительность<br>0:04:00 | Время начала<br>27.01.2018 00:50:24 | Время окончания<br>27.01.2018 00:54:24 | Длина пути<br>0.42  | Средняя скорость, км/ч            | Раскод топлива, л<br>0.0 | Расход топлива в движе<br>0.0         |
| 25    | Стоянка/остановка    | 0:04:00                 | 27.01.2018 00:54:24                 | 27.01.2018 00:58:24                    | «Дон», Домодедов    | о, горадской округ Домодедово, М  | 0.0                      | 0.0                                   |
|       | Движение             | 0:58:27                 | 27.01.2018 00:58:24                 | 27.01.2018 01:56:51                    | 63.45               | 65.6                              | 0.0                      | 0.0                                   |
| 27    | Стоянка/остановка    | 0:01:34                 | 27.01.2018 01:56:51                 | 27.01.2018 01:58:25                    | М7 Волга, городско  | ое поселение Монино, Щёлковский   | 0.0                      | 0.0                                   |
| 28    | Даижение             | 0:01:26                 | 27.01.2018 01:58:25                 | 27.01.2018 01:59:51                    | 0.06                |                                   | 0.0                      | 0.0                                   |
| 29    | Стоянка/остановка    | 9:01:01                 | 27.01.2018 01:59:51                 | 27.01.2018 11:00:52                    | а/д Волга, 765, Ста | рая Купавна, Московская обл., Рос | 0.0                      | 0.0                                   |
| 30    | Движение             | 0:00:03                 | 27.01.2018 11:00:52                 | 27.01.2018 11:00:55                    | 0.00                |                                   | 0.0                      | 0.0                                   |
| 31    | Стоянка/остановка    | 0:02:57                 | 27.01.2018 11:00:55                 | 27.01.2018 11:03:52                    | а/д Волга, 765, Ста | рая Купавна, Московская обл., Рос | 0.0                      | 0.0                                   |
| 32    | Движение             | 4:32:00                 | 27.01.2018 11:03:52                 | 27.01.2018 15:35:52                    | 295.79              | 66.9                              | 0.0                      | 01/01 4 < > > 100                     |
| 61    | pex                  | Глебовский              | Сходеня                             | etra Kononä                            | Шелково             |                                   | Bus                      | Уандек карта 🕒 UU                     |
|       |                      | Истра                   | Хийки                               | Мытищи                                 | пос. Битоком        | ибината Электрого                 | орск Городиши            |                                       |
|       |                      | Де                      | довск Красногорск                   | XX                                     | Старая              | Ногинск сов                       | Calu Anna                | 1 1 1 1 1 1 1 1 1 1 1 1 1 1 1 1 1 1 1 |
| Roman | al ·                 | Taenoe<br>Cno6c         | ckas Onanitxà                       | Ban Ban                                | Times Alland        | Электросталь                      | Opexond-Syeno            |                                       |
| 1     | MAR.                 | Звенигород              | noc Sapeuxa                         | MOCKBd Pey                             | TOB JOR             | ADA DOC MAN                       | тана .                   |                                       |
| Руза  |                      | rop                     | си-10 Одинцово                      | Побе                                   | оцы                 | Воровского Л                      | икино-Дулево             |                                       |
|       |                      | 1 martin                | поствнииссок                        | / KCA-JX                               | Томилино            |                                   | 1                        |                                       |
|       | Тучково              | Часцы Красно            | знаменск                            | Дзержинский                            | Удельная            | лос. Давыдов                      |                          | 1 1 1 1 1 1 1 1 1 1 1 1 1 1 1 1 1 1 1 |
|       |                      | Куринка                 | прелевка                            | нарка Видное                           | Pan Pan             | ленское                           | уровское пос             | Шатура-                               |
| _     | Citates -            | Cenatu                  | но пос. Ватутинки                   | Щербинка пос. Вол                      | одарского           | Phonene Lonto                     | A                        | 1 11                                  |
|       |                      | Яховревско              | е Троицк Знан                       | ия Октября                             | 1                   | дружба постим цюр                 |                          | p. flore                              |
|       |                      | Киевский                | Шишкин Лес                          | одольск Домоде,                        | дово Бронн          | ицы Бёлорэёрский                  |                          |                                       |
|       |                      | Наро-Фоминск            | ×                                   | NUMOBER                                | r                   | 2.301                             | Егорьевск                | A ling                                |
| Јерея |                      | Молодёжный              | 1 miles                             | Benue Cron                             | бы ,                | Bocynereury                       | C.Xopnoso 0.8            | ARME YEROBHA MCROALBORDHAR SHARE      |

Для возврата к отображению всего трека нажмите левую кнопку мыши в любом месте карты.

### Картографические

#### Трек

Отчет «Трек» позволяет пользователю просматривать передвижение одного выбранного ТС за выбранный период времени.

- 1. Выберите ТС
- 2. Выберите период времени для построения отчета
- 3. Нажмите кнопку «Добавить отчет» и выберите «Трек»

В окне программы отобразится карта с треками ТС за период времени:

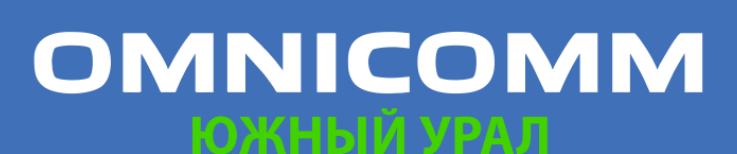

ООО "Омникомм" 127055, Москва, Бутырский Вал, дом 68/70, строение 1 бизнес-центр "Baker Plaza", офис 41, 46 тел. 8 800 100-24-42, 8 495 989-62-20 omnicomm.ru info@omnicomm.ru

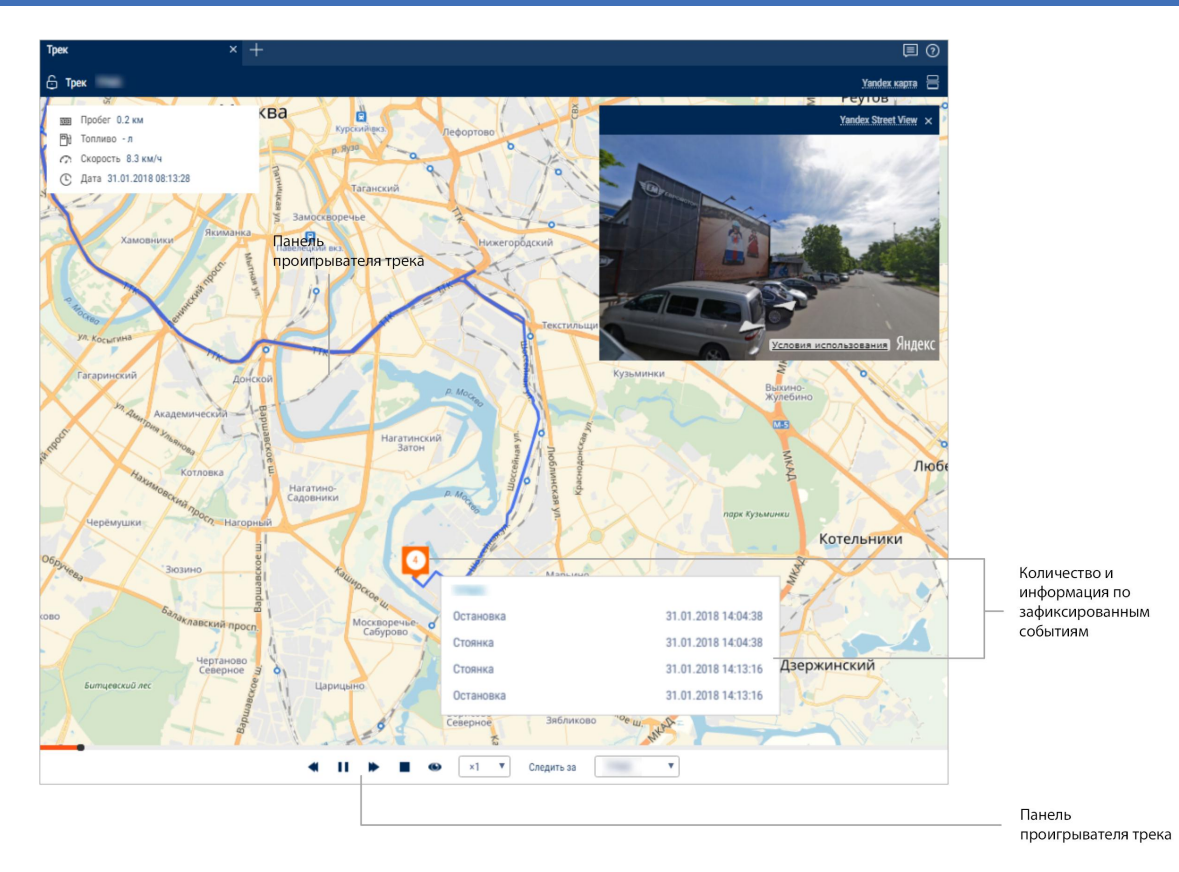

#### Для отображения всплывающей подсказки нажмите на иконку ТС.

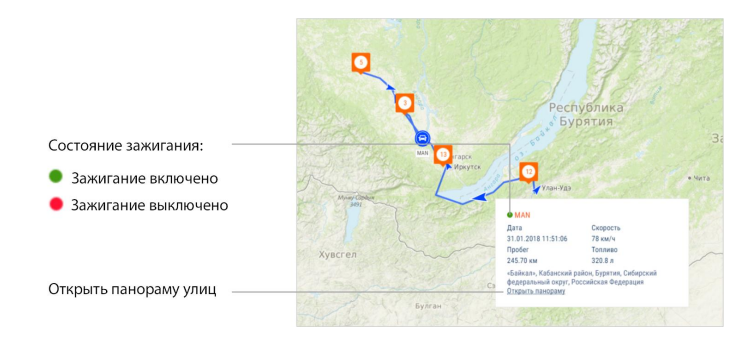

Всплывающая подсказка содержит следующую информацию:

- «Дата» дата и время нахождения ТС в выбранном месте трека
- «Регистрационный номер» название TC
- «Скорость» скорость ТС в выбранном месте трека
- «Адрес» адрес, по которому зафиксировано ТС в выбранном месте трека
- «Пробег» пробег TC, начиная с начала трека

# OMNICOMM

ООО "Омникомм" 127055, Москва, Бутырский Вал, дом 68/70, строение 1 бизнес-центр "Baker Plaza", офис 41, 46 тел. 8 800 100-24-42, 8 495 989-62-20 omnicomm.ru info@omnicomm.ru

- «Объем топлива в основной емкости» объем топлива в основной емкости. Не отображается в случае, если датчики уровня топлива не подключены или в настройках профиля TC установлено количество датчиков «0». Единицы измерения топливных параметров (литры или галлоны) указываются в зависимости от настроек сервера
- «Объем топлива в дополнительной емкости» объем топлива в дополнительной емкости (при её наличии). Не отображается в случае, если датчики уровня топлива не подключены и в настройках профиля ТС установлено количество датчиков «О». Единицы измерения топливных параметров (литры или галлоны) указываются в зависимости от настроек сервера
- «Зажигание» положение ключа зажигания (включено / выключено) в выбранном месте трека
- «Данные GPS» корректные или не корректные данные. В случае если данные не корректны, отображается дата и время получения последних корректных данных
- «Общий пробег по CAN» общий пробег TC по данным от CAN шины
- «Текущее показание доп.оборудования» текущее значение или состояние дополнительного оборудования
- «Водитель» водитель, зарегистрированный на TC

Цвет трека соответствует цвету, выбранному при настройке иконки ТС.

Для настройки отчета нажмите правую кнопку мыши и выберите «Настройки отчета»:

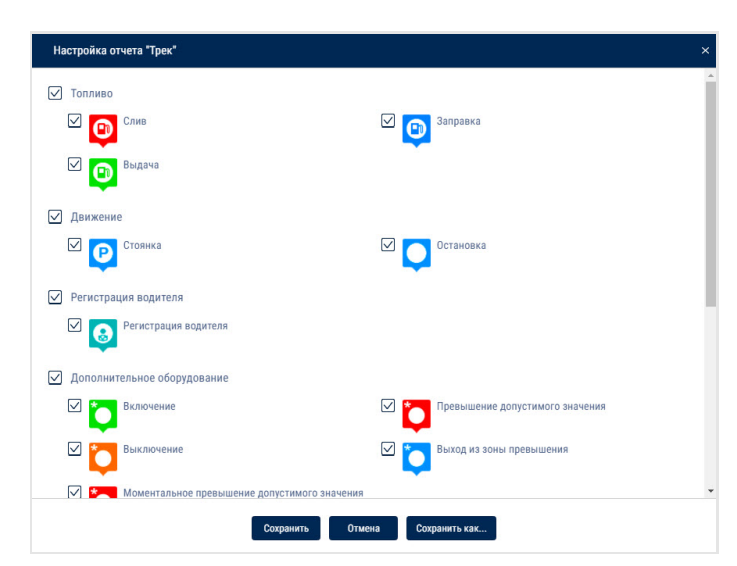

Карта в режиме OpenStreetMaps имеет возможность дорисовки необходимых

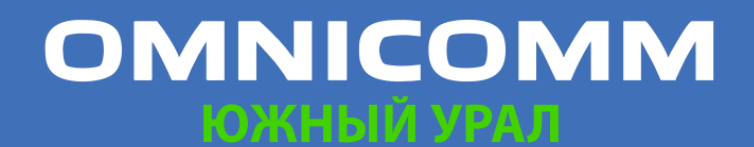

ООО "Омникомм" 127055, Москва, Бутырский Вал, дом 68/70, строение 1 бизнес-центр "Baker Plaza", офис 41, 46 тел. 8 800 100-24-42, 8 495 989-62-20 omnicomm.ru info@omnicomm.ru

областей карт, подробнее см. www.openstreetmap.org.

При необходимости увеличить область карты, выделите её курсором мыши, удерживая «Shift».

Для построения геозоны по треку необходимо использовать панель управления карты.

#### Местоположение

Отчет «Местоположение» позволяет следить за перемещением TC в режиме реального времени. Информация по ТС обновляется при поступлении новых данных.

Фиксируется местоположение только по валидным данным GPS (при обнаружении более 3-х спутников).

Для более эффективного отслеживания передвижных объектов в реальном времени используйте режим «Слежение за ТС». Для более эффективного отслеживания объектов в геозонах используйте режим «Скрытие TC вне геозон».

Отчет «Местоположение» в обычном режиме

- 1. Выберите одно или несколько ТС
- 2. Откройте закладку «Карта» и выберите «Местоположение»

В окне программы отобразится карта с данными о местонахождении ТС:

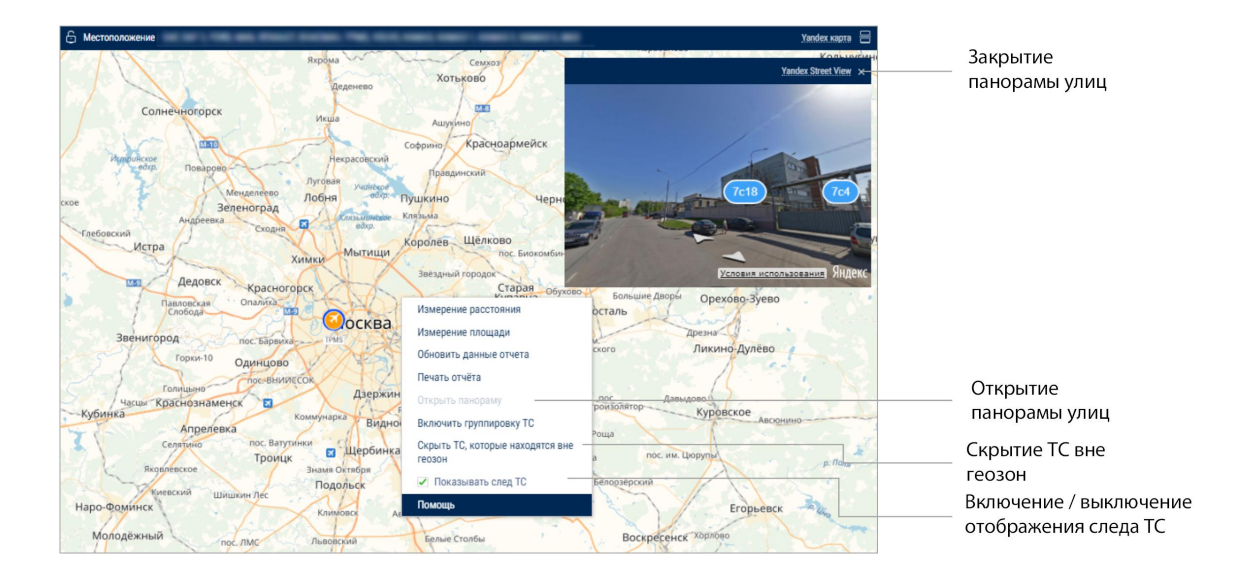

Для просмотра информации по TC наведите курсор на иконку TC. Для фиксации всплывающего окна с информацией по ТС нажмите левую кнопку мыши.

Данный отчет содержит следующую информацию по TC:

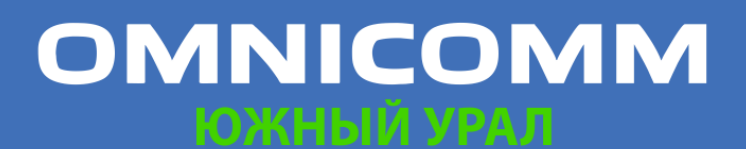

ООО "Омникомм" 127055, Москва, Бутырский Вал, дом 68/70, строение 1 бизнес-центр "Baker Plaza", офис 41, 46 тел. 8 800 100-24-42, 8 495 989-62-20 omnicomm.ru info@omnicomm.ru

- «Название TC» название или регистрационный номер TC
- «Дата» дата последних полученных данных, в формате ДД/ММ/ГГГГ ЧЧ:ММ:СС
- «Скорость», (км/ч) скорость ТС в момент передачи данных
- «Адрес» адрес последнего местоположения
- «Объем топлива в основной емкости» объем топлива в основной емкости в момент передачи данных
- «Объем топлива в дополнительной емкости» объем топлива в дополнительной емкости (при её наличии) в момент передачи данных
- «Зажигание» включено / выключено зажигание
- «Дата и время последних корректных данных GPS» отображается, если в течение 60 секунд не было валидных данных
- «Общий пробег по CAN» общий пробег TC по данным от CAN шины
- «Текущее показание доп.оборудования» текущее значение или состояние дополнительного оборудования
- «Водитель» водитель, зарегистрированный на TC

#### Отчет «Местоположение» в режиме слежения за TC

«Режим слежения TC» осуществляет автоматическое перемещение карты, обеспечивая постоянное отображение ТС в центре карты.

В случае если для построения отчета «Местоположение» выбрано несколько TC, необходимо выделить одно ТС нажатием левой кнопки мыши на иконке нужного ТС. Название выбранного ТС выделится красным цветом. В меню ТС выберите «Включить режим слежения за выделенным TC».

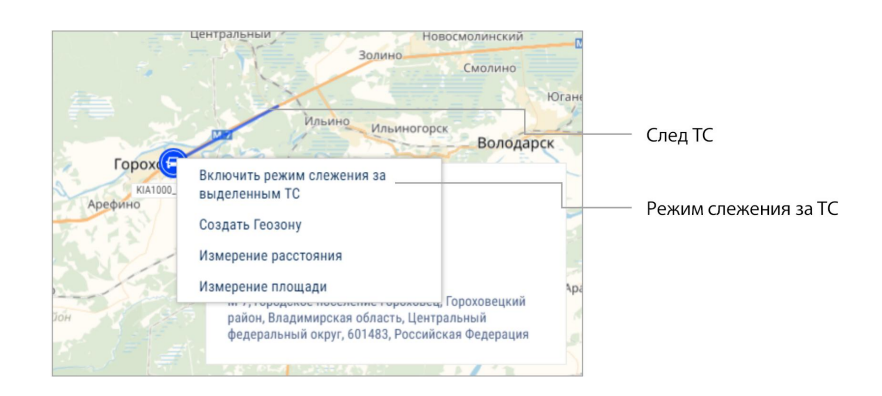

Включение режима слежения за ТС производит фиксацию отчета и при выборе другого объекта или периода зафиксированный отчет не изменится. Фиксация

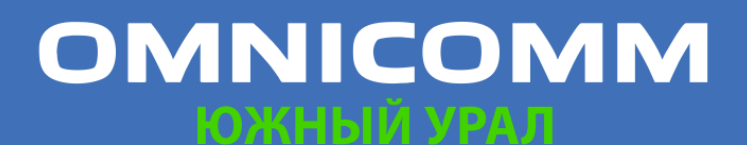

ООО "Омникомм" 127055, Москва, Бутырский Вал, дом 68/70, строение 1 бизнес-центр "Baker Plaza", офис 41, 46 тел. 8 800 100-24-42, 8 495 989-62-20 omnicomm.ru info@omnicomm.ru

отчета позволяет параллельно просматривать отчеты по другим объектам. При выключении режима слежения за TC отчет автоматически перестает быть зафиксированным.

Отчет «Местоположение» в режиме скрытия ТС вне геозон

«Режим скрытия TC вне геозон» обеспечивает изменение отображения иконок TC, находящихся вне геозон:

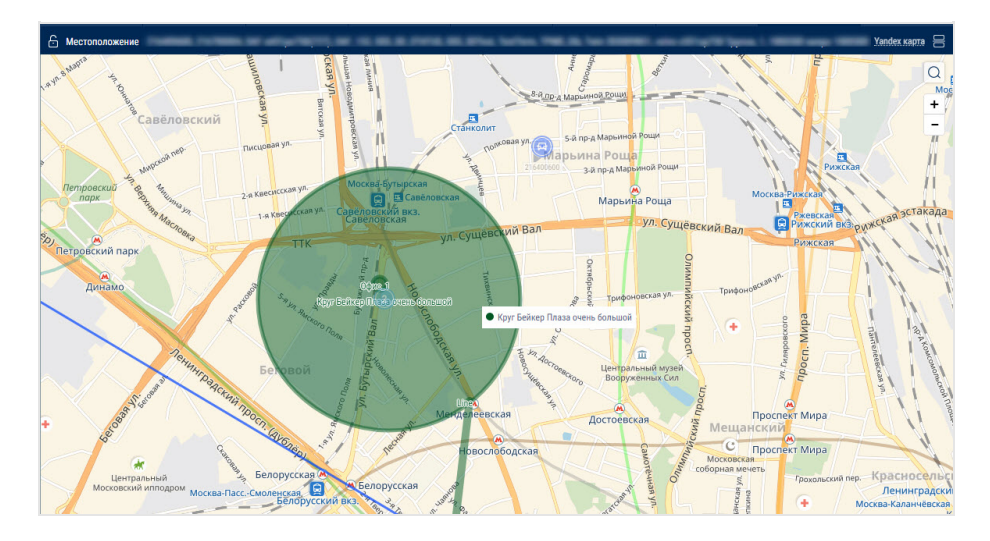

### Статистические

#### Статистика

- 1. Выберите один или несколько водителей или ТС
- 2. Выберите период времени для построения отчета
- 3. Нажмите кнопку «Добавить отчет» и выберите «Статистика»

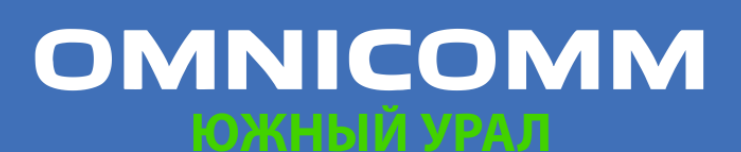

ООО "Омникомм" 127055, Москва, Бутырский Вал, дом 68/70, строение 1 бизнес-центр "Baker Plaza", офис 41, 46 тел. 8 800 100-24-42, 8 495 989-62-20 omnicomm.ru info@omnicomm.ru

| Статистика × +                                 |               |                                                                                      |                 |                                                                                                    | 9                |
|------------------------------------------------|---------------|--------------------------------------------------------------------------------------|-----------------|----------------------------------------------------------------------------------------------------|------------------|
| 🔓 Статистика                                   | in Taxanan (1 | ni, Section, 1975, 1986, Sans (198, 1986                                             |                 | 11 faar laaraa (16, 80). Ngangar                                                                               | 8                |
| Движение и работа                              |               |                                                                                      |                 |                                                                                                    |                  |
| Суммарный пробег, км                           | 1413.50       | Среднее время движения, час:мин:сек, (% от<br>периода отчета)                        | 1:28:56 (6.2)   | Суммарное время работы двигателя на<br>холостом ходу, час:мин:сек, (% от времени<br>работы двигателя)          | 23:55:24 (44.3)  |
| Средний пробег, км                             | 78.53         | Суммарное время работы двигателя,<br>час:мин:сек, (% от периода отчета)              | 54:00:21 (12.5) | Суммарное время работы двигателя на<br>нормальных оборотах, час:мин:сек, (% от<br>времени работы двигателя)    | 30:04:57 (55.7)  |
| Суммарный пробег с превышением скорости,<br>км | 494.31        | Суммарное время работы двигателя в<br>движении, час:мин:сек, (% от периода отчета)   | 26:38:58 (6.2)  | Суммарное время работы двигателя на предельных оборотах, час:мин:сек, (% от времени работы двигателя)          | 0:00:00 (0.0)    |
| Суммарное время движения, час:мин:сек          | 26:40:40      | Суммарное время работы двигателя без<br>движения, час:мин:сек, (% от периода отчета) | 27:21:23 (6.3)  | Суммарное время с выключенным<br>двигателем, час:мин:сек, (% от периода<br>отчета)                             | 109:53:38 (25.5) |
| Топливо (основная ёмкость)                     |               |                                                                                      |                 |                                                                                                    |                  |
| Суммарный фактический расход, л                | 576.8         | Средний фактический расход на 100 км в<br>движении, л                                | 31.3            | Суммарный фактический расход за время<br>работы двигателя на холостом ходу в<br>движении, л                    | 70.0             |
| Средний фактический расход, л                  | 36.0          | Суммарный фактический расход в движении,<br>л                                        | 450.9           | Суммарный фактический расход за время<br>работы двигателя под номинальной<br>нагрузкой в движении, л           | 380.9            |
| Объём заправок, л                              | 511.4         | Суммарный фактический расход без<br>движения, л                                      | 125.9           | Суммарный фактический расход за время<br>работы двигателя с превышением<br>предельной нагрузки в движении, л   |                  |
| Объём заливов, л                               | 2849.8        | Суммарный фактический расход за время<br>работы двигателя, л                         | 559.6           | Суммарный фактический расход за время<br>работы двигателя на холостом ходу без<br>движения, л                  | 58.6             |
| Объём сливов, л                                | 30.6          | Средний фактический расход на моточас, л                                             | 0.8             | Суммарный фактический расход за время<br>работы двигателя под номинальной<br>нагрузкой без движения, л         | 72.4             |
| Объём выдач, л                                 | 12918.20      | Средний фактический расход за час работы<br>двигателя, л                             | 6.1             | Суммарный фактический расход за время<br>работы двигателя с превышением<br>предельной нагрузки без движения, л |                  |
| Средний фактический расход на 100 км, л        | 46.6          | Средний фактический расход за час работы<br>двигателя без движения, л                | 3.4             |                                                                                                    |                  |
| Топливо (дополнительная ёмкость)               |               |                                                                                      |                 |                                                                                                    |                  |
| Суммарный фактический расход, л                | 49.1          | Объём заправок, л                                                                    | 0.0             | Средний фактический расход на 100 км, л                                                                        | 65.4             |
| Средний фактический расход, л                  | 49.1          | Объём сливов, л                                                                      | 0.0             |                                                                                                    |                  |

Выберите информацию для отображения в отчете, нажав правую кнопку мыши и выбрав «Настройки отчета»:

| Дв           | ижение и работа                                                                             |              |                                                                       |              |                                                                                                   |
|--------------|---------------------------------------------------------------------------------------------|--------------|-----------------------------------------------------------------------|--------------|---------------------------------------------------------------------------------------------------|
| $\checkmark$ | Пробег, км                                                                                  | $\checkmark$ | Средний пробег, км                                                    | $\checkmark$ | Пробег с превышением скорости, км                                                                 |
|              | Средняя скорость в движении, км/ч                                                           |              | Максимальная скорость, км/ч                                           |              | Суммарное время движения,<br>час:мин:сек                                                          |
| $\checkmark$ | Время движения, час:мин:сек, (% от<br>периода отчета)                                       | $\checkmark$ | Время работы двигателя, час:мин:сек,<br>(% от периода отчета)         | $\checkmark$ | Время работы двигателя в движении,<br>час:мин:сек, (% от периода отчета)                          |
|              | Время работы двигателя без<br>движения, час:мин:сек                                         |              | Время работы двигателя на холостом<br>ходу, час:мин:сек               |              | Время работы двигателя на<br>нормальных оборотах, час:мин:сек,<br>(% от времени работы двигателя) |
|              | Время работы двигателя на предельных оборотах, час:мин:сек, (% от времени работы двигателя) |              | Время с выключенным двигателем,<br>час:мин:сек, (% от периода отчета) |              |                                                                                                   |
| То           | пливо (основная ёмкость)                                                                    |              |                                                                       |              |                                                                                                   |
|              | Начальный объём, л                                                                          |              | Конечный объём, л                                                     |              | Фактический расход, л                                                                             |
| $\checkmark$ | Средний фактический расход, л                                                               | $\checkmark$ | Объём заправок, л                                                     | $\checkmark$ | Объём заливов, л                                                                                  |
| $\checkmark$ | Объём сливов, л                                                                             | $\checkmark$ | Объём выдач, л                                                        | $\checkmark$ | Возможный слив/Превышение, л                                                                      |
| $\checkmark$ | Минимальный объём, л                                                                        | $\checkmark$ | Максимальный объём, л                                                 | $\checkmark$ | Фактический расход на 100 км, л                                                                   |
| $\checkmark$ | Фактический расход на 100 км в<br>движении, л                                               | $\checkmark$ | Фактический расход в движении, л                                      | $\checkmark$ | Фактический расход без движения, л                                                                |
| $\checkmark$ | Норма расхода на 100 км, л                                                                  | $\checkmark$ | Расчетный расход по норме на 100<br>км. п                             | $\checkmark$ | Отклонение от нормы на 100 км, %                                                                  |

В окне программы отобразится отчет со статистическими данными по ТС или водителю за выбранный период.

Описание расчета параметров работы ТС приведено в Приложении В.

В разделе «Движение и работа»:

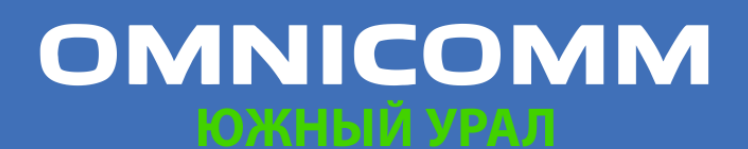
ООО "Омникомм" 127055, Москва, Бутырский Вал, дом 68/70, строение 1 бизнес-центр "Baker Plaza", офис 41, 46 тел. 8 800 100-24-42, 8 495 989-62-20 omnicomm.ru info@omnicomm.ru

- Пробег, км
- Средний пробег, км
- Пробег с превышением скорости, км
- Средняя скорость в движении, км/ч
- Максимальная скорость, км/ч
- Время движения, час:мин:сек, (% от периода отчета)
- Время работы двигателя, час:мин:сек, (% от периода отчета)
- Время работы двигателя в движении, час:мин:сек, (% от периода отчета)
- Время работы двигателя без движения, час:мин:сек •
- Время работы двигателя на холостом ходу, час:мин:сек •
- Время работы двигателя на нормальных оборотах, час:мин:сек, (% от времени работы двигателя)
- Время работы двигателя на предельных оборотах, час:мин:сек, (% от времени работы двигателя)
- Время с выключенным двигателем, час:мин:сек, (% от периода отчета)

В разделе «Топливо» (основная ёмкость):

- Начальный объем, л
- Конечный объем, л
- Фактический расход, л
- Средний фактический расход, л
- Объем заправок, л
- Объем заливов, л
- Объем сливов, л
- Объем выдач, л
- Возможный слив / Превышение, л
- Минимальный объем, л
- Максимальный объем, л
- Фактический расход на 100 км, л

# OMNICOMM

ООО "Омникомм" 127055, Москва, Бутырский Вал, дом 68/70, строение 1 бизнес-центр "Baker Plaza", офис 41, 46 тел. 8 800 100-24-42, 8 495 989-62-20 omnicomm.ru info@omnicomm.ru

- Фактический расход на 100 км в движении, л •
- Фактический расход в движении, л
- Фактический расход без движения, л
- Норма расхода на 100 км, л
- Расчетный расход по норме на 100км, л
- Отклонение от нормы на 100 км, %
- Перерасход от нормы на 100 км за период, л •
- Фактический расход за время работы двигателя, л
- Фактический расход на моточас, л •
- Фактический расход за час работы двигателя, л •
- Фактический расход за час работы двигателя без движения, л •
- Норма расхода на час работы двигателя
- Расчетный расход по норме на час работы двигателя, л
- Отклонение от нормы на час работы двигателя, %
- Перерасход от нормы на час работы двигателя за период, л
- Фактический расход за время работы двигателя на холостом ходу в движении, л
- Фактический расход за время работы двигателя под номинальной нагрузкой в движении, л
- Фактический расход за время работы двигателя с превышением предельной нагрузки в движении, л
- Фактический расход за время работы двигателя на холостом ходу без движения, л
- Фактический расход за время работы двигателя под номинальной нагрузкой без движения, л
- Фактический расход за время работы двигателя с превышением предельной нагрузки без движения, л
- Объем выбросов СО<sub>2</sub>

Объем выбросов CO<sub>2</sub> для бензина = 2392\*фактический расход за период

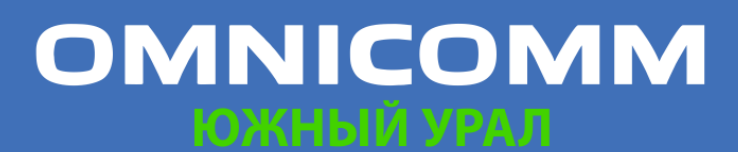

ООО "Омникомм" 127055, Москва, Бутырский Вал, дом 68/70, строение 1 бизнес-центр "Baker Plaza", офис 41, 46 8 800 100-24-42, 8 495 989-62-20 omnicomm.ru info@omnicomm.ru

Объем выбросов СО<sub>2</sub> для дизеля = 2640\*фактический расход за период

В разделе «Топливо» (дополнительная ёмкость):

- Начальный объем, л
- Конечный объем, л
- Фактический расход, л
- Средний фактический расход, л
- Объем заправок, л
- Объем сливов, л
- Минимальный объем, л
- Максимальный объем, л
- Фактический расход на 100 км, л

В разделе «Работа дополнительного оборудования»:

- Максимальное значение за период
- Минимальное значение за период
- Суммарное значение за период
- Время работы, час:мин:сек
- Время простоя, час:мин:сек
- Время работы выше допустимого значения
- Время работы ниже допустимого значения
- Пробег с работающим дополнительным оборудованием, км
- Расход с включенным дополнительным оборудованием, л
- Расход с включенным дополнительным оборудованием на моточас, л
- Расход с включенным дополнительным оборудованием на 100 км, л

В разделе «Показания счетчиков (с шины CAN) на конец периода отчета»:

- Значение одометра, км
- Значение счетчика моточасов, час:мин
- Значение счетчика расхода топлива, л

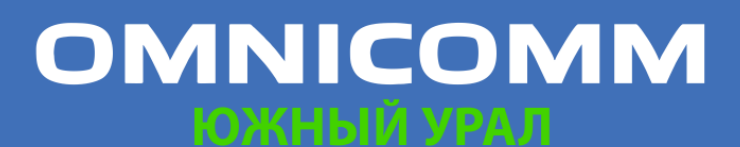

ООО "Омникомм" 127055, Москва, Бутырский Вал, дом 68/70, строение 1 бизнес-центр "Baker Plaza", офис 41, 46 тел. 8 800 100-24-42, 8 495 989-62-20 omnicomm.ru info@omnicomm.ru

В разделе «Значения счетчиков до ТО (с шины CAN)»:

- Пробег до ТО, км
- Моточасов до ТО, час

В разделе «Данные с CAN за период построения отчета»:

- Пробег, км
- Моточасы, час:мин
- Расход топлива, л

В разделе «Работа iQFreeze»:

- Время работы рефрижератора, час:мин:сек, (% от периода отчета)
- Моточасы, час:мин:сек, (% от периода отчета)
- Затрачено топлива всего, л
- Расход при повышенных оборотах на 100 км, л
- Расход при повышенных оборотах на моточас, л
- Расход при пониженных оборотах на 100 км, л
- Расход при пониженных оборотах на моточас, л
- Расход топлива в режиме работы рефрижератора «Стоп», л
- Расход топлива в режиме работы рефрижератора «Нагрев», л
- Расход топлива в режиме работы рефрижератора «Охлаждение», л
- Расход топлива в режиме работы рефрижератора «Оттайка», л

Для просмотра подробного отчета по ошибкам рефрижератора нажмите ссылку Количество ошибок за период.

Для просмотра подробного отчета по открытиям двери рефрижератора нажмите ссылку Количество открытий двери.

В разделе «TPMS»:

- Пробег без данных от системы контроля давления в шинах хотя бы по одному колесу, км (% от пробега за период)
- Пробег с данными от системы контроля давления в шинах, км (% от пробега за период)

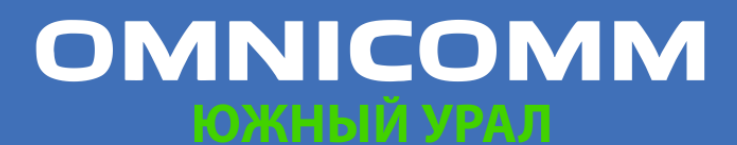

ООО "Омникомм" 127055, Москва, Бутырский Вал, дом 68/70, строение 1 бизнес-центр "Baker Plaza", офис 41, 46 тел. 8 800 100-24-42, 8 495 989-62-20 omnicomm.ru info@omnicomm.ru

- Пробег с нарушением нормального давления хотя бы в одном колесе, км (% от пробега за период)
- Экономия ресурса покрышки за период (при поддержании целевого давления), км
- Экономия топлива за период (при поддержании целевого давления), л

### Сводный отчет

Сводный отчет строится для одного или нескольких ТС и включает все параметры отчета «Статистика» за исключением параметров, расчет которых производится для нескольких ТС. В сводном отчете реализовано два вида группировки параметров отчета: группировка по ТС и группировка по дате.

- 1. Выберите ТС
- 2. Выберите период времени для построения отчета

| Свод | ный отчёт           | ×                  | +                      |                        |                       |                       |                     |                        |                 |                 | 0 🗐                |
|------|---------------------|--------------------|------------------------|------------------------|-----------------------|-----------------------|---------------------|------------------------|-----------------|-----------------|--------------------|
| Ê (  | водный отчёт DAF, D | AF 2, FORD, MAN, I | RENAULT, Scania Camoce | ал (CAN), SHACMAH, VOL | VO, КАМАЗ, Камаз (CAI | N), KAMA3 1, KAMA3 2, | КАМАЗ 3, Камаз Самс | освал (CAN), MA3, Рефј | рижератор       |                 | 8                  |
|      | Общие п             | араметры           |                        |                        |                       |                       |                     | Движени                | е и работа      |                 |                    |
|      | Название ТС 🔒       | Дата               | Пробег, км             | Пробег с превы         | Средняя скорост       | Максимальная с        | Время движения      | Время работы дв        | Время работы дв | Время работы дв | Время работы       |
|      |                     | 16.11.2017         | 146.28                 | 2.48                   | 69.6                  | 99.6                  | 2:06:09 (8.8)       | 4:06:00 (17.1)         | 2:06:09 (8.8)   | 1:59:51 (8.3)   | 1:25:22 (34.7 🔺    |
| 5    | DAF                 | Итого:             | 146.28                 | 2.48                   | 69.6                  | 99.6                  | 2:06:09 (8.8)       | 4:06:00 (17.1)         | 2:06:09 (8.8)   | 1:59:51 (8.3)   | 1:25:22 (34.7      |
| 2    | DAF 2               | 16.11.2017         | 149.60                 | 105.72                 | 50.1                  | 92.6                  | 2:59:10 (12.5)      | 4:08:45 (17.3)         | 2:58:51 (12.4)  | 1:09:54 (4.9)   | 4:08:45 (100.      |
| 2    | UAF 2               | Итого:             | 149.60                 | 105.72                 | 50.1                  | 92.6                  | 2:59:10 (12.5)      | 4:08:45 (17.3)         | 2:58:51 (12.4)  | 1:09:54 (4.9)   | 4:08:45 (100.      |
|      | 5000                | 16.11.2017         | 0.00                   | 0.00                   | -                     | 0.0                   | 0:00:00 (0.0)       | 0:00:00 (0.0)          | 0:00:00 (0.0)   | 0:00:00 (0.0)   | 0:00:00 (-)        |
| 5    | FURD                | Итого:             | 0.00                   | 0.00                   | 14                    | 0.0                   | 0:00:00 (0.0)       | 0:00:00 (0.0)          | 0:00:00 (0.0)   | 0:00:00 (0.0)   | 0:00:00 (-)        |
|      |                     | 16.11.2017         | 245.87                 | 30.88                  | 55.1                  | 96.1                  | 4:26:35 (18.5)      | 8:20:35 (34.8)         | 4:26:31 (18.5)  | 3:54:04 (16.3)  | 0:32:24 (6.5)      |
| 4    | MAN                 | Итого:             | 245.87                 | 30.88                  | 55.1                  | 96.1                  | 4:26:35 (18.5)      | 8:20:35 (34.8)         | 4:26:31 (18.5)  | 3:54:04 (16.3)  | 0:32:24 (6.5)      |
|      | DELLUT.             | 16.11.2017         | 265.16                 | 5.22                   | 44.6                  | 102.9                 | 5:54:50 (24.7)      | 7:43:37 (32.2)         | 5:54:50 (24.7)  | 1:48:47 (7.6)   | 0:00:00 (0.0)      |
| D    | RENAULI             | Итого:             | 265.16                 | 5.22                   | 44.6                  | 102.9                 | 5:54:50 (24.7)      | 7:43:37 (32.2)         | 5:54:50 (24.7)  | 1:48:47 (7.6)   | 0:00:00 (0.0)      |
|      | 00                  | 16.11.2017         | 394.02                 | 353.16                 | 71.1                  | 87.4                  | 5:32:17 (23.1)      | 6:23:32 (26.7)         | 5:32:17 (23.1)  | 0:51:15 (3.6)   | 0:51:13 (13.4      |
| 0    | Scania Самосвал     | Итого:             | 394.02                 | 353.16                 | 71.1                  | 87.4                  | 5:32:17 (23.1)      | 6:23:32 (26.7)         | 5:32:17 (23.1)  | 0:51:15 (3.6)   | 0:51:13 (13.4      |
|      |                     | 16.11.2017         | 0.00                   | 0.00                   |                       | 0.0                   | 0:00:00 (0.0)       | 0:00:00 (0.0)          | 0:00:00 (0.0)   | 0:00:00 (0.0)   | 0:00:00 (·)        |
| /    | SHACMAH             | Итого:             | 0.00                   | 0.00                   | 12                    | 0.0                   | 0:00:00 (0.0)       | 0:00:00 (0.0)          | 0:00:00 (0.0)   | 0:00:00 (0.0)   | 0:00:00 (·)        |
|      |                     | 16.11.2017         | 0.00                   | 0.00                   |                       | 0.0                   | 0:00:00 (0.0)       | 0:00:00 (0.0)          | 0:00:00 (0.0)   | 0:00:00 (0.0)   | 0:00:00 (-)        |
| 8    | VOLVO               | Итого:             | 0.00                   | 0.00                   |                       | 0.0                   | 0:00:00 (0.0)       | 0:00:00 (0.0)          | 0:00:00 (0.0)   | 0:00:00 (0.0)   | 0:00:00 (-)        |
|      |                     | 16.11.2017         | 0.00                   | 0.00                   | -                     | 0.0                   | 0:00:00 (0.0)       | 0:00:00 (0.0)          | 0:00:00 (0.0)   | 0:00:00 (0.0)   | 0:00:00 (-)        |
| 9    | KAMA3               | Итого:             | 0.00                   | 0.00                   | 12                    | 0.0                   | 0:00:00 (0.0)       | 0:00:00 (0.0)          | 0:00:00 (0.0)   | 0:00:00 (0.0)   | 0:00:00 (-)        |
|      |                     | 16.11.2017         | 25.51                  | 0.00                   | 17.7                  | 47.2                  | 1:25:32 (5.9)       | 5:15:52 (22.0)         | 1:25:32 (5.9)   | 3:50:20 (16.0)  | 4:12:09 (79.8      |
| U    | камаз (GAN)         | Итого:             | 25.51                  | 0.00                   | 17.7                  | 47.2                  | 1:25:32 (5.9)       | 5:15:52 (22.0)         | 1:25:32 (5.9)   | 3:50:20 (16.0)  | 4:12:09 (79.8      |
|      | K41421              | 16.11.2017         | 34.27                  | 0.00                   | 33.9                  | 82.7                  | 0:59:00 (4.1)       | 2:30:26 (10.5)         | 0:57:22 (4.0)   | 1:33:04 (6.5)   | 0:08:55 (5.9)      |
| 1    | KAMA3 1             | Итого:             | 34.27                  | 0.00                   | 33.9                  | 82.7                  | 0:59:00 (4.1)       | 2:30:26 (10.5)         | 0:57:22 (4.0)   | 1:33:04 (6.5)   | 01 @ (8:55 (5.9) + |

3. Нажмите кнопку «Добавить отчет» и выберите «Сводный отчет»

Для настройки отчета нажмите правую кнопку мыши и выберите «Настройки отчета»:

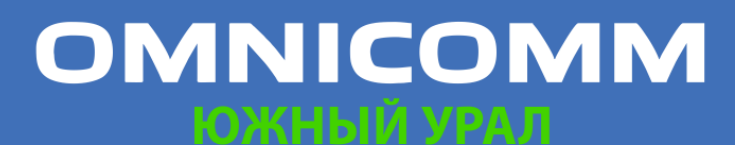

ООО "Омникомм" 127055, Москва, Бутырский Вал, дом 68/70, строение 1 бизнес-центр "Baker Plaza", офис 41, 46 тел. 8 800 100-24-42, 8 495 989-62-20 omnicomm.ru info@omnicomm.ru

| ј дв         | ижение и работа                                                                                   |              |                                                                                             |              |                                                                       |
|--------------|---------------------------------------------------------------------------------------------------|--------------|---------------------------------------------------------------------------------------------|--------------|-----------------------------------------------------------------------|
| $\checkmark$ | Пробег, км                                                                                        | $\checkmark$ | Пробег с превышением скорости, км                                                           | $\checkmark$ | Средняя скорость в движении, км/ч                                     |
| $\checkmark$ | Максимальная скорость, км/ч                                                                       | $\checkmark$ | Время движения, час:мин:сек, (% от<br>периода отчета)                                       | $\checkmark$ | Время работы двигателя, час:мин:сек<br>(% от периода отчета)          |
| $\checkmark$ | Время работы двигателя в движении,<br>час:мин:сек, (% от периода отчета)                          | $\checkmark$ | Время работы двигателя без<br>движения, час:мин:сек, (% от периода<br>отчета)               |              | Время работы двигателя на холостом<br>ходу, час:мин:сек               |
| $\checkmark$ | Время работы двигателя на<br>нормальных оборотах, час:мин:сек,<br>(% от времени работы двигателя) | $\checkmark$ | Время работы двигателя на предельных оборотах, час:мин:сек, (% от времени работы двигателя) |              | Время с выключенным двигателем,<br>час:мин:сек, (% от периода отчета) |
| ) To         | пливо (основная ёмкость)                                                                          |              |                                                                                             |              |                                                                       |
| $\checkmark$ | Начальный объём, л                                                                                | $\checkmark$ | Конечный объём, л                                                                           | $\checkmark$ | Фактический расход, л                                                 |
| $\checkmark$ | Объём заправок, л                                                                                 | $\checkmark$ | Объём заливов, л                                                                            | $\checkmark$ | Объём сливов, л                                                       |
| $\checkmark$ | Объём выдач, л                                                                                    | $\checkmark$ | Возможный слив/Превышение, л                                                                | $\checkmark$ | Минимальный объём, л                                                  |
| $\checkmark$ | Максимальный объём, л                                                                             | $\checkmark$ | Фактический расход на 100 км, л                                                             | $\checkmark$ | Фактический расход на 100 км в<br>движении, л                         |
| $\checkmark$ | Фактический расход в движении, л                                                                  | $\checkmark$ | Фактический расход без движения, л                                                          | $\checkmark$ | Норма расхода на 100 км, л                                            |
| $\checkmark$ | Расчетный расход по норме на 100<br>км, л                                                         | $\checkmark$ | Отклонение от нормы на 100 км, %                                                            | $\checkmark$ | Перерасход от нормы на 100 км за<br>период, л                         |
|              | Фактический расход за нас работы                                                                  | $\checkmark$ | Фактический расход за час работы                                                            | $\checkmark$ | Фактический расход за час работы                                      |

Параметры экономичности расхода топлива ТС отображаются в зависимости от установленного стандарта.

#### Посменный отчет

- 1. Выберите ТС
- 2. Выберите период времени для построения отчета
- 3. Нажмите кнопку «Добавить отчет» и выберите «Посменный отчет».

Если в расписании смена переходит на следующие календарные сутки, и выбранный период данные сутки не включает, посменный отчет будет сформирован до времени окончания смены (т.е. в отчет будут включены следующие сутки).

|                                                                                                    | Пос | менный отчет    |                  |                    |                    |            |                    |                |                   |   |
|----------------------------------------------------------------------------------------------------|-----|-----------------|------------------|--------------------|--------------------|------------|--------------------|----------------|-------------------|---|
| ONLINE                                                                                                    |     | Посменный отчет |                  |                    |                    |            |                    |                |                   | 8 |
| 10.11.2017 📾 16.11.2017                                                                                                    |     |                 | Общие            | параметры          |                    |            | Дви                | жение          |                   | T |
| пт 00:00 чт 23:59                                                                                                    |     | Дата            | № смены          | Время начала смены | Время окончания см | Пробег, км | Время работы двига | Время движения | Время выключенног |   |
| сегодня вчера 7 дней месяц                                                                                                    | 13  | 13.11           | 1                | 08:00              | 17:00              | 1.95       | 3:54:07            | 0:40:09        | 5:05:53           | * |
|                                                                                                    | 14  | 13.11           | 2                | 17:00              | 23:00              | 0.40       | 2:00:13            | 0:07:30        | 3:59:47           |   |
| 1 0 221                                                                                                    | 15  | 13.11           | Вне смены        |                    |                    | 0.02       | 0:17:51            | 0:00:30        | 8:42:09           |   |
| Найти ТС Q                                                                                                    | 16  |                 | За сменные сутки |                    |                    | 2.38       | 6:12:11            | 0:48:09        | 17:47:49          |   |
|                                                                                                    | 17  | 14.11           | 1                | 08:00              | 17:00              | 1.63       | 7:45:07            | 0:37:52        | 1:14:53           |   |
| 587 105 528 2795 4015                                                                                                    | 18  | 14.11           | 2                | 17:00              | 23:00              | 0.48       | 1:35:40            | 0:10:41        | 4:24:20           |   |
| ■ 8 = 17 (4014)                                                                                                    | 19  | 14.11           | Вне смены        |                    |                    | 0.00       | 0:00:00            | 0:00:00        | 9:00:00           |   |
|                                                                                                    | 20  |                 | За сменные сутки |                    |                    | 2.10       | 9:20:47            | 0:48:33        | 14:39:13          | 1 |
| C AND A C AND A C AND  | 21  | 15.11           | 1                | 08:00              | 17:00              | 2.63       | 6:32:06            | 0:59:55        | 2:27:54           |   |
|                                                                                                    | 22  | 15.11           | 2                | 17:00              | 23:00              | 0.22       | 2:01:41            | 0:04:00        | 3:58:19           |   |
|                                                                                                    | 23  | 15.11           | Вне смены        |                    |                    | 0.00       | 0:00:00            | 0:00:00        | 9:00:00           |   |
| Constant of                                                                                                    | 24  |                 | За сменные сутки |                    |                    | 2.85       | 8:33:47            | 1:03:55        | 15:26:13          |   |
| Contraction (Contraction)                                                                                                    | 25  | 16.11           | 1                | 08:00              | 17:00              | 0.29       | 1:22:30            | 0:06:47        | 3:14:13           |   |
| (residence)                                                                                                    | 26  | 16.11           | 2                | 17:00              | 23:00              | 0.00       | 0:00:00            | 0:00:00        | 0:00:00           |   |
| Constantion (Constantion)                                                                                                    | 27  | 16.11           | Вне смены        |                    |                    | 0.00       | 0:00:00            | 0:00:00        | 0:00:00           |   |
| Concession of Concession of Co | 28  |                 | За сменные сутки |                    |                    | 0.29       | 1:22:30            | 0:06:47        | 3:14:13           | 1 |
|                                                                                                    | 29  |                 | итого            |                    |                    | 14.05      | 43:53:16           | 4:57:17        | 104:43:27         |   |

# **OMNICOMM**

ООО "Омникомм" 127055, Москва, Бутырский Вал, дом 68/70, строение 1 бизнес-центр "Baker Plaza", офис 41, 46 тел. 8 800 100-24-42, 8 495 989-62-20 omnicomm.ru info@omnicomm.ru

Для настройки отчета нажмите правую кнопку мыши и выберите «Настройки отчета»:

| Настройка отчета "Посменный отчет" |                                                     | ×                                         |
|------------------------------------|-----------------------------------------------------|-------------------------------------------|
| 🗹 Общие параметры                  |                                                     |                                           |
| 🖌 Время начала работы в смену      | 🖌 Время окончания работы в смену                    |                                           |
| ✓ Топливо                          |                                                     |                                           |
| 🗸 Начальный объем, л               | 🗸 Конечный объем, л                                 | 🗸 Фактический расход, л                   |
| 🗸 Расход на 100 км, л              | 🗹 Пробег на 1 л, км                                 | 🗸 Объем заправок за смену, л              |
| 🗹 Объем заливов за смену, л        | ✓ Отклонение от нормы на 100 км, %                  | Отклонение от нормы пробега на 1 л,<br>%  |
| 🗹 Объем сливов за смену, л         | 🗹 Перерасход от нормы на 100 км, л                  | Недопробег от нормы пробега на 1 л,<br>км |
| 🗹 Расход на моточас, л             | 🗹 Отклонение от нормы на моточас, %                 | 🗹 Перерасход от нормы на моточас, л       |
| 🗸 Объем выдач за смену, л          |                                                     |                                           |
| Движение                           |                                                     |                                           |
| 🗹 Пробег, км                       | 🗹 Время работы двигателя, моточасы                  | 🗹 Время движения                          |
| Время выключенного двигателя       | 🔲 Время работы под нагрузкой                        | Средняя скорость в движении, км/ч         |
| Работа дополнительного оборудован  | ия                                                  |                                           |
| 🔲 Время работы                     | Пробег с работающим<br>дополнительным оборудованием | Суммарное значение                        |
| l                                  | Сохранить Отмена Сохранить ка                       | эк                                        |

Настройте расписание смен, нажав правую кнопку мыши и выбрав «Настройка смен». Откроется окно, в котором выделите строку с расписанием, которое необходимо добавить / изменить.

|   | lacipo | ика отооражения с | мен           |                |               |                |               |                |               |
|---|--------|-------------------|---------------|----------------|---------------|----------------|---------------|----------------|---------------|
|   | Сме    | на №1             |               | Смена          | Nº3           |                | 🗹 Вне смень   | 4              |               |
|   | Сме    | на №2             |               | Смена          | Nº4           |                | ✓ За сменны   | е сутки        |               |
|   |        |                   |               |                |               |                |               |                |               |
|   | т      | Начало смены 1    | Конец смены 1 | Начало смены 2 | Конец смены 2 | Начало смены 3 | Конец смены 3 | Начало смены 4 | Конец смены 4 |
| 1 | ۲      | 08 • 00 •         | 17 • 00 •     | 17 • 00 •      | 23 • 00 •     | • •            | ••            | • •            |               |
| 2 |        | 07:00             | 19:00         | 19:00          | 07:00         |                |               |                |               |
| 3 |        | 00:00             | 00:00         |                |               |                |               |                |               |
|   |        | 00:00             | 00:00         |                |               |                |               |                |               |

В полях «Начало смены 1», «Начало смены 2», «Начало смены 3», «Начало смены 4» введите время в формате «чч:мм», начиная с которого будет фиксироваться начало первой, второй, третьей, четвертой смены.

В полях «Конец смены 1», «Конец смены 2», «Конец смены 3», «Конец смены 4» введите время в формате «чч:мм», начиная с которого будет фиксироваться окончание смен.

В столбце «Текущее» установите флажок. Нажмите кнопку «Сохранить». В окне в разделе «Настройка посменного отчета» выберите параметры, информацию по которым нужно включить в отчет.

Нажмите кнопку «Сохранить». В окне программы отобразится посменный отчет соответствующий установленному текущему расписанию смен и выбранным параметрам.

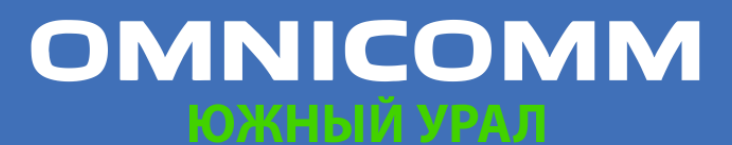

ООО "Омникомм" 127055, Москва, Бутырский Вал, дом 68/70, строение 1 бизнес-центр "Baker Plaza", офис 41, 46 тел. 8 800 100-24-42, 8 495 989-62-20 omnicomm.ru info@omnicomm.ru

Посменный отчет может отличаться от отчета по машине за сутки вследствие того, что посменный отчет формируется за сменные сутки согласно установленному расписанию смен, а отчет по машине формируется за выбранный период, начиная с 00-00 до 23-00.

В отчете содержится следующая информация:

- Дата число/месяц, за которые сформирован отчет
- Номер смены номер смены согласно расписанию
- Время начала смены, (чч:мм) время начала смены по расписанию смен
- Время окончания смены, (чч:мм) время окончания смены по расписанию смен
- Время начала работы в смену фактическое начало смены, которое определяется по первому включению зажигания в смену
- Время окончания работы в смену фактическое окончание смены, которое определяется по последнему выключению зажигания в смену
- Начальный объем, (л) объем топлива на начало смены
- Конечный объем, (л) объем топлива на окончание смены
- Фактический расход, (л) фактический расход топлива за смену
- Расход на 100 км, (л) средний расход топлива на 100 км за смену
- Объем заправок, за смену, (л) объем заправленного топлива за смену
- Объем сливов, за смену, (л) объем сливов топлива за смену
- Перерасход от нормы на 100км, (л) разница между фактическим расходом за смену и расходом по норме на 100 км. Показатель может принимать отрицательные значения
- Расход на час работы двигателя, (л) расход топлива по времени работы двигателя за смену
- Отклонение от нормы на час работы двигателя, (%) разница между фактическим расходом и нормой расхода топлива на час работы двигателя за смену

# OMNICOMM

ООО "Омникомм" 127055, Москва, Бутырский Вал, дом 68/70, строение 1 бизнес-центр "Baker Plaza", офис 41, 46 тел. 8 800 100-24-42, 8 495 989-62-20 omnicomm.ru info@omnicomm.ru

- Перерасход от нормы на час работы двигателя, (л) разница между фактическим расходом и расходом по норме на час работы двигателя за смену: «перерасход от нормы на моточас» = «фактический расход» – «расход по норме на моточас». Показатель может принимать отрицательные значения
- Отклонение от нормы на 100 км, (%) разница между фактическим расходом за смену и нормой расхода топлива на 100 км
- Пробег, (км) пробег ТС за смену
- Время работы двигателя, (чч:мм:сс) количество часов работы двигателя за смену
- Время движения, (чч:мм:сс) время движения за смену, которое вычисляется исходя из условий: уровень оборотов выше 10 об/мин, скорость более 2 км/ч и зажигание включено
- Время выключенного двигателя, (чч:мм:сс)
- Время работы под нагрузкой, (чч:мм:сс) время за смену, в течение которого уровень оборотов двигателя был выше уровня оборотов холостого хода и ниже предельного уровня оборотов, которые задаются в профиле ТС
- Средняя скорость в движении, (км/ч) средняя скорость движения ТС за смену

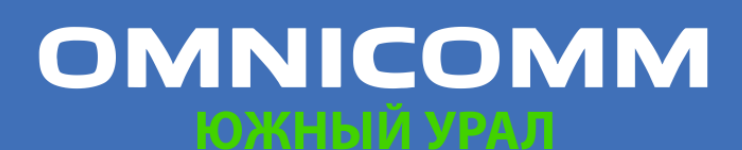

ООО "Омникомм" 127055, Москва, Бутырский Вал, дом 68/70, строение 1 бизнес-центр "Baker Plaza", офис 41, 46 тел. 8 800 100-24-42, 8 495 989-62-20 omnicomm.ru info@omnicomm.ru

### Работа

#### Обороты двигателя

- 1. Выберите ТС
- 2. Выберите период времени для построения отчета
- 3. Нажмите кнопку «Добавить отчет» и выберите «Обороты двигателя»

В окне программы отобразится отчет по оборотам двигателя ТС.

В случае если между соседними событиями, зафиксированными в журнале, период времени менее 8 минут, выключение зажигания на графике оборотов отображено не будет.

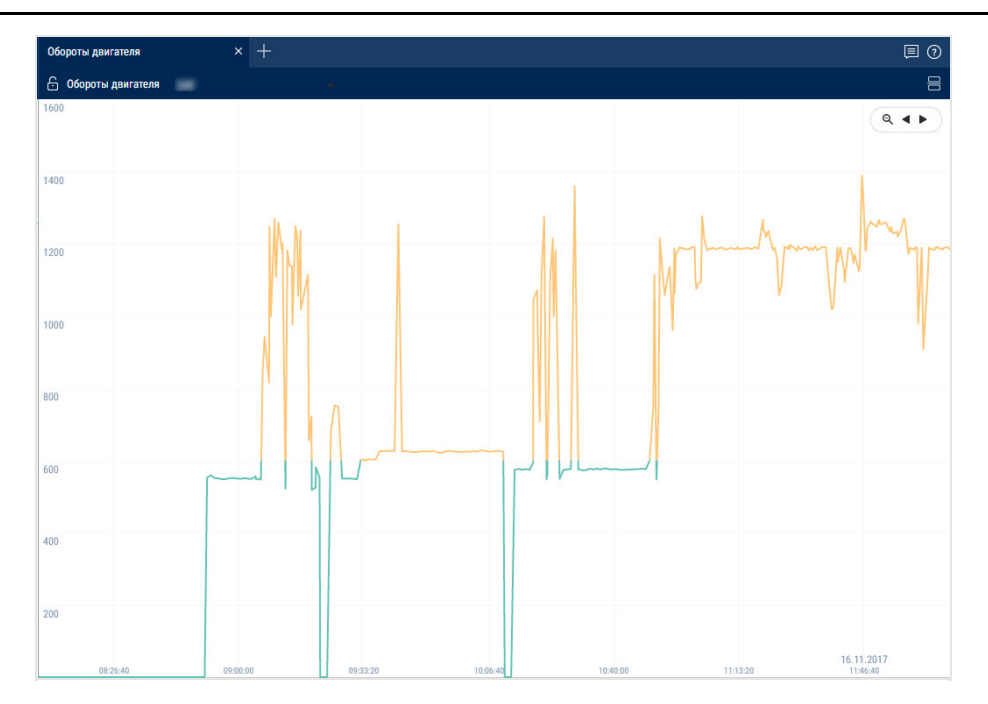

В отчете используются следующее цветовое обозначение:

- Зеленый цвет графика уровень холостых оборотов двигателя ТС. Уровень холостых оборотов задается в профиле ТС
- Желтый цвет графика нормальная нагрузка уровень оборотов двигателя больше уровня оборотов холостого хода и меньше уровня предельных оборотов двигателя. Уровень холостых оборотов и предельный уровень оборотов двигателя задаются в профиле ТС

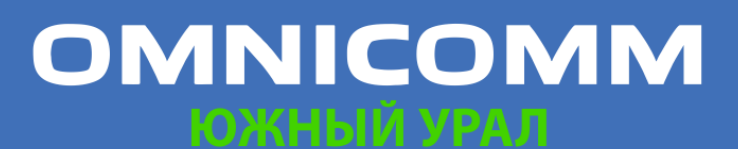

ООО "Омникомм" 127055, Москва, Бутырский Вал, дом 68/70, строение 1 бизнес-центр "Baker Plaza", офис 41, 46 тел. 8 800 100-24-42, 8 495 989-62-20 omnicomm.ru info@omnicomm.ru

• Красный цвет графика – предельная нагрузка – уровень оборотов двигателя больше предельного уровня. Предельный уровень оборотов двигателя задается в профиле ТС

При необходимости увеличьте масштаб графика. Выделите участок графика, который нужно увеличить, удерживая левую кнопку мыши.

Для возврата к первоначальному масштабу графика, обновите отчет.

Для отображения всплывающей подсказки с точным значением оборотов двигателя, выделите нужную точку на графике.

Значения оборотов от 0.0 до 1.0 отображают отсутствие подключения к датчику оборотов, обратитесь к установщикам бортового оборудования. При значениях более 10.000 оборотов в минуту обратитесь к установщикам бортового оборудования для корректировки «Поправочного коэффициента для датчика оборотов».

### Напряжение бортовой сети

- 1. Выберите ТС
- 2. Выберите период времени для построения отчета
- 3. Нажмите кнопку «Добавить отчет» и выберите «Напряжение бортовой сети»

В окне программы отобразится отчет с данными по напряжению бортовой сети ТС за выбранный период.

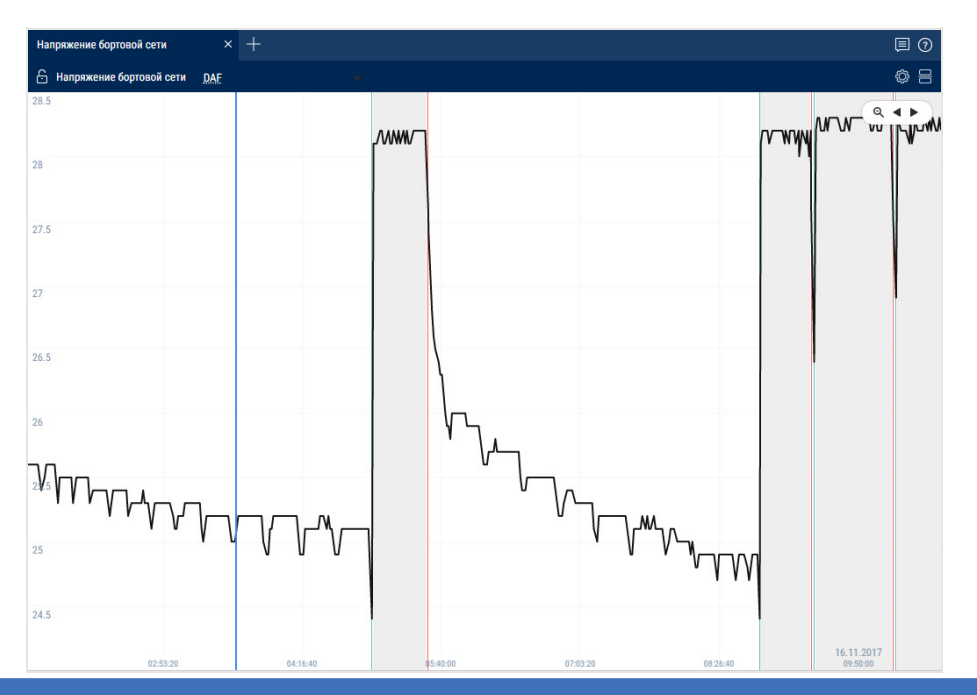

# OMNICOMM

ООО "Омникомм" 127055, Москва, Бутырский Вал, дом 68/70, строение 1 бизнес-центр "Baker Plaza", офис 41, 46 тел. 8 800 100-24-42, 8 495 989-62-20 omnicomm.ru info@omnicomm.ru

Нажмите на иконку 📩 и выберите информацию для отображения:

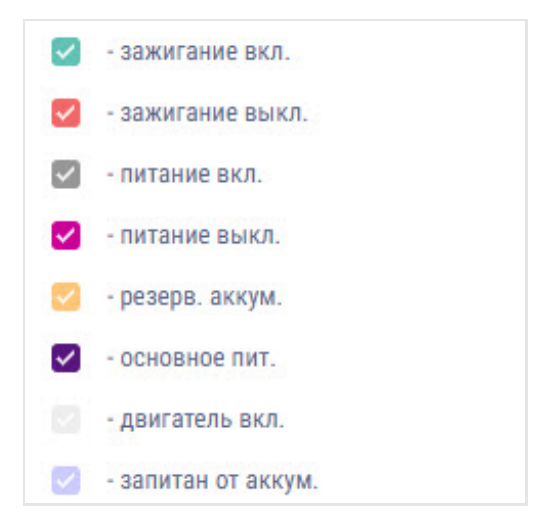

В случае если время между соседними событиями больше двойного значения таймера сбора данных, значение напряжения питания за данный период времени отображается равным нулю.

Для отображения всплывающей подсказки с точным значением напряжения бортовой сети ТС выделите нужную точку на графике курсором мыши.

#### Работа дополнительного оборудования

В одном отчете может отображаться до четырех графиков по работе дополнительного оборудования (для Терминалов Omnicomm Profi).

- 1. Выберите ТС
- 2. Выберите период времени для построения отчета
- 3. Нажмите кнопку «Добавить отчет» и выберите «Работа дополнительного оборудования»

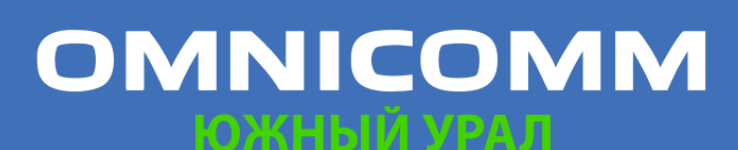

ООО "Омникомм" 127055, Москва, Бутырский Вал, дом 68/70, строение 1 бизнес-центр "Baker Plaza", офис 41, 46 тел. 8 800 100-24-42, 8 495 989-62-20 omnicomm.ru info@omnicomm.ru

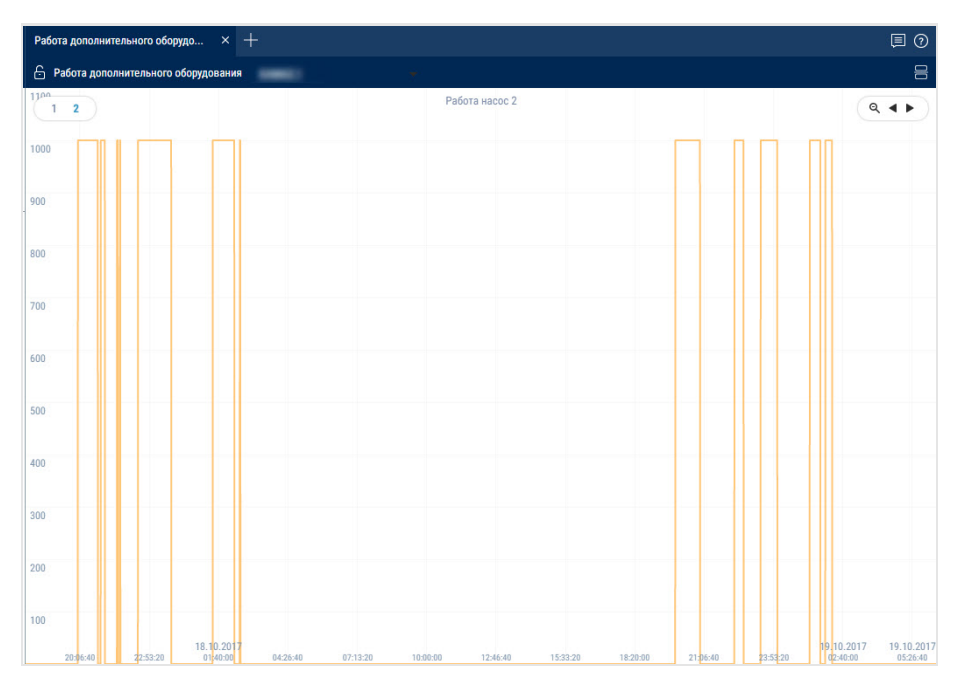

В отчете приняты следующие цветовые обозначения:

- Красный цвет графика значение выше предельного значения, заданного в профиле ТС
- Зеленый цвет графика значение не превышает предельного значения, заданного в профиле ТС

Для отображения всплывающей подсказки с точным значением объема топлива выделите нужную точку на графике курсором мыши.

### Состояние рефрижератора

- 1. Выберите ТС
- 2. Нажмите кнопку «Добавить отчет» и выберите «Состояние рефрижератора»

В окне программы отобразится отчет с данными по состоянию рефрижератора на текущий момент.

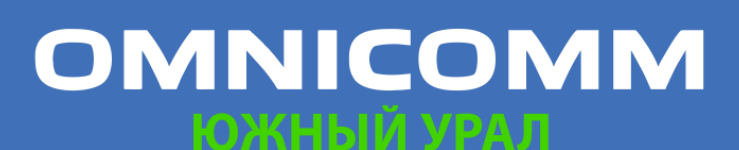

ООО "Омникомм" 127055, Москва, Бутырский Вал, дом 68/70, строение 1 бизнес-центр "Baker Plaza", офис 41, 46 тел. 8 800 100-24-42, 8 495 989-62-20 omnicomm.ru info@omnicomm.ru

| Сост | ояние рефрижератора × +              | ■ ⑦                  |
|------|--------------------------------------|----------------------|
| 6 (  | Состояние рефрижератора Рефрижератор | e                    |
|      | Параметр                             | Значение             |
| 1    | Наименование iQFreeze                | iQF306363876376623   |
| 2    | Серийный номер                       | 306363676376623      |
| 3    | Версия прошивки                      | 3.8.062              |
| 4    | Наличие связи с ХОУ                  | Связи нет            |
| 5    | Актуальность данных                  | 16.11.2017 12:45:03  |
| 6    | Тип установки                        | Carrier Supra/Maxima |
| 7    | Количество ошибок                    | Нет ошибок           |

Отчет содержит следующую информацию:

- Наименование iOFreeze название iOFreeze в сети bluetooth
- Серийный номер серийный номер iQFreeze
- Версия прошивки версия прошивки iQFreeze
- Наличие связи с ХОУ Наличие связи с ХОУ. Возможные варианты: «Связи нет», «Связь есть»
- Актуальность данных дата и время сырых данных полученных от iQFreeze
- Тип установки тип ХОУ. Возможные варианты: ThermoKing SLX, Carrier Supra/Maxima, Zanotti, ThermalMaster 5100/8100, Carrier Vector 1850
- Серийный номер установки серийный номер ХОУ
- Количество ошибок количество ошибок ХОУ
- Температура ХОУ фактическая температура в секции ХОУ. Возможные значения: от -128.00 до +128.00
- Температура установленная заданная температура в секции ХОУ. Возможные значения: от -128.00 до +128.00
- Температура ХОУ секция 2 (3) фактическая температура в секции 2 (3). Возможные значения: от -128.00 до +128.00
- Температура установленная секция 2 (3) заданная температура в секции 2 (3). Возможные значения: от -128.00 до +128.00
- Состояние двери состояние двери ХОУ. Возможные варианты: открыта, закрыта

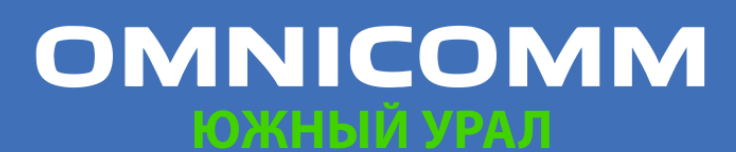

ООО "Омникомм" 127055, Москва, Бутырский Вал, дом 68/70, строение 1 бизнес-центр "Baker Plaza", офис 41, 46 8 800 100-24-42, 8 495 989-62-20 omnicomm.ru info@omnicomm.ru

- Температура ОЖ температура охлаждающей жидкости ХОУ. Возможные значения: от -128.00 до +128.00
- Обороты двигателя состояние оборотов двигателя ХОУ. Возможные варианты: стоп, малые, высокие
- Конфигурация компрессора конфигурация компрессора ХОУ. Возможные варианты: Start/Stop, Continuous
- Состояние системы состояние системы ХОУ. Возможные варианты: стоп, нагрев, охлаждение, оттайка
- Напряжение аккумулятора напряжение аккумулятора ХОУ. Возможные значения: от 0.00 до +99.00
- Температура окружающего воздуха температура окружающего воздуха ХОУ. Возможные значения: от -128.00 до +128.00
- Моточасы работы двигателя моточасы работы ХОУ от двигателя. Возможные значения: от 0.00 до 100000.00

### Работа рефрижератора

- 1. Выберите ТС
- 2. Выберите период времени для построения отчета
- 3. Нажмите кнопку «Добавить отчет» и выберите «Работа рефрижератора»

В окне программы отобразится график с данными по работе рефрижератора за выбранный период.

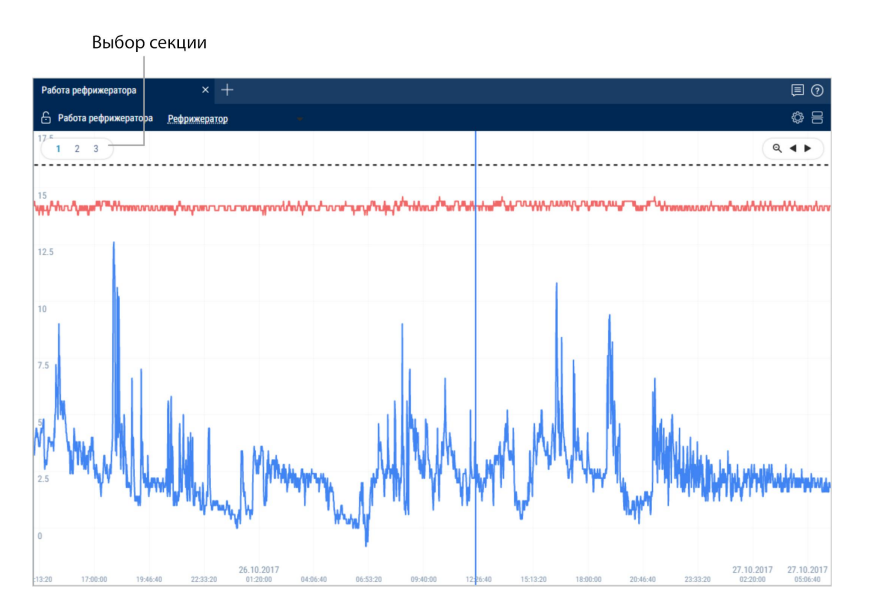

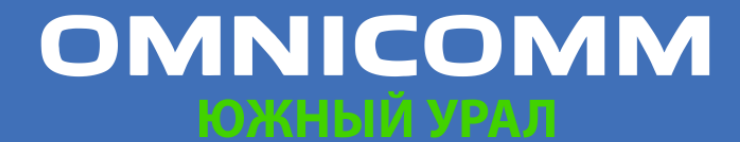

ООО "Омникомм" 127055, Москва, Бутырский Вал, дом 68/70, строение 1 бизнес-центр "Baker Plaza", офис 41, 46 тел. 8 800 100-24-42, 8 495 989-62-20 omnicomm.ru info@omnicomm.ru

Нажмите на иконку 🚳 и выберите информацию для отображения:

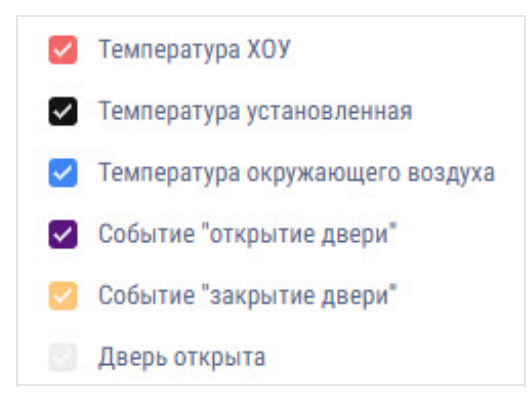

Для построения графиков с разделением на секции нажмите правую кнопку мыши и выберите «Анализировать в разрезе секций».

#### Давление в шинах

- 1. Выберите ТС
- 2. Выберите период времени для построения отчета
- 3. Нажмите кнопку «Добавить отчет» и выберите «Давление в шинах»

В окне программы отобразится графики с данными по давлению в шинах за выбранный период.

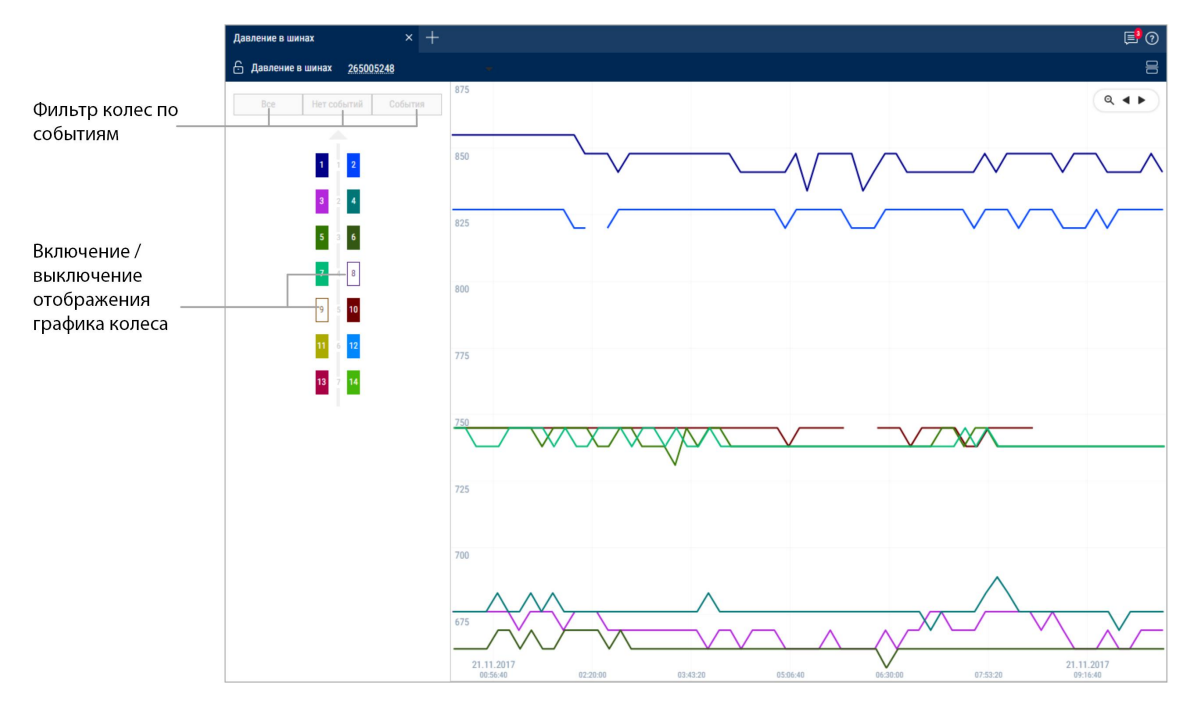

Для отображения всплывающей подсказки с точным значением давления в шине выделите нужную точку на графике курсором мыши.

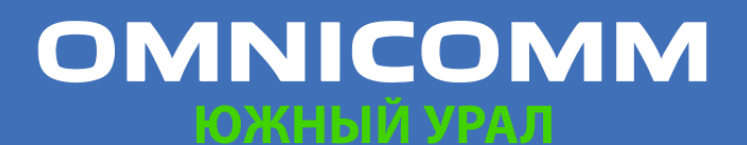

ООО "Омникомм" 127055, Москва, Бутырский Вал, дом 68/70, строение 1 бизнес-центр "Baker Plaza", офис 41, 46 тел. 8 800 100-24-42, 8 495 989-62-20 omnicomm.ru info@omnicomm.ru

### События и нарушения

### Нарушения

- 1. Выберите водителя или транспортное средство
- 2. Выберите период времени
- 3. Нажмите кнопку «Добавить отчет» и выберите «Нарушения»

| <b>6</b> ዞ | Гарушения             |                     | COMPACT LONGER COMMANDER AND | A MAR MA COLUMN AND ADD DOG TO BE     | 8                                       |
|------------|-----------------------|---------------------|------------------------------|---------------------------------------|-----------------------------------------|
|            | Транспортное средство | Дата и время        | Нарушение                    | Параметры                             | Адрес                                   |
| 3          | 00000,000             | 28.03.2018 18:55:26 | 🖪 Слив (начало)              | Объем топлива 520.6 л                 | Геозона: зона 🔺                         |
| 4          | 100302,000            | 28.03.2018 18:55:31 | 🖺 Сбой ДУТ                   | Сбой датчика уровня топлива           | Геозона: зона                           |
| 5          | 100000,0000           | 28.03.2018 19:04:31 | 🖺 Окончание сбоя ДУТ         | Окончание сбоя датчика уровня топлива | Бизнес-центр Бейкер-Г                   |
| 6          | 10000.000             | 28.03.2018 19:04:36 | 🖺 Слив (окончание)           | Объем топлива 520.6 л                 | Бизнес-центр Бейкер-Г                   |
| 7          | 100000, 1000          | 29.03.2018 17:45:44 | 🖺 Слив (начало)              | Объем топлива 559.8 л                 | Геозона: зона                           |
| 8          | 10080,000             | 29.03.2018 17:46:49 | 🖺 Слив (окончание)           | Объем топлива 559.8 л                 | Геозона: зона                           |
| 9          | 100000,0000           | 30.03.2018 10:19:35 | 🖪 Слив (начало)              | Объем топлива 1682.5 л                | Геозона: зона                           |
| 10         | 10000.000             | 30.03.2018 10:20:45 | 🖪 Слив (окончание)           | Объем топлива 1682.5 л                | Геозона: зона                           |
| 11         | (MERC), 2010          | 30.03.2018 11:10:20 | 🖪 Слив (начало)              | Объем топлива 2116.2 л                | Геозона: зона                           |
| 12         | 10000.000             | 30.03.2018 11:11:25 | 🖪 Слив (окончание)           | Объем топлива 2116.2 л                | Геозона: зона                           |
| 13         | 100000,0000           | 02.04.2018 11:09:41 | 🖺 Слив (начало)              | Объем топлива 1479.5 л                | Бизнес-центр Бейкер-Г                   |
| 14         | 10000.000             | 02.04.2018 11:10:51 | 🖺 Слив (окончание)           | Объем топлива 1479.5 л                | Бизнес-центр Бейкер-Г                   |
| 15         | 100000, 1000          | 02.04.2018 15:35:24 | 🖺 Слив (начало)              | Объем топлива 242.5 л                 | Геозона: зона                           |
| 16         | 10000,000             | 02.04.2018 15:35:44 | 🖺 Слив (окончание)           | Объем топлива 242.5 л                 | Геозона: зона                           |
| 17         | 100000,0000           | 02.04.2018 15:36:09 | 🖺 Слив (начало)              | Объем топлива 1231.7 л                | Геозона: зона                           |
| 18         | (1000), (100)         | 02.04.2018 15:37:14 | 🖪 Слив (окончание)           | Объем топлива 1231.7 л 01/            | 01 <sup>Ге</sup> &%?∺\$`\$\$°##00 ▼ ] → |

Для ТС, оборудованных терминалами с возможностью записи видео:

| 4 | Видео доступно для просмотра. Нажмите на иконку для просмотра видео. |
|---|----------------------------------------------------------------------|
| + | Видео доступно для заказа.                                           |
| M | Выполняется заказ видео.                                             |

Выберите информацию для отображения в отчете, нажав правую кнопку мыши и выбрав «Настройки отчета»:

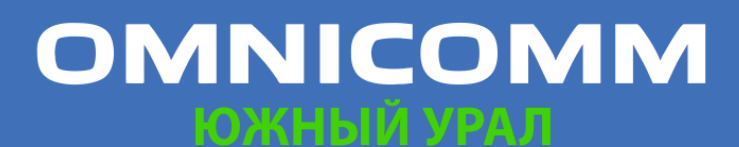

ООО "Омникомм" 127055, Москва, Бутырский Вал, дом 68/70, строение 1 бизнес-центр "Baker Plaza", офис 41, 46 тел. 8 800 100-24-42, 8 495 989-62-20 omnicomm.ru info@omnicomm.ru

| ✓ To         | пливо                                               |              |                                             |              |                                                   |
|--------------|-----------------------------------------------------|--------------|---------------------------------------------|--------------|---------------------------------------------------|
| $\checkmark$ | Слив                                                | $\checkmark$ | Сбой датчика уровня топлива                 | $\checkmark$ | Окончание сбоя датчика уровня<br>топлива          |
| To           | пливо (дополнительная ёмкость)                      |              |                                             |              |                                                   |
|              | Слив                                                | $\checkmark$ | Сбой датчика уровня топлива                 | $\checkmark$ | Окончание сбоя датчика уровня<br>топлива          |
| Дв           | вижение                                             |              |                                             |              |                                                   |
| $\checkmark$ | Стоянка                                             | $\checkmark$ | Остановка                                   | $\checkmark$ | Ускорение выше допустимого                        |
|              | Превышение разрешённой скорости                     |              | Начало превышения порога скорости в геозоне | $\checkmark$ | Окончание превышения порога<br>скорости в геозоне |
| 🗸 Дв         | вигатель                                            |              |                                             |              |                                                   |
| $\checkmark$ | Превышение допустимых оборотов                      |              |                                             |              |                                                   |
| 🗌 Пр         | ючее                                                |              |                                             |              |                                                   |
| $\checkmark$ | Некорректная регистрация водителя                   | $\checkmark$ | Нажатие тревожной кнопки                    |              | Вскрытие устройства                               |
| 🗸 До         | полнительное оборудование                           |              |                                             |              |                                                   |
| $\checkmark$ | Превышение допустимого значения<br>доп.оборудования | $\checkmark$ | Срабатывание УВ1 в потенциальном<br>режиме  | $\checkmark$ | Срабатывание УВ2 в потенциальном<br>режиме        |

В разделе «Топливо» и «Топливо (дополнительная емкость)»:

- Слив объем слитого топлива более значения «Порог слива», установленного в профиле ТС
- Сбой датчика уровня топлива дата и время начала сбоя датчика уровня топлива LLS
- Окончание сбоя датчика уровня топлива дата и время окончания сбоя датчика уровня топлива LLS

В разделе «Движение»:

- Стоянка Стоянка более количества минут, заданного в профиле ТС. Стоянка фиксируется при выполнении следующих условий: зажигание выключено и скорость менее 2 км/ч
- Остановка Остановка фиксируется при выполнении следующих условий: зажигание включено и скорость менее 2 км/ч. Для остановок адрес не фиксируется
- Ускорение выше допустимого превышение максимально допустимого ускорения, установленного в профиле ТС
- Превышение разрешенной скорости превышение максимально допустимой скорости, установленной в профиле ТС

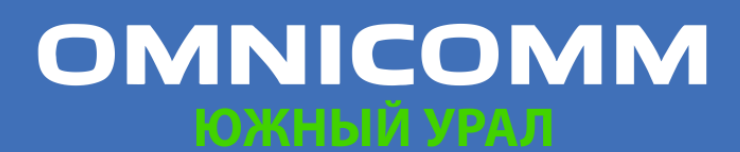

ООО "Омникомм" 127055, Москва, Бутырский Вал, дом 68/70, строение 1 бизнес-центр "Baker Plaza", офис 41, 46 тел. 8 800 100-24-42, 8 495 989-62-20 omnicomm.ru info@omnicomm.ru

- Начало превышения порога скорости в геозоне дата и время начала превышения разрешенной скорости при нахождении TC в геозоне
- Окончание превышения порога скорости в геозоне дата и время окончания превышения разрешенной скорости при нахождении ТС в геозоне

В разделе «Двигатель»:

• Превышение допустимых оборотов – превышение максимально допустимого уровня оборотов двигателя, установленного в профиле TC

В разделе «Прочее»:

- Некорректная регистрация водителя приложение ключа I-Button с идентификационным номером, не зарегистрированным в Omnicomm Online или приложение ключа I-Button с идентификационным номером, зарегистрированным на водителя, который в Omnicomm Online числится, как уволенный
- Вскрытие устройства срабатывание датчика вскрытия корпуса (только для Терминала Omnicomm Profi 2.0)
- Нажатие тревожной кнопки срабатывание тревожной кнопки

В разделе «Дополнительное оборудование»:

- Превышение допустимого значения доп. оборудования превышение максимального допустимого значения для дополнительного оборудования, заданного в профиле TC
- Срабатывание УВ1 в потенциальном режиме контроль срабатывания универсального входа №1 потенциального типа с учетом скорости ТС. При отсутствии срабатывания будет зафиксировано нарушение
- Срабатывание УВ2 в потенциальном режиме контроль срабатывания универсального входа №2 потенциального типа с учетом скорости ТС. При отсутствии срабатывания будет зафиксировано нарушение

В разделе «Маршруты»:

• Начало рейса – отклонение от планового времени начала рейса при условии, что плановое время начала рейса задано в настройках

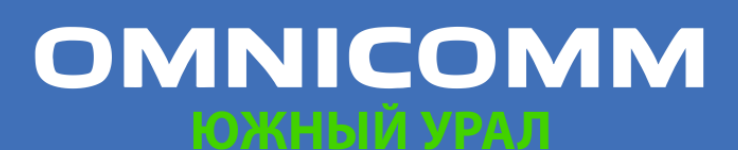

ООО "Омникомм" 127055, Москва, Бутырский Вал, дом 68/70, строение 1 бизнес-центр "Baker Plaza", офис 41, 46 тел. 8 800 100-24-42, 8 495 989-62-20 omnicomm.ru info@omnicomm.ru

- Посещение контрольных точек отклонение от планового посещения контрольных точек при условии, что плановое время посещения задано в настройках контрольных точек и включен контроль посещения контрольных точек
- Выход за границы маршрута выход из геозоны, ограничивающей маршрут
- Завершение рейса нарушения по завершению рейса: отклонение от планового времени завершения рейса, завершение рейса по достижении максимально допустимой длительности контроля рейса, рейс не состоялся, рейс завершен принудительно

В отчете содержится следующая информация:

- Транспортное средство регистрационный номер или индивидуальное название машины
- Дата и время дата и время, в которое Omnicomm Online зафиксировало нарушение
- Нарушение одно из нарушений, выбранных для отображения в отчете
- Параметры параметр характерный для данного типа нарушения. Например, для слива – объем слитого топлива и время, в течение которого производился слив
- Адрес адрес, по которому Omnicomm Online зафиксировало нарушение

#### События

- 1. Выберите объект
- 2. Выберите период времени для построения отчета
- 3. Откройте закладку «Отчеты» и выберите «События»

В окне программы отобразится отчет по событиям объекта за выбранный

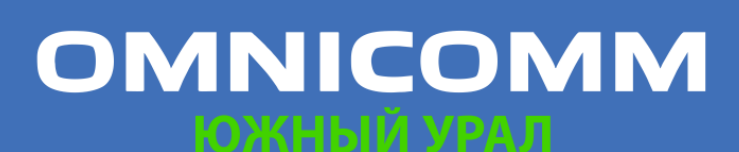

ООО "Омникомм" 127055, Москва, Бутырский Вал, дом 68/70, строение 1 бизнес-центр "Baker Plaza", офис 41, 46 тел. 8 800 100-24-42, 8 495 989-62-20 omnicomm.ru info@omnicomm.ru

#### Поддержка видео

| Собь | тия                   | × +                 |                   |                             |                                   |
|------|-----------------------|---------------------|-------------------|-----------------------------|-----------------------------------|
| 6 (  | События               |                     |                   |                             | 8                                 |
|      | Транспортное средство | Дата и время        | Событие           | Параметры                   | Адрес                             |
| 8    | 10000,000             | 02.04.2018 13:17:49 | 🔛 Стоянка более   | Длительность 01 ч. 12 м.    | Геозона: зона                     |
| 9    | 10000,000             | 02.04.2018 13:23:19 | 🗈 Остановка бол   | Длительность 05 м.          | Геозона: зона                     |
| 10   | 10000.000             | 02.04.2018 13:23:19 | Е Стоянка более   | Длительность 05 м.          | Геозона: зона                     |
| 11   | 10000,000             | 02.04.2018 15:05:48 | 🗈 Остановка бол   | Длительность 01 ч. 42 м.    | Геозона: зона                     |
| 12   | 10000.000             | 02.04.2018 15:05:48 | Стоянка более     | Длительность 01 ч. 42 м.    | Геозона: зона                     |
| 13   | 110000                | 02.04.2018 15:26:35 | Включение Uni 1   | Включение Uni 1             | Цикличная улица, Центральный райо |
| 14   | 110000                | 02.04.2018 15:26:35 | Питание включено  |                             | Цикличная улица, Центральный райо |
| 15   | 110000                | 02.04.2018 15:26:35 | Включение Uni 2   | Включение Uni 2             | Цикличная улица, Центральный райо |
| 16   | 110000                | 02.04.2018 15:26:35 | Включение Uni 3   | Включение Uni 3             | Цикличная улица, Центральный райо |
| 17   | 110000                | 02.04.2018 15:26:35 | Включение Uni 4   | Включение Uni 4             | Цикличная улица, Центральный райо |
| 18   | 11000                 | 02.04.2018 15:26:35 | Зажигание включ   | Было выключено 3 д. 22 ч. 3 | Цикличная улица, Центральный райо |
| 19   | 110000                | 02.04.2018 15:28:19 | Зажигание выклю   |                             | Ленинск-Кузнецкий — Новокузнецк — |
| 20   | 110000                | 02.04.2018 15:28:19 | Питание выключено |                             | Ленинск-Кузнецкий — Новокузнецк — |
| 21   | 110000                | 02.04.2018 15:28:20 | Выключение Uni 1  | Выключение Uni 1            | Ленинск-Кузнецкий — Новокузнецк — |
| 22   | 110000                | 02.04.2018 15:28:20 | Выключение Uni 2  | Выключение Uni 2            | Ленинск-Кузнецкий — Новокузнецк — |
| 23   | 110000                | 02.04.2018 15:28:20 | Выключение Uni 3  | Выключение Uni 3            | Ленинск-Кузнецкий — Новокузнецк — |
| 24   | 110000                | 02.04.2018 15:28:20 | Выключение Uni 4  | Выключение Uni 4            | Ленинск-Кузнецкий — Новокузнецк — |
| 25   | And and and           | 02 04 2010 15:20:50 | P 20000000 /ugu   | 061 AM TOTRUDO 1100 2 a     |                                   |

Для ТС, оборудованных терминалами с возможностью записи видео:

| <b>   </b> | Видео доступно для просмотра. Нажмите на иконку для просмотра видео. |
|------------|----------------------------------------------------------------------|
| *          | Видео доступно для заказа.                                           |
| X          | Выполняется заказ видео.                                             |

Выберите информацию для отображения в отчете, нажав правую кнопку мыши и выбрав «Настройки отчета»:

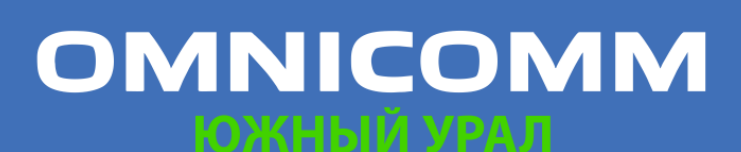

ООО "Омникомм" 127055, Москва, Бутырский Вал, дом 68/70, строение 1 бизнес-центр "Baker Plaza", офис 41, 46 тел. 8 800 100-24-42, 8 495 989-62-20 omnicomm.ru info@omnicomm.ru

| ✓ То         | пливо                                       |              |                                                   |              |                                          |  |
|--------------|---------------------------------------------|--------------|---------------------------------------------------|--------------|------------------------------------------|--|
| $\checkmark$ | Заправка                                    | $\checkmark$ | Слив                                              | $\checkmark$ | Сбой датчика уровня топлива              |  |
| $\checkmark$ | Залив                                       | $\checkmark$ | Выдача                                            | $\checkmark$ | Окончание сбоя датчика уровня<br>топлива |  |
| V To         | пливо (дополнительная ёмкость)              |              |                                                   |              |                                          |  |
| $\checkmark$ | Заправка                                    | $\checkmark$ | Слив                                              | $\checkmark$ | Сбой датчика уровня топлива              |  |
| $\checkmark$ | Окончание сбоя датчика уровня топлива       |              |                                                   |              |                                          |  |
| 🗸 Дв         | ижение                                      |              |                                                   |              |                                          |  |
| $\checkmark$ | Стоянка                                     | $\checkmark$ | Превышение разрешённой скорости                   | $\checkmark$ | Вход в геозону                           |  |
| $\checkmark$ | Выход из геозоны                            | $\checkmark$ | Остановка                                         | $\checkmark$ | Превышение ускорения                     |  |
| $\checkmark$ | Начало превышения порога скорости в геозоне | $\checkmark$ | Окончание превышения порога<br>скорости в геозоне |              |                                          |  |

Отчет содержит следующую информацию:

Раздел «Топливо» и «Топливо (дополнительная емкость)»:

- Дата и время начала / окончания заправки
- Объем заправленного топлива, (л)
- Дата и время начала / окончания залива топлива, (л)
- Объем залитого топлива, (л)
- Дата и время начала / окончания слива
- Объем слитого топлива, (л)
- Объем выданного топлива, (л)
- Сбой датчика уровня топлива
- Окончание сбоя датчика уровня топлива

Раздел «Движение»:

- Стоянка более количества минут, заданного в профиле ТС. Стоянка фиксируется при выполнении следующих условий: зажигание выключено, скорость менее 2 км/ч и время с момента выключения зажигания превысило значение «Порога стоянки», установленного в профиле TC
- Дата и время отображает дату и время окончания стоянки, т.е. событие «Стоянка более» формируется только после окончания стоянки
- Скорость выше значения, заданного в профиле TC, (км/ч)
- Вход в геозону

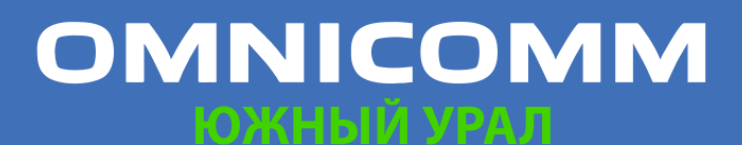

ООО "Омникомм" 127055, Москва, Бутырский Вал, дом 68/70, строение 1 бизнес-центр "Baker Plaza", офис 41, 46 тел. 8 800 100-24-42, 8 495 989-62-20 omnicomm.ru info@omnicomm.ru

- Выход из геозоны
- Начало превышения порога скорости в геозоне. Включение контроля превышения скорости в геозоне и установка значения разрешенной скорости производится в профиле геозоны
- Окончание превышения порога скорости в геозоне
- Остановка фиксируется при выполнении следующих условий: зажигание включено и скорость менее 2 км/ч;
- Дата и время отображает дату и время окончания остановки, т.е. событие «Остановка» формируется только после окончания остановки
- Превышение ускорения, заданного в профиле TC

#### Раздел «Двигатель»:

- Дата и время включения / выключения зажигания
- Время, в течение которого зажигание было выключено. Длительность выключенного зажигания фиксируется с момента выключения зажигания до момента включения зажигания
- Превышение допустимых оборотов, заданных в профиле TC

#### Раздел «Прочее»:

- Выход на связь отображает дату и время установки соединения Терминала с коммуникационным сервером
- Нажатие тревожной кнопки
- Регистрация водителя. Регистрация водителя производится при однократном приложении ключа I-Button, с идентификационным номером зарегистрированным в Omnicomm Online, к считывателю I-Button или при регистрации водителя на ТС. При повторном приложении ключа I-Button, с тем же идентификационным номером событие Регистрации водителя не зафиксируется
- Приложение I-Button. Событие фиксируется при приложении ключа I-Button, с идентификационным номером, зарегистрированным в Omnicomm Online. В случае если идентификационный номер I-Button не зарегистрирован в Omnicomm Online, событие выделяется розовым

# OMNICOMM

ООО "Омникомм" 127055, Москва, Бутырский Вал, дом 68/70, строение 1 бизнес-центр "Baker Plaza", офис 41, 46 тел. 8 800 100-24-42, 8 495 989-62-20 omnicomm.ru info@omnicomm.ru

- Завершение регистрации водителя. Завершение регистрации производится при приложении ключа I-Button, с идентификационным номером зарегистрированным в Omnicomm Online и не совпадающим с предыдущим, или при снятии регистрации водителя с TC
- Вскрытие устройства
- Восстановление основного питания
- Переход на питание от резервного аккумулятора (только для Терминалов Omnicomm Profi)

Раздел «Дополнительное оборудование»:

- Дата и время включения / выключения дополнительного оборудования
- Превышение допустимого значения для дополнительного оборудования
- Выход из зоны превышения допустимого значения для дополнительного оборудования
- Адрес, по которому производилось событие, в случае, если отображение адреса было включено при настройке

Раздел «iQFreeze»:

- Изменение заданной температуры
- Закрытие двери
- Переключение на повышенные обороты
- Изменение режима работы рефрижератора
- Установка заданной температуры
- Температура за пределами допуска
- Переключение на пониженные обороты
- Перерыв передачи данных
- Открытие двери
- Температура вернулась в пределы допуска
- Ошибка работы рефрижератора

Раздел «TPMS»:

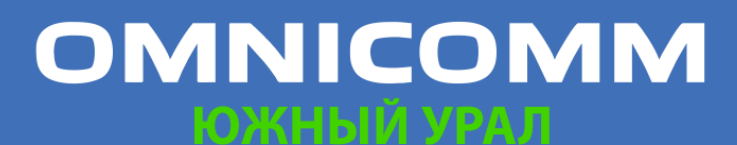

ООО "Омникомм" 127055, Москва, Бутырский Вал, дом 68/70, строение 1 бизнес-центр "Baker Plaza", офис 41, 46 8 800 100-24-42, 8 495 989-62-20 omnicomm.ru info@omnicomm.ru

- Падение давления в шине
- Повышение температуры в шине
- Возможное нарушение геометрии оси
- Повышение давления в шине
- Нормализация температуры в шине
- Нет данных от системы контроля давления в шинах
- Давление восстановлено
- Резкая потеря давления

Раздел «Безопасное вождение»:

- Движение с выключенными фарами
- Превышение допустимого скоростного режима
- Превышение порога положительного ускорения
- Превышение порога вертикального ускорения
- Нарушение ПДД. Превышение скоростного режима
- Движение на перегретом двигателе
- Отсутствуют валидные GPS-данные
- Движение с непристегнутыми ремнями безопасности
- Кратковременное превышение предельного скоростного режима
- Превышение порога отрицательного ускорения
- Превышение допустимой скорости для вхождения в поворот
- Продолжительная работа двигателя на холостом ходу
- Движение на пониженных оборотах
- Превышение предельного скоростного режима
- Кратковременное превышение допустимого скоростного режима
- Превышение порога бокового ускорения
- Превышение предельной скорости для вхождения в поворот
- Движение на непрогретом двигателе

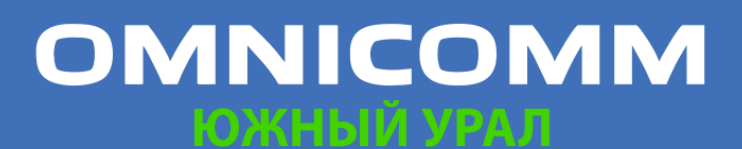

• Движение на повышенных оборотах

#### Анализ манеры вождения

- 1. Выберите водителей, транспортные средства или геозоны
- 2. Выберите период времени
- 3. Нажмите кнопку «Добавить отчет» и выберите «Анализ манеры вождения»

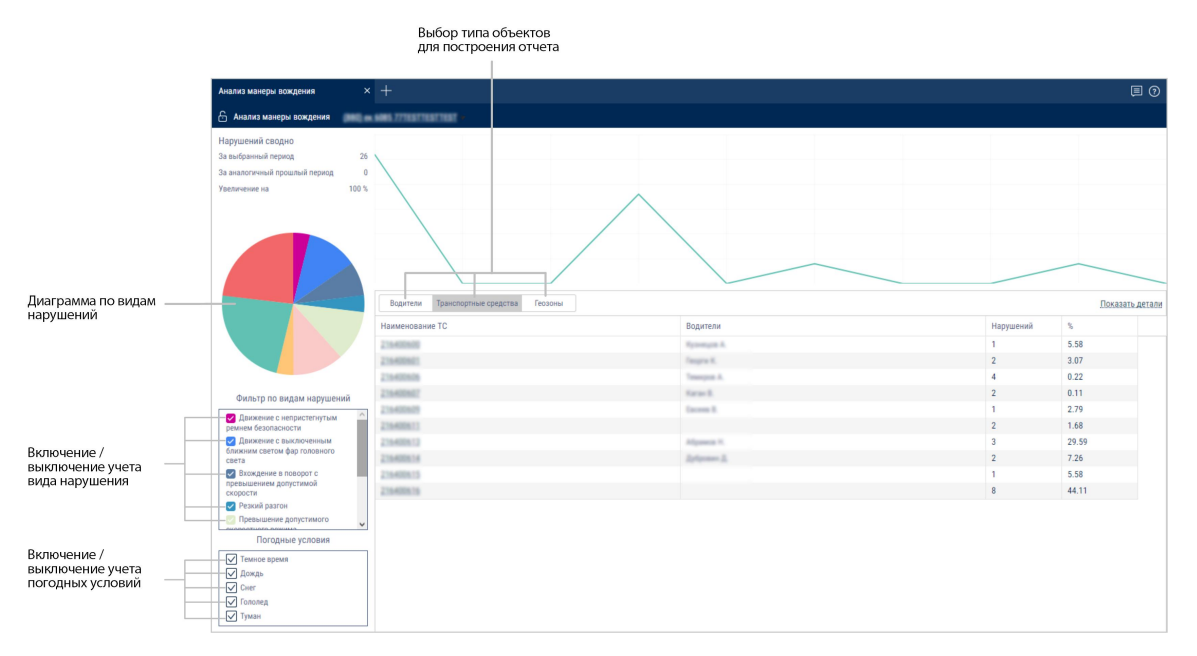

График отображает динамику изменения нарушений водителей в баллах по времени.

Круговая диаграмма отображает распределение нарушений по типам.

Табличный отчет содержит следующую информацию:

- Водитель данные водителя, зарегистрированного на ТС •
- Наименование ТС название ТС
- Геозона название геозоны, в которой зафиксировано нарушение .
- Нарушения количество зафиксированных нарушений за период
- % процент от общего количества баллов по нарушениям всех объектов отчета за период
- Баллы (только для водителей) количество баллов по нарушениям в соответствии с настроенными плохими привычками

Для отображения привычек, за которые зафиксированы нарушения, нажмите на

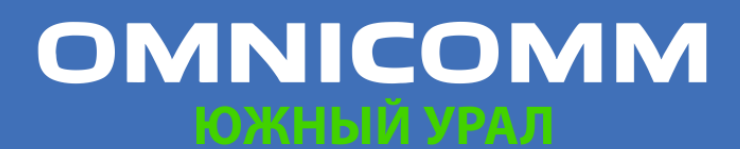

ООО "Омникомм" 127055, Москва, Бутырский Вал, дом 68/70, строение 1 бизнес-центр "Baker Plaza", офис 41, 46 тел. 8 800 100-24-42, 8 495 989-62-20 omnicomm.ru info@omnicomm.ru

#### ссылку Показать детали.

| Водители Транспортные средства Геозоны                    |                   |           | Скрыть детали |
|-----------------------------------------------------------|-------------------|-----------|---------------|
| Наименование ТС                                           | Водители          | Нарушений | %             |
| 216400600                                                 | Rysongen A.       | 1         | 5.60          |
| Движение с выключенным ближним светом фар головного света | Representation A. | 1         | 5.60          |
| 216400601                                                 | Despine K.        | 2         | 3.08          |
| Движение с непристегнутым ремнем безопасности             | Supro 8.          | 1         | 2.80          |
| Ремни                                                     | Segme K.          | 1         | 0.28          |
| 216400603                                                 | Augura 11.        | 2         | 1.68          |
| Превышение порога бокового ускорения                      | Augura 11.        | 1         | 0.28          |
| Превышение порога бокового ускорения 611                  | Augusta 11.       | 1         | 1.40          |
| 216400606                                                 | Tempon A.         | 2         | 0.11          |
| Превышение допустимого скоростного режима                 | Tempto A.         | 1         | 0.08          |
| Превышение предельной скорости движения                   | Tempon A.         | 1         | 0.03          |
| 216400609                                                 | Eacoura A.        | 1         | 2.80          |

Для отображения отчета для отдельного объекта дважды щелкните мышкой по названию ТС, водителю или геозоне. Откроется отчет по выбранному объекту:

| 🔓 Анализ манеры вождения                                                                                                    |                                                                                                    |                                           |                                            |  |                             |
|----------------------------------------------------------------------------------------------------|----------------------------------------------------------------------------------------------------|-------------------------------------------|--------------------------------------------|--|-----------------------------|
| Нарушениея, отбор по<br>За выбранный период 2                                                                                          |                                                                                                    |                                           |                                            |  |                             |
| За аналогичный прошлый период 0                                                                                                    |                                                                                                    |                                           |                                            |  |                             |
| Увеличение на 100 %                                                                                                    |                                                                                                    |                                           |                                            |  |                             |
|                                                                                                    | Отбор по Водителю<br>Название нарушения<br>Движение с непристепнутым ремнем безопасности<br>Ремни<br>Интер | Наименование ТС<br>216400601<br>216400601 | Нарушений %<br>1 90.91<br>1 9.09<br>2 3.08 |  | Назад<br>Баллы<br>100<br>10 |
| *                                                                                                    |                                                                                                    |                                           |                                            |  |                             |
| Фильтър по видам нарушении  Дажкение с непристетнутым ремнен базопасти  Ремния  Погодные условия  Генное время Дождь Онг Гополед Туман |                                                                                                    |                                           |                                            |  |                             |

Для возврата к списку объектов нажмите на ссылку <u>Назад</u>.

Для сохранения отчета в файле нажмите правую кнопку мыши и выберите «Экспорт в xls файл».

### Другие

### Журнал

Отчет «Журнал» позволяет просмотр «сырых» данных, полученных Omnicomm Online от терминалов.

- 1. Выберите ТС
- 2. Выберите период времени для построения отчета

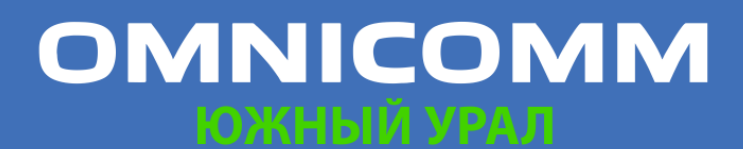

ООО "Омникомм" 127055, Москва, Бутырский Вал, дом 68/70, строение 1 бизнес-центр "Baker Plaza", офис 41, 46 тел. 8 800 100-24-42, 8 495 989-62-20 omnicomm.ru info@omnicomm.ru

| Журн  | ал                  |      | +    |      |      |     |                        |     |       |       |       |          |        |              | ▣ ?   |
|-------|---------------------|------|------|------|------|-----|------------------------|-----|-------|-------|-------|----------|--------|--------------|-------|
| Аж    | (урнал              |      |      |      |      |     |                        |     |       |       |       |          |        |              | 8     |
|       | Дата и время        | Ключ | GPRS | GPS  | Пит  | Кол | Координаты             | Нап | Высот | Про   | Скоро | Обороты, | Источ  | LLS1         | T(LLS |
| 57301 | 16.11.2017 11:40:34 | Вкл  | Есть | Есть | 28.2 | 11  | 55.1245359, 75.5795675 | В   | 126.6 | 228.7 | 82.2  | 1186.00  | Таймер | 1121         | -1 ^  |
| 57302 | 16.11.2017 11:41:02 | Вкл  | Есть | Есть | 28.3 | 11  | 55.1250181, 75.5889656 | В   | 125.0 | 599.9 | 80.1  | 1164.00  | Пово   | . * .        |       |
| 57303 | 16.11.2017 11:41:27 | Вкл  | Есть | Есть | 28.3 | 10  | 55.1254911, 75.5979711 | в   | 121.2 | 575.0 | 78.5  | 1124.00  | Пово   | 150          |       |
| 57304 | 16.11.2017 11:41:34 | Вкл  | Есть | Есть | 28.3 | 10  | 55.1256156, 75.6003163 | В   | 120.1 | 149.8 | 77.0  | 1094.00  | Таймер | 1120         | -1    |
| 57305 | 16.11.2017 11:41:56 | Вкл  | Есть | Есть | 28.3 | 11  | 55.1259751, 75.6076634 | в   | 117.0 | 468.9 | 78.3  | 1135.00  | Пово   | 546          | 14    |
| 57306 | 16.11.2017 11:42:15 | Вкл  | Есть | Есть | 28.2 | 11  | 55.1262911, 75.6142435 | в   | 116.2 | 419.9 | 82.9  | 1185.00  | Пово   |              |       |
| 57307 | 16.11.2017 11:42:30 | Вкл  | Есть | Есть | 28.2 | 12  | 55.1265688, 75.6196119 | в   | 116.5 | 342.7 | 82.0  | 1184.00  | Пово   | 1.73         |       |
| 57308 | 16.11.2017 11:42:34 | Вкл  | Есть | Есть | 28.2 | 12  | 55.1266746, 75.6210378 | В   | 117.0 | 91.4  | 82.9  | 1187.00  | Таймер | 1118         | -1    |
| 57309 | 16.11.2017 11:42:42 | Вкл  | Есть | Есть | 28.3 | 11  | 55.1269256, 75.6238735 | в   | 118.4 | 182.4 | 82.4  | 1185.00  | Пово   | 586          | 100   |
| 57310 | 16.11.2017 11:42:50 | Вкл  | Есть | Есть | 28.2 | 11  | 55.1272356, 75.6267019 | в   | 119.3 | 183.1 | 82.5  | 1185.00  | Пово   | -            |       |
| 57311 | 16.11.2017 11:42:58 | Вкл  | Есть | Есть | 28.2 | 12  | 55.1276051, 75.6294989 | в   | 119.8 | 182.5 | 82.4  | 1183.00  | Пово   | 1.75         |       |
| 57312 | 16.11.2017 11:43:05 | Вкл  | Есть | Есть | 28.2 | 13  | 55.1279833, 75.6319153 | В   | 119.8 | 159.3 | 81.4  | 1188.00  | Пово   | 22           |       |
| 57313 | 16.11.2017 11:43:16 | Вкл  | Есть | Есть | 28.3 | 11  | 55.128677, 75.6356744  | в   | 120.8 | 251.1 | 81.8  | 1186.00  | Пово   | 5 <b>2</b> 6 | 100   |
| 57314 | 16.11.2017 11:43:27 | Вкл  | Есть | Есть | 28.3 | 11  | 55.1294323, 75.6393929 | в   | 122.4 | 250.9 | 81.4  | 1177.00  | Пово   |              |       |
| 57315 | 16.11.2017 11:43:34 | Вкл  | Есть | Есть | 28.2 | 10  | 55.1299793, 75.6416945 | СВ  | 123.5 | 158.5 | 82.9  | 1171.00  | Тайме  | 1117         | -1    |
| 57316 | 16.11.2017 11:43:50 | Вкл  | Есть | Есть | 28.2 | 10  | 55.1313328, 75.6467791 | СВ  | 126.4 | 356.6 | 80.0  | 1160.00  | Пово   | 12           | 141   |
| 57317 | 16.11.2017 11:43:58 | Вкл  | Есть | Есть | 28.3 | 11  | 55.1321208, 75.6492773 | СВ  | 126.7 | 181.4 | 81.3  | 1146.00  | Пово   | 526          | 100   |
|       |                     | 12   | 12.1 | 120  |      |     |                        | 1.2 |       | 10000 |       |          | -      |              |       |

Выберите информацию для отображения в отчете, нажав правую кнопку мыши и выбрав «Настройки отчета»:

| Настройн     | ка отчета "Журнал" |                        |                       |              |                              | × |
|--------------|--------------------|------------------------|-----------------------|--------------|------------------------------|---|
| 🗸 Общи       | е                  |                        |                       |              |                              | ^ |
|              | Дата и время       | $\checkmark$           | Ключ                  | $\checkmark$ | GPRS                         |   |
| $\checkmark$ | GPS                | $\checkmark$           | Питание, В            | $\checkmark$ | Дискр.вых.                   |   |
| $\checkmark$ | Кол-во спут        | $\checkmark$           | Координаты            | $\checkmark$ | Направление                  |   |
| $\checkmark$ | Высота,м           | $\checkmark$           | Пробег,м              | $\checkmark$ | Скорость GPS,км/ч            |   |
| $\checkmark$ | Ускорение,м/с2     | $\checkmark$           | Скорость имп. км/ч    | $\checkmark$ | УВ1                          |   |
| $\checkmark$ | УВ2                | $\checkmark$           | УВЗ                   | $\checkmark$ | УВ4                          |   |
| $\checkmark$ | Объём выдачи,л     | $\checkmark$           | Обороты,об/мин        | $\checkmark$ | Источник события             |   |
| $\checkmark$ | LLS1               | $\checkmark$           | T(LLS1),°C            | $\checkmark$ | LLS1 статус                  |   |
| $\checkmark$ | LLS2               | $\checkmark$           | T(LLS2),°C            | $\checkmark$ | LLS2 статус                  |   |
| $\checkmark$ | LLS3               | $\checkmark$           | T(LLS3),°C            | $\checkmark$ | LLS3 статус                  |   |
| $\checkmark$ | LLS4               | $\checkmark$           | T(LLS4),°C            | $\checkmark$ | LLS4 статус                  |   |
| $\checkmark$ | LLS5               | $\checkmark$           | T(LLS5),°C            | $\checkmark$ | LLS5 статус                  |   |
| $\checkmark$ | LLS6               | $\checkmark$           | T(LLS6),°C            | $\checkmark$ | LLS6 статус                  |   |
| $\checkmark$ | Сост.стоян.торм.   | $\checkmark$           | Полож.пед.акселер.,%  | $\checkmark$ | Давл.масла двиг.,кПа         |   |
| $\checkmark$ | Темп.ОЖ двиг.,°С   | $\checkmark$           | Темп.топл.,°С         | $\checkmark$ | Темп.масла двиг.,°С          |   |
| $\checkmark$ | Сут.расх.топл.,л   | $\checkmark$           | Мгнов.экон-сть,км/л   | $\checkmark$ | Обор.двиг.,об/мин            |   |
| $\checkmark$ | Сут.пробег,км      | $\checkmark$           | Значение одометра, км | $\checkmark$ | Значение счетчика моточасов, | ~ |
|              |                    | and and a state of the |                       |              |                              |   |
|              |                    | Сохранить              | Отмена Сохра          | анить как    |                              |   |

Отчет содержит следующую информацию о выбранной машине:

# OMNICOMM

ООО "Омникомм" 127055, Москва, Бутырский Вал, дом 68/70, строение 1 бизнес-центр "Baker Plaza", офис 41, 46 тел. 8 800 100-24-42, 8 495 989-62-20 omnicomm.ru info@omnicomm.ru

Раздел «Общие»:

- Дата и время дата и время совершения события
- Зажигание состояние зажигания в определённый момент времени (включено или выключено)
- GPRS наличие или отсутствие GPRS в указанный момент времени
- GPS наличие или отсутствие данных от GPS в указанный момент времени
- Количество спутников отображает количество спутников, по которым были определены данные GPS в указанный момент времени
- Координаты координаты (широту и долготу) местонахождения машины в указанный момент времени, измеряется в градусах или отображает надпись «Выход бортового оборудования на связь» в момент установки соединения терминала с Коммуникационным сервером. В случае если количество спутников для определения координат менее 4-х, координаты отображаются серым
- Направление направление движения транспортного средства (С (Север); СВ (северо-восток); В (восток); ЮВ (юго-восток); Ю (юг); ЮЗ (юго-запад); З (запад); СЗ (северо-запад))
- Высота, (м) высота нахождения ТС над уровнем моря
- Пробег, (км) путь, пройденный машиной
- Скорость GPS, (км/час) скорость TC в определённый момент времени, определенная по GPS
- Скорость имп. значение скорости в километрах в час по данным со штатного датчика скорости или считанные с CAN-шины в зависимости от настроек входа скорости в программе Omnicomm Configurator
- Ускорение, (м/с2) значение ускорения ТС
- Обороты уровень оборотов в оборотах в минуту по данным от тахометра или считанные с CAN-шины в зависимости от настроек в программе Omnicomm Configurator
- Напряжение БС напряжение (В) бортовой сети ТС. Для Терминала Omnicomm Profi при работе от резервного аккумулятора, указывается напряжение резервного аккумулятора (АКБ)
- Данные по САМ шине

# OMNICOMM

ООО "Омникомм" 127055, Москва, Бутырский Вал, дом 68/70, строение 1 бизнес-центр "Baker Plaza", офис 41, 46 тел. 8 800 100-24-42, 8 495 989-62-20 omnicomm.ru info@omnicomm.ru

- Значения по четырем универсальным входам
- LLS1, LLS2, LLS3, LLS4, LLS5, LLS6 код, выдаваемый с первого по шестой датчиком уровня топлива LLS. Если для датчика отсутствует таблица тарировки, отображается серым «О»
- Т (LLS1), Т (LLS2), Т (LLS3), Т (LLS4), Т (LLS5), Т (LLS6) температура (С°), выдаваемая с первого по шестой датчиком уровня топлива LLS. Если для датчика отсутствует таблица тарировки, отображается серым «О»
- LLS1 cratyc, LLS2 cratyc, LLS3 cratyc, LLS4 cratyc, LLS5 cratyc, LLS6 cratyc:
- Готов датчик подключен и выдает корректные данные
- Нет датчик не подключен или в Терминале включен адаптивный сбор данных
- Ошибка датчик подключен, но выдает некорректные данные

– Не готов – датчик подключен, но с момента подачи питания на датчик прошло менее 15 секунд

- Объем выдачи, (л) (только для топливозаправщика) объем выданного топлива через раздаточный пистолет
- Источник события условие создания терминалом события (поворотная точка, таймер)
- Параметры CAN

Раздел «iQFreeze»:

- Температура ХОУ
- Температура рефрижератора в секции 2
- Температура рефрижератора в секции 3
- Температура установленная
- Температура установленная 2
- Температура установленная 3
- Температура окружающего воздуха
- Температура ОЖ
- Обороты двигателя
- Конфигурация компрессора

# OMNICOMM

ООО "Омникомм" 127055, Москва, Бутырский Вал, дом 68/70, строение 1 бизнес-центр "Baker Plaza", офис 41, 46 тел. 8 800 100-24-42, 8 495 989-62-20 omnicomm.ru info@omnicomm.ru

- Состояние системы
- Состояние двери
- Напряжение аккумулятора
- Сила тока аккумулятора
- Моточасы работы от двигателя
- Моточасы работы от сети
- Серийный номер установки •
- Серийный номер прицепа
- Количество ошибок •
- Код самой важной ошибки •
- Коды 2й, 3й, 4й, 5й, бй по важности ошибки •
- Серийный номер iQFreeze •
- Версия прошивки iQFreeze
- Имя iQFreeze по bluetooth
- Тип установки
- Связь с ХОУ
- Дискретные входы №1, №2

Раздел «Контроль давления в шинах»:

- Номер колеса: текущее давление, кПа
- Номер колеса: текущая температура .
- Номер колеса: статус связи с датчиком колеса
- Номер колеса: заряд батареи датчика
- Номер колеса: причина посылки

Раздел «Безопасное вождение»:

- Источник нарушения
- Порог скорости, км/ч
- Порог оборотов, об/мин

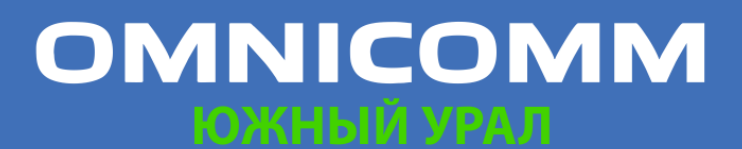

ООО "Омникомм" 127055, Москва, Бутырский Вал, дом 68/70, строение 1 бизнес-центр "Baker Plaza", офис 41, 46 тел. 8 800 100-24-42, 8 495 989-62-20 omnicomm.ru info@omnicomm.ru

- Порог ускорения, м/с<sup>2</sup>
- Порог бокового ускорения, м/с<sup>2</sup>
- Порог ускорения торможения, м/с<sup>2</sup>
- Порог вертикального ускорения, м/с<sup>2</sup>
- Ускорение по оси X, м/с<sup>2</sup>
- Ускорение по оси Y, м/с<sup>2</sup>
- Ускорение по оси Z, м/с<sup>2</sup>
- Статус акселерометра

Дополнительные параметры:

- Отображение данные TEREX
- Генераторы GenComm
- ДУТ ПМП-201, Струна+

Для изменения ширины столбца выделите курсором мыши границу столбца и переместите её, удерживая левую кнопку мыши.

Цветовая индикация в отчете:

- В случае если было зафиксировано вскрытие корпуса Терминала, строка в журнале отображается красным цветом
- В случае если было зафиксировано нажатие тревожной кнопки, строка в журнале отображается фиолетовым цветом
- Номер колеса: причина посылки. Возможные значения: периодическая посылка, утечка воздуха, быстрая утечка воздуха, шина заново накачана

#### Местоположение

- 1. Выберите транспортные средства
- 2. Нажмите кнопку «Добавить отчет» и из списка <u>«Отчеты»</u> выберите «Местоположение»

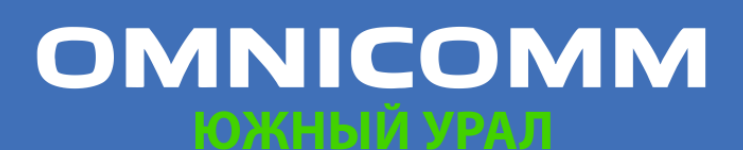

ООО "Омникомм" 127055, Москва, Бутырский Вал, дом 68/70, строение 1 бизнес-центр "Baker Plaza", офис 41, 46 тел. 8 800 100-24-42, 8 495 989-62-20 omnicomm.ru info@omnicomm.ru

| Mect | оположение             | < +                                                                                                    | 0      |
|------|------------------------|----------------------------------------------------------------------------------------------------|--------|
| 6 1  | Лестоположение         | MAR, HENALET, DAACMAN, 1946, VELVE, Kawas (CAN), KAMAS 2, Kawas Cawassan (CAN), MA3, Pegawapang, A3C, A73                                                                       | 8      |
|      | Название ТС            | Адрес                                                                                                    |        |
| 1    | 430                    |                                                                                                    |        |
| 2    | 10.00                  | «Колыма», Магадан, городской округ Магадан, Магаданская область, Дальневосточный федеральный округ, 685030, Российская Федерация                                                |        |
| 3    | Kawati (CAN)           | Шимановский район, Амурская область, Дальневосточный федеральный округ, Российская Федерация                                                                                    |        |
| 4    | Kawata Cawacasan (CAN) | Переселенческая улица, Переселенец, Шимановский район, Амурская область, Дальневосточный федеральный округ, Российская Федерация                                                |        |
| 5    | 403                    | Чаянда, Ленский улус, Республика Саха (Якутия), Дальневосточный федеральный округ, Российская Федерация                                                                         |        |
| 6    | 1010                   | улица Розы Люксембург, Ново-Ленино, Ленинский административный округ, Иркутск, городской округ Иркутск, Иркутская область, Сибирский федеральный округ, 664053, Российская Феде | ерация |
| 7    | RENAULT                | Ферма, Чурилковское сельское поселение, Рыбновский район, Рязанская область, Центральный федеральный округ, 391105, Российская Федерация                                        |        |
| 8    | SHACHAN                | Промышленная улица, 4-й микрорайон, Бузулук, городской округ Бузулук, Оренбургская область, Приволжский федеральный округ, 461046, Российская Федерация                         |        |
| 9    | 8843                   | «Вилюй», Кузнецовское сельское поселение, Братский район, Иркутская область, Сибирский федеральный округ, Российская Федерация                                                  |        |
| 10   | 1080                   | 698, Якутская улица, Марчекан, Магадан, городской округ Магадан, Магаданская область, Дальневосточный федеральный округ, 685000, Российская Федерация                           |        |
| 11   | K/68622                | 19К-051, Пермасское сельское поселение, Никольский район, Вологодская область, Северо-Западный федеральный округ, Российская Федерация                                          |        |
| 12   | par .                  | M-5, сельское поселение Васильевка, Ставропольский район, Самарская область, Приволжский федеральный округ, Российская Федерация                                                |        |
| 13   | SW/ 2                  | Иваново — Суково — Дюдиково, Романовское сельское поселение, Весьегонский район, Тверская область, Центральный федеральный округ, Российская Федерация                          |        |
| 14   | Pedposeparap           | М-7, Фурсово, Верхнеуслонский район, Татарстан, Приволжский федеральный округ, 422594, Российская Федерация                                                                     |        |
| 15   | 17965                  | 11 с32, улица Орджоникидзе, Донской, Донской район, Южный административный округ, Москва, Центральный федеральный округ, 119071, Российская Федерация                           |        |

Отчет содержит информацию о последнем определенном местоположении ТС.

#### Посещение геозон

- 1. Выберите транспортное средство или геозону
- 2. Выберите период времени для построения отчета
- 3. Нажмите кнопку «Добавить отчет» и выберите «Посещение геозон»

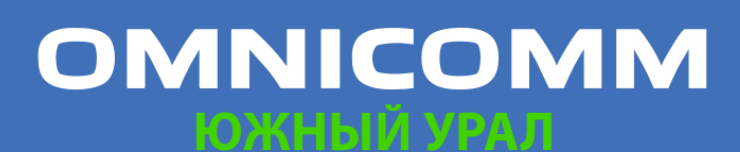

ООО "Омникомм" 127055, Москва, Бутырский Вал, дом 68/70, строение 1 бизнес-центр "Baker Plaza", офис 41, 46 тел. 8 800 100-24-42, 8 495 989-62-20 omnicomm.ru info@omnicomm.ru

| Пос | ещение геозон    | × +     |                   |                   |                 |                  |            |                  |         |  |
|-----|------------------|---------|-------------------|-------------------|-----------------|------------------|------------|------------------|---------|--|
| 6   | Посещение геозон |         |                   |                   |                 |                  |            |                  |         |  |
|     |                  |         |                   | Общие па          |                 |                  |            |                  |         |  |
|     | T/C              | Геозона | Время входа в ге  | Время выхода из   | Длительность пр | Кол-во посещений | Пробег, км | Пробег с прев. с | Средняя |  |
| 1   |                  |         | 02.11.2017 21:58: | 02.11.2017 22:11: | 0:13:16         |                  | 12.72      | 0.00             | 57.5    |  |
| 2   |                  | Город   | 03.11.2017 20:27: | 04.11.2017 08:10: | 11:42:42        | 4                | 14.54      | 0.00             | 35.7    |  |
| 3   |                  |         | 09.11.2017 06:58: | 09.11.2017 07:11: | 0:13:04         |                  | 12.68      | 0.00             | 60.0    |  |
| 4   |                  | Dožou 2 | 09.11.2017 11:13: | 09.11.2017 11:31: | 0:18:37         |                  | 11.72      | 0.00             | 41.5    |  |
| 5   | Раио             | гаион э | 09.11.2017 13:59: | 09.11.2017 14:19: | 0:19:48         | -                | 11.75      | 0.00             | 35.9    |  |
| 6   |                  |         | 10.11.2017 12:42: | 11.11.2017 07:40: | 18:58:09        | 4                | 31.49      | 0.00             | 29.6    |  |
| 7   |                  | Город   | 11.11.2017 07:41: | 11.11.2017 10:49: | 3:08:48         |                  | 0.98       | 0.00             | 5.3     |  |
| 8   |                  |         | 11.11.2017 10:51: | 11.11.2017 11:02: | 0:11:13         | •                | 6.06       | 0.00             | 33.8    |  |
| 9   |                  |         |                   |                   |                 |                  |            |                  | - 1     |  |
| 10  |                  |         | 30.10.2017 19:23: | 30.10.2017 19:41: | 0:17:34         | .*               | 13.69      | 0.00             | 46.8    |  |
| 11  |                  |         | 02.11.2017 12:33: | 02.11.2017 14:09: | 1:36:02         | 1121             | 11.83      | 0.00             | 26.1    |  |
| 12  |                  |         | 02.11.2017 16:59: | 02.11.2017 17:25: | 0:26:06         | •                | 15.11      | 0.00             | 40.0    |  |
| 13  |                  |         | 02.11.2017 21:14: | 02.11.2017 21:39: | 0:24:42         | 100              | 13.68      | 0.00             | 33.7    |  |
| 14  |                  |         | 02.11.2017 22:51: | 02.11.2017 23:13: | 0:22:02         | .*               | 13.46      | 0.00             | 38.0    |  |
| 15  |                  |         | 03.11.2017 08:02: | 03.11.2017 08:34: | 0:31:38         | 1121             | 13.38      | 0.00             | 27.2    |  |
| 16  |                  |         | 03.11.2017 09:47: | 03.11.2017 10:13: | 0:26:45         | •                | 13.47      | 0.00             | 35.3    |  |
| 17  |                  |         | 05.11.2017 18:01: | 05.11.2017 18:16: | 0:15:15         |                  | 13.37      | 0.00             | 53.7    |  |
| 18  |                  |         | 07.11.2017 12:42: | 07.11.2017 13:10: | 0:27:33         | .*               | 11.58      | 0.00             | 26.8    |  |
| 19  |                  |         | 07.11.2017 14:26: | 07.11.2017 15:00: | 0:34:01         | 12               | 13.38      | 0.00             | 33.9    |  |
| 20  |                  |         | 08.11.2017 06:48: | 08.11.2017 08:06: | 1:18:22         |                  | 21.75      | 0.00             | 24.8    |  |
| 21  |                  |         | 08.11.2017 11:51: | 08.11.2017 12:42: | 0:51:24         |                  | 13.60      | 0.00             | 26.6    |  |
| 22  |                  | Город   | 08.11.2017 13:44: | 08.11.2017 14:43: | 0:59:21         | .*               | 13.48      | 0.00             | 22.9    |  |
| 23  |                  |         | 13.11.2017 09:23: | 13.11.2017 10:56: | 1:32:43         | 121              | 13.70      | 0.00             | 25.6    |  |
| 24  |                  |         | 14.11.2017 01:04: | 14.11.2017 09:34: | 8:29:48         |                  | 16.93      | 0.00             | 26.7    |  |
| 25  |                  |         | 14.11.2017 09:39: | 14.11.2017 17:58: | 8:18:41         | 200              | 1.88       | 0.00             | 5.7     |  |
| 26  |                  |         | 14.11.2017 18:01: | 14.11.2017 18:28: | 0:27:36         | .e.              | 13.52      | 0.00             | 36.3    |  |
|     |                  |         |                   |                   |                 |                  |            |                  |         |  |

Отчет содержит следующую информацию по ТС:

- Т/С регистрационный номер или название ТС
- Геозона название геозоны
- Время входа в геозону дата и время входа в геозону дд/мм/гггг чч:мм
- Время выхода из геозоны дата и время выхода из геозоны дд/мм/гггг чч:мм
- Длительность пребывания время, в течение которого TC находилось в геозоне, чч:мм
- Количество посещений количество входов ТС в геозону за выбранный период времени
- Пробег, км пробег ТС при нахождении геозоне
- Пробег с превышением скорости, км пробег ТС с превышением скорости при нахождении геозоне

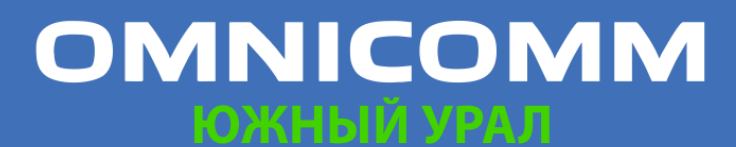

ООО "Омникомм" 127055, Москва, Бутырский Вал, дом 68/70, строение 1 бизнес-центр "Baker Plaza", офис 41, 46 тел. 8 800 100-24-42, 8 495 989-62-20 omnicomm.ru info@omnicomm.ru

- Средняя скорость в движении, км/ч средняя скорость движения ТС в геозоне
- Время движения время, в течение которого TC находилось в движении в геозоне, чч:мм:сс
- Время простоя время, в течение которого был зафиксирован простой ТС при нахождении ТС в геозоне, чч:мм:сс
- Простой, (чч:мм:сс) время за период, которое вычисляется по формуле:

«Простой» = «время работы под номинальной нагрузкой за период» – «время холостого хода за период» – «время работы с превышением предельной нагрузки»

- Общий расход, л общий расход топлива ТС при нахождении в геозоне
- Объем заправок, л объем залитого топлива при нахождении TC в геозоне
- Объем сливов, л объем слитого топлива при нахождении ТС в геозоне

Расчет длительности нахождения ТС в геозоне:

 Если на начало периода ТС находилось в геозоне, длительность пребывания в геозоне рассчитывается от начала периода и до момента выхода из геозоны или окончания периода, в зависимости от того какое из этих событий наступило раньше. Т.е. если момент выхода из геозоны наступил раньше, чем окончание периода, то длительность рассчитывается от начала периода до момента выхода из геозоны. «Время входа в геозону» будет отображаться прочерк «-».

 Если на конец периода ТС находилось в геозоне, то длительность пребывания рассчитывается от момента входа в геозону или начала периода, в зависимости от того какое событие наступило позже, и до конца периода. Т.е. если момент входа в геозону наступил позже, чем начало периода, длительность пребывания рассчитывается от момента входа в геозону и до конца периода. «Время выхода из геозоны» будет отображаться прочерк «-».

 Если окончание периода больше текущего момента времени, при расчете длительности используется не окончание периода, а текущий момент времени.

- Обработанная площадь, га
- Производительность, га/час
- Удельный расход, л/га

# OMNICOMM

ООО "Омникомм" 127055, Москва, Бутырский Вал, дом 68/70, строение 1 бизнес-центр "Baker Plaza", офис 41, 46 тел. 8 800 100-24-42, 8 495 989-62-20 omnicomm.ru info@omnicomm.ru

### Регистрация водителей

- 1. Выберите транспортное средство или водителя
- 2. Выберите период времени для построения отчета
- 3. Нажмите кнопку «Добавить отчет» и выберите «Регистрация водителей»

| л Фактический ра |
|------------------|
| л Фактический ра |
| л Фактический ра |
|                  |
| -                |
|                  |
|                  |
| -                |
| *                |
| •                |
|                  |

Для настройки отчета нажмите правую кнопку мыши и выберите «Настройки отчета»:

| Настройка отчета "Регистрация водител                                                                                                    | ей"                                                                                                    | ×                                                                                                    | ۲, |
|----------------------------------------------------------------------------------------------------|----------------------------------------------------------------------------------------------------|----------------------------------------------------------------------------------------------------|----|
| <ul> <li>Параметры регистрации</li> <li>Начало регистрации, чч:мм:сс</li> <li>Топливо</li> </ul>                                                                       | Окончание регистрации, чч:мм:сс                                                                                                    | <ul> <li>Длительность, чч:мм:сс</li> </ul>                                                                                              | -  |
| <ul> <li>Начальный объём, л</li> <li>Фактический расход, л</li> <li>Объем выдач, л</li> <li>Расход на моточас, л</li> <li>Перерасход от нормы на моточас, л</li> </ul> | <ul> <li>Конечный объем, л</li> <li>Объем заправок, л</li> <li>Расход на 100 км, л</li> <li>Перерасход от нормы на 100 км, л</li> </ul>             | <ul> <li>Объем сливов, л</li> <li>Объем заливов, л</li> <li>Пробег на 1 л, км</li> <li>Недопробег от нормы пробега на 1л, км</li> </ul> |    |
| <ul> <li>Работа/ Движение</li> <li>Пробег, км</li> <li>Время движения, чч:мм:сс</li> </ul>                                                                             | <ul> <li>Пробег с прев. скорости, км</li> <li>Время раб. двиг. (м/ч), чч:мм:сс</li> <li>Сохранить</li> <li>Отмена</li> <li>Сохранить как</li> </ul> | <ul> <li>Средняя скорость в движении, км/ч</li> <li>Время работы двиг. без движ.,<br/>чч:мм:сс</li> <li>как</li> </ul>                  | •  |

Отчет содержит следующую информацию:

- Т/С регистрационный номер или название ТС
- Водитель фамилия, имя водителя, зарегистрированного на ТС
- Начало регистрации дата и время начала регистрационного периода водителя на TC. В случае если указан «-», регистрация водителя на данном TC произведена ранее выбранного периода построения отчета

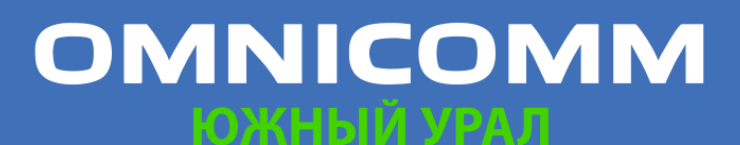
ООО "Омникомм" 127055, Москва, Бутырский Вал, дом 68/70, строение 1 бизнес-центр "Baker Plaza", офис 41, 46 тел. 8 800 100-24-42, 8 495 989-62-20 omnicomm.ru info@omnicomm.ru

- Окончание регистрации дата и время снятия регистрации водителя с ТС. В случае если указан «-», снятие регистрации водителя с TC назначено позднее окончания выбранного периода построения отчета
- Длительность, чч:мм:сс продолжительность регистрации водителя на TC за выбранный период
- Начальный объем, (л)
- Конечный объем, (л)
- Фактический расход за период, (л)
- Объем заправок, (л)
- Объем сливов, (л)
- Расход на 100 км, (л)

Описание расчета топливных параметров приведено в Приложении.

#### Статус задания

- 1. Выберите транспортное средство или водителя
- 2. Выберите период времени для построения отчета
- 3. Нажмите кнопку «Добавить отчет» и выберите «Статус задания»

| Ста | ус задания        | × +                 | -                        |                        |                |               |                     | ,≣ (?) |
|-----|-------------------|---------------------|--------------------------|------------------------|----------------|---------------|---------------------|--------|
| 6   | Статус задания    | ACCOUNT, COR, Seine | en 108 ante etcalis      | There, Arrest Granese  | -              |               |                     |        |
| Π   | иск по всем поля  | им Q                |                          |                        |                |               |                     |        |
|     | Название ТС       | Статус ТС           | Имя водителя             | Уровень топлива ТС в % | Пробег ТС в км | Расход по CAN | Дата                |        |
| •   |                   | 📕 Документы         | No or openants           | Ξ.                     | ÷              | -             | 06.04.2018 16:09:55 |        |
| •   | arr (au 111).     | Бездействие         | the antiqueronan         | 2                      | 2              | -             | 2                   |        |
| •   | Semana, 108.      | 🏟 Разгрузка         | Mass-Conceptor.          | -                      | -              | -             | 06.04.2018 12:36:23 |        |
| •   | $mine\ million p$ | Бездействие         | The second second        | -                      | -              | -             | -                   |        |
| •   | And the second    | 🏟 Разгрузка         | Parameter (pressource) . | -                      |                |               | 06.04.2018 17:46:41 |        |
| •   | Compensation.     | 🖺 Заправка          | Pages Highers            |                        | -              |               | 06.04.2018 16:18:59 |        |
| 4   |                   |                     |                          |                        |                |               |                     | +      |

Возможные значения статусов:

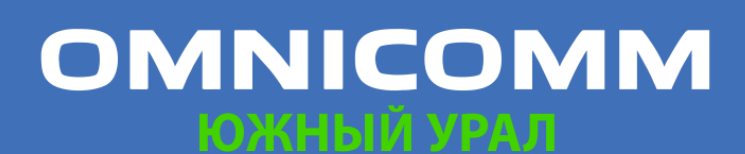

ООО "Омникомм" 127055, Москва, Бутырский Вал, дом 68/70, строение 1 бизнес-центр "Baker Plaza", офис 41, 46 тел. 8 800 100-24-42, 8 495 989-62-20 omnicomm.ru info@omnicomm.ru

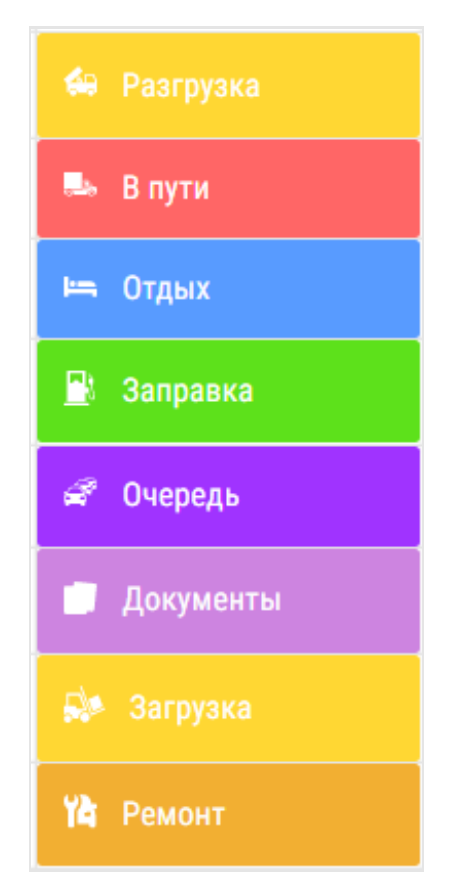

Выберите информацию для отображения в отчете, нажав правую кнопку мыши и выбрав «Настройки отчета»:

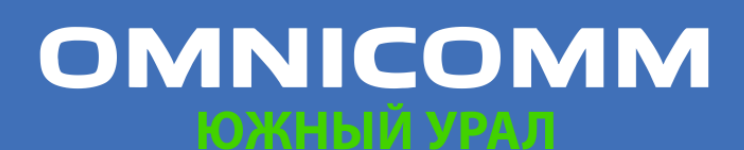

ООО "Омникомм" 127055, Москва, Бутырский Вал, дом 68/70, строение 1 бизнес-центр "Baker Plaza", офис 41, 46 тел. 8 800 100-24-42, 8 495 989-62-20 omnicomm.ru info@omnicomm.ru

| Настройка отчетов                                                                                                    |                                                                                                    | ×                                                                                                    |
|----------------------------------------------------------------------------------------------------|----------------------------------------------------------------------------------------------------|----------------------------------------------------------------------------------------------------|
| <ul> <li>Отчет по срезу</li> <li>Имя водителя</li> <li>Уровень топлива ТС в %</li> <li>Текущее положение</li> <li>Детальный отчет</li> </ul>                  | <ul> <li>Оставшийся уровень топлива в литрах</li> <li>Дата получения Статуса</li> <li>Ключ</li> </ul>                                                                             | <ul> <li>Пробег ТС в км</li> <li>Дата выбора Статуса</li> </ul>                                                                                                    |
| <ul> <li>Имя водителя</li> <li>Продолжительность действия статуса</li> <li>Место начала действия статуса</li> <li>Пробег на конец действия статуса</li> </ul> | <ul> <li>Дата начала действия статуса</li> <li>Расход топлива по САЛ, л</li> <li>Место окончания действия статуса</li> <li>Пробег за время действия статуса по САЛ, км</li> </ul> | <ul> <li>Дата окончания действия статуса</li> <li>Расход топлива, л</li> <li>Пробег на начало действия статуса</li> <li>Пробег за время действия статуса по GPS, км</li> </ul> |
| Co                                                                                                    | хранить Отмена Сохранить как                                                                                                    |                                                                                                    |

Раздел «Отчет по срезу» – информация на текущий момент времени:

- Имя водителя имя водителя при идентификации ٠
- Оставшийся уровень топлива в литрах
- Пробег ТС, км
- Уровень топлива ТС в %
- Дата получения статуса
- Дата выбора статуса
- Текущее положение
- Ключ состояние ключа зажигания. Возможные значения: включено, выключено

Раздел «Детальный отчет» – информация по статусам за период построения отчета:

- Имя водителя •
- Дата начала действия статуса
- Дата окончания действия статуса

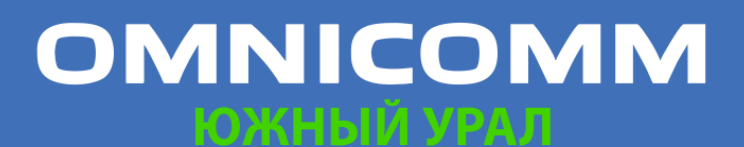

ООО "Омникомм" 127055, Москва, Бутырский Вал, дом 68/70, строение 1 бизнес-центр "Baker Plaza", офис 41, 46 тел. 8 800 100-24-42, 8 495 989-62-20 omnicomm.ru info@omnicomm.ru

- Продолжительность действия статуса Расход •
- топлива по CAN, л
- Расход топлива, л
- Место начала действия статуса
- Место окончания действия статуса
- Пробег на начало действия статуса
- Пробег на конце действия статуса
- Пробег за время действия статуса по CAN, км
- Пробег за время действия статуса по GPS, км

Для отправки сообщения водителям:

- 1. Выберите ТС
- 2. Нажмите правую кнопку мыши и выберите «Отправить сообщение водителю». Максимальное длина сообщения: 128 символов.

|                                                                       | Добавление IC для<br>отправки сообщен |
|-----------------------------------------------------------------------|---------------------------------------|
|                                                                       |                                       |
| правка сообщения                                                      | ×                                     |
| x                                                                     | × -                                   |
| Отметить как "Срочное" Звуковое оповещение<br>Введите текст сообщения |                                       |
| Забери груз со склада                                                 |                                       |
| Осталось символов: 107                                                | Отправить Отменить                    |

При необходимости добавьте несколько ТС для одновременной отправки сообщения.

#### Коммуникация с водителем

- 1. Выберите транспортное средство или водителя
- 2. Выберите период времени для построения отчета
- 3. Нажмите кнопку «Добавить отчет» и выберите «Коммуникация с водителем»

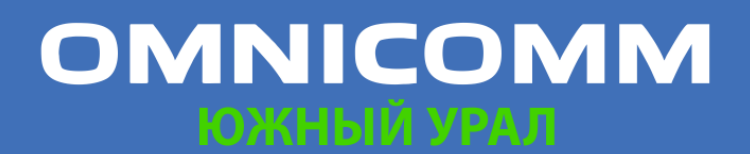

ООО "Омникомм" 127055, Москва, Бутырский Вал, дом 68/70, строение 1 бизнес-центр "Baker Plaza", офис 41, 46 тел. 8 800 100-24-42, 8 495 989-62-20 omnicomm.ru info@omnicomm.ru

| Коммуникаци | ия с водителем    | × +                                                                                                    |                  |          |               |              |               |                     |                     |                     | 0                   |
|-------------|-------------------|----------------------------------------------------------------------------------------------------|------------------|----------|---------------|--------------|---------------|---------------------|---------------------|---------------------|---------------------|
| 🔒 Коммуни   | кация с водителем |                                                                                                    |                  |          |               | -            | -             | _                   |                     |                     | 8                   |
| От          | Направление       | Кому                                                                                                    | Имя водителя     | Текст    | Срочно, сопро | Напоминать о | Статус        | Отправлено          | Отправлено на т     | Получено на ICON    | Подтверждено        |
| 100.75      | 00 -> TC          |                                                                                                    | Taxes Transm     |          | Да            | Нет          | Сообщение пол | 10.04.2018 14:04:45 | 10.04.2018 14:04:45 |                     | •                   |
| 100.00      | 00 -> TC          |                                                                                                    | 10000            | 100      | Нет           | Нет          | Сообщение пол | 10.04.2018 13:57:15 | 10.04.2018 13:57:15 | 2                   | -                   |
| 100.0       | 00 -> TC          |                                                                                                    | Table Television | Taxan I. | Нет           | Нет          | Сообщение про | 09.04.2018 20:01:19 | 09.04.2018 20:01:20 | 09.04.2018 20:01:24 | 14.<br>1            |
| 100.11      | 00 -> TC          | 1000                                                                                                    | freezer species. | -        | Нет           | Нет          | Сообщение пол | 09.04.2018 14:28:12 | 09.04.2018 14:28:12 | 09.04.2018 14:28:13 | 09.04.2018 14:27:41 |
| 100.11      | 00 -> TC          | in the second second se | franker species. |          | Нет           | Нет          | Сообщение пол | 09.04.2018 14:27:28 | 09.04.2018 14:27:28 | 09.04.2018 14:27:28 | 09.04.2018 14:27:26 |
| 100.71      | 00 -> TC          | 1000                                                                                                    | former species.  |          | Нет           | Нет          | Сообщение пол | 09.04.2018 14:27:21 | 09.04.2018 14:27:21 | 09.04.2018 14:27:22 | 09.04.2018 14:27:13 |
| 1000.07     | 00 -> TC          |                                                                                                    | Taxes Villeman   | 10.00    | Да            | Да           | Сообщение пол | 09.04.2018 14:02:58 | 09.04.2018 14:02:58 |                     | e                   |
| 100.75      | 00 -> TC          |                                                                                                    | fame represent   | -        | Да            | Да           | Сообщение пол | 09.04.2018 14:00:57 | 09.04.2018 14:00:57 |                     | •                   |
| 100.10      | 00 -> TC          |                                                                                                    | course regiment  |          | Нет           | Нет          | Сообщение пол | 09.04.2018 12:41:36 | 09.04.2018 12:41:36 | 2                   | •                   |
| 100.00      | 00 -> TC          |                                                                                                    | Pages Planet     |          | Нет           | Нет          | Сообщение пол | 06.04.2018 15:58:18 | 06.04.2018 15:58:18 | 2                   | -                   |

Выберите информацию для отображения в отчете, нажав правую кнопку мыши и выбрав «Настройки отчета»:

| Настро       | ойки отчета                                                   |                           |                                           | × |
|--------------|---------------------------------------------------------------|---------------------------|-------------------------------------------|---|
| 06           | цие настройки                                                 |                           |                                           |   |
| $\checkmark$ | Направление                                                   | Статус                    | 🗸 Отправитель                             |   |
| $\checkmark$ | Получатель                                                    | Имя водителя              | 🗸 Сообщение                               |   |
| $\checkmark$ | Создано                                                       | 🗸 Отправлено              | Срочно, сопровождать звуковым<br>сигналом |   |
|              | Напоминать о необходимости<br>подтверждения звуковым сигналом | 🗹 Получено                | 🔽 Подтверждено                            |   |
|              |                                                               |                           |                                           |   |
|              | C                                                             | охранить Отмена Сохранить | как                                       |   |

В разделе «Общие настройки»:

Направление – направление отправки сообщения. Возможные варианты:

- От ОО к TC при отправке сообщения из Omnicomm Online на терминал
- От ТС к ОО при отправке сообщения из мобильного приложения для изменения статусов и отправки сообщений диспетчеру

Статус – состояние сообщения. Возможные варианты:

- Сообщение прочитано на ICON
- Сообщение подтверждено на ICON
- Сообщение не подтверждено на ICON
- Сообщение не найдено на ICON
- Сообщение передано на ICON
- Сообщение получено на ICON

Отправитель – имя пользователя или название ТС в зависимости от направления сообщения

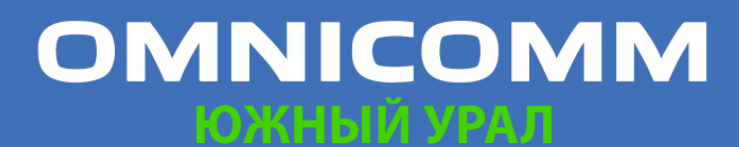

ООО "Омникомм" 127055, Москва, Бутырский Вал, дом 68/70, строение 1 бизнес-центр "Baker Plaza", офис 41, 46 тел. 8 800 100-24-42, 8 495 989-62-20 omnicomm.ru info@omnicomm.ru

Получатель – имя пользователя или название ТС в зависимости от направления сообщения

Имя водителя – имя водителя при авторизации

Сообщение – текст сообщения

Создано – дата и время создания сообщения в Omnicomm Online

Отправлено – дата и время отправления сообщения на терминал

Срочно, сопровождать звуковым сигналом – включение звукового сигнала при

Напоминать о необходимости подтверждения звуковым сигналом

Получено – дата и время получения сообщения терминалом и отображение сообщения на дисплее Omnicomm ICON. Если сообщение не получено отображается «-».

Подтверждено – дата и время подтверждения прочтения сообщения на дисплее Omnicomm ICON. Если сообщение не подтверждено отображается «-».

#### Фотографии

- 1. Выберите один или несколько ТС
- 2. Выберите период времени
- 3. Нажмите кнопку «Добавить отчет» и выберите «Фотографии»

| Фот   | ографии   | ×                     | +                           |                                                                      |           |
|-------|-----------|-----------------------|-----------------------------|----------------------------------------------------------------------|-----------|
| 6     | Фотографи | a della della chemica | + 54. Gr + 58. Gate + 59. G | une in 118, diane in 187, 456 70 in 167, classics in 162, classics i | ·8        |
|       |           | Транспортное средство | Дата и время 🔳              | Действие                                                             |           |
| 1     |           | A3C new               | 16.11.2017 06:00:58         | Просмотр фотографии                                                  | -         |
| 2     |           | A3C new               | 16.11.2017 06:04:56         | Просмотр фотографии                                                  |           |
| 3     |           | KIA1000_236005185     | 16.11.2017 07:19:33         | Просмотр фотографии                                                  |           |
| 4     |           | A3C new               | 16.11.2017 07:27:18         | Просмотр фотографии                                                  |           |
| 5     |           | KIA1000_236005185     | 16.11.2017 07:36:21         | Просмотр фотографии                                                  |           |
| 6     |           | KIA1000_236005185     | 16.11.2017 07:42:06         | Просмотр фотографии                                                  |           |
| 7     |           | KIA1000_236005185     | 16.11.2017 07:45:01         | Просмотр фотографии                                                  |           |
| 8     |           | KIA1000_236005185     | 16.11.2017 07:53:30         | Просмотр фотографии                                                  |           |
| 9     |           | KIA1000_236005185     | 16.11.2017 08:24:33         | Просмотр фотографии                                                  |           |
| 10    |           | KIA1000_236005185     | 16.11.2017 08:32:16         | Просмотр фотографии                                                  |           |
| 11    |           | KIA1000_236005185     | 16.11.2017 08:39:45         | Просмотр фотографии                                                  |           |
| 12    |           | KIA1000_236005185     | 16.11.2017 08:48:51         | Просмотр фотографии                                                  |           |
| 13    |           | KIA1000_236005185     | 16.11.2017 08:58:09         | Просмотр фототрафии                                                  | <>>≫ 50 ▼ |
| 1.000 | _         |                       |                             |                                                                      | -         |

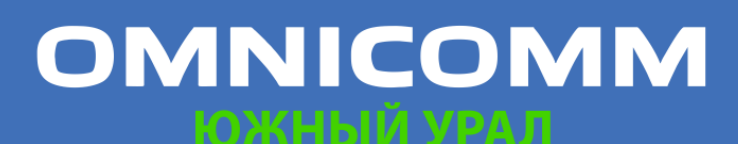

ООО "Омникомм" 127055, Москва, Бутырский Вал, дом 68/70, строение 1 бизнес-центр "Baker Plaza", офис 41, 46 тел. 8 800 100-24-42, 8 495 989-62-20 omnicomm.ru info@omnicomm.ru

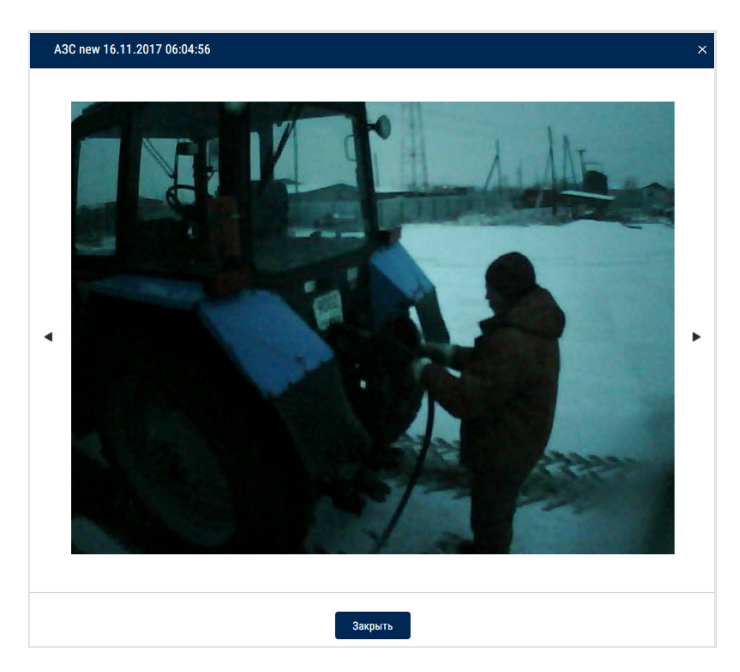

Фотографии связаны с отчетом «Трек». При открытии двух отчетов и выборе строки отчета «Фотографии» автоматически указывается место на карте, где данная фотография была сделана и отображается подсказка с информацией по ТС: даты, времени, скорости ТС, адреса, пробега и состояния зажигания.

Для сохранения фотографии нажмите правую кнопку мыши на области фотографии и выберите «Сохранить изображение как».

#### Работа группы

- 1. Выберите один или несколько ТС или водителей
- 2. Выберите период времени для построения отчета
- 3. Нажмите кнопку «Добавить отчет» и выберите «Работа группы»

| Рабо | та группы                   | × +                          |                |                      |                        |                       | . ()                  |
|------|-----------------------------|------------------------------|----------------|----------------------|------------------------|-----------------------|-----------------------|
| ê I  | Работа группы DAF, DAF 2, М | AN, RENAULT, Scania Самосвал | (CAN), SHACMAH |                      |                        |                       | 8                     |
|      | Общие г                     | тараметры                    |                |                      |                        |                       | Движение и работа     |
|      | Транспортное средство       | Группа транспортных 🛋        | Пробег, км     | Пробег с превышением | Средняя скорость в дви | Максимальная скорость | Время работы двигател |
| 1    | DAF                         | Автотранспорт (новые TC)     | 41664.82       | 2266.80              | 64.3                   | 111.4                 | 745:15:16             |
| 2    | DAF 2                       | Автотранспорт (новые TC)     | 18057.31       | 13764.26             | 54.9                   | 103.7                 | 445:25:41             |
| 3    | MAN                         | Автотранспорт (новые TC)     | 24567.81       | 3040.71              | 57.0                   | 105.3                 | 612:33:46             |
| 4    | RENAULT                     | Автотранспорт (новые TC)     | 42848.46       | 122.41               | 52.3                   | 112.7                 | 1147:29:37            |
| 5    | Scania Самосвал (CAN)       | Автотранспорт (новые TC)     | 2139.67        | 1867.63              | 64.5                   | 90.0                  | 42:11:43              |
| 6    | SHACMAH                     | Автотранспорт (новые TC)     | 10947.71       | 128.25               | 43.1                   | 87.2                  | 368:03:15             |
|      |                             |                              |                |                      |                        |                       |                       |

Выберите информацию для отображения в отчете, нажав правую кнопку мыши и выбрав «Настройки отчета»:

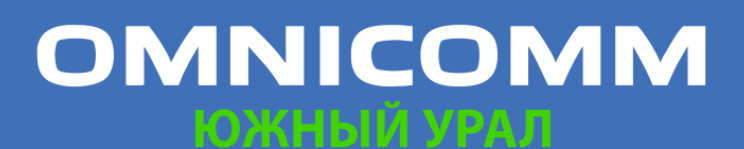

ООО "Омникомм" 127055, Москва, Бутырский Вал, дом 68/70, строение 1 бизнес-центр "Baker Plaza", офис 41, 46 тел. 8 800 100-24-42, 8 495 989-62-20 omnicomm.ru info@omnicomm.ru

| ⊻ Дв         | ижение и работа                                               |              |                                                         |              |                                                             |  |
|--------------|---------------------------------------------------------------|--------------|---------------------------------------------------------|--------------|-------------------------------------------------------------|--|
| $\checkmark$ | Пробег, км                                                    | $\checkmark$ | Максимальная скорость, км/ч                             | $\checkmark$ | Время работы двигателя под<br>нагрузкой, час:мин:сек        |  |
| $\checkmark$ | Пробег с превышением скорости, км                             | $\checkmark$ | Время работы двигателя, час:мин:сек                     | $\checkmark$ | Время движения, час:мин:сек                                 |  |
| $\checkmark$ | Средняя скорость в движении, км/ч                             | $\checkmark$ | Время работы двигателя на холостом<br>ходу, час:мин:сек | $\checkmark$ | Время с выключенным двигателем,<br>час:мин:сек              |  |
| ✓ Tor        | пливо                                                         |              |                                                         |              |                                                             |  |
| $\checkmark$ | Начальный объем, л                                            | $\checkmark$ | Конечный объем, л                                       | $\checkmark$ | Фактический расход, л                                       |  |
| $\checkmark$ | Расчетный расход по норме на 100<br>км, л                     | $\checkmark$ | Перерасход от нормы на 100 км за<br>период, л           | $\checkmark$ | Объём заправок, л                                           |  |
| $\checkmark$ | Объём сливов, л                                               | $\checkmark$ | Объём заливов, л                                        | $\checkmark$ | Объём выдач, л                                              |  |
| $\checkmark$ | Фактический расход на 100 км, л                               | $\checkmark$ | Фактический расход за час работы<br>двигателя, л        | $\checkmark$ | Перерасход от нормы на час работы<br>двигателя за период, л |  |
| $\checkmark$ | Фактический расход за час работы<br>двигателя без движения, л |              |                                                         |              |                                                             |  |
| ∕До          | полнительное оборудование                                     |              |                                                         |              |                                                             |  |
| $\checkmark$ | Пробег с работающим<br>дополнительным оборудованием, км       | $\checkmark$ | Расход с включенным доп.<br>оборудованием, л            | $\checkmark$ | Время работы выше допустимого<br>значения, час:мин:сек      |  |
| $\checkmark$ | Время работы, час:мин:сек                                     | $\checkmark$ | Расход с включенным доп.<br>оборудованием на 100 км, л  | $\checkmark$ | Время простоя, час:мин:сек                                  |  |

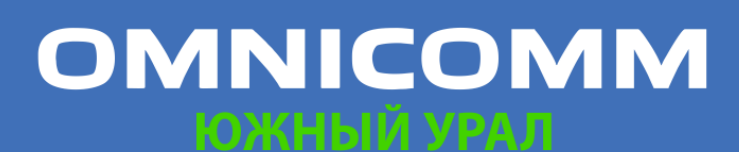

ООО "Омникомм" 127055, Москва, Бутырский Вал, дом 68/70, строение 1 бизнес-центр "Baker Plaza", офис 41, 46 тел. 8 800 100-24-42, 8 495 989-62-20 omnicomm.ru info@omnicomm.ru

#### Уведомления

В списке уведомлений возможно хранение до 100 уведомлений. При создании более 100 уведомлений удаляются более старые.

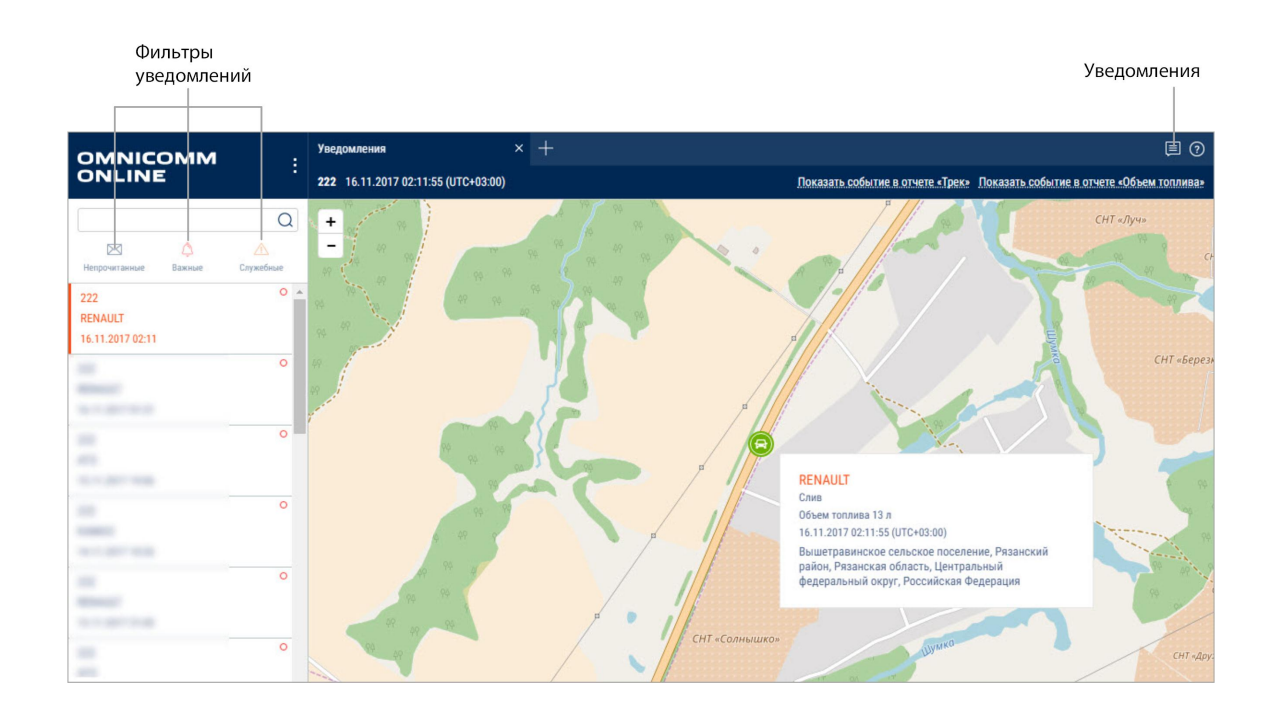

Для включения / выключения звука уведомлений нажмите правую кнопку мыши на иконке уведомления:

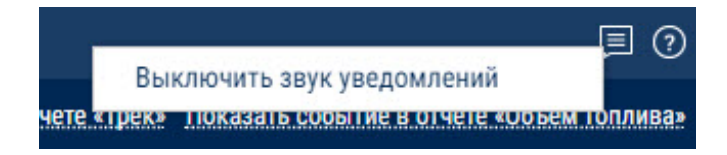

Всплывающее сообщение отображается после авторизации в Omnicomm Online при наличии непрочитанных и при получении новых служебных уведомлений. Для перехода к списку уведомлений нажмите на заголовок служебного уведомления во всплывающем сообщении.

Всплывающее сообщение можно закрыть только после прочтения служебных уведомлений.

Таблица со списком уведомлений содержит следующие поля:

Уведомление – название уведомления

Дата и время – время и дата фиксации окончания события с учетом часового

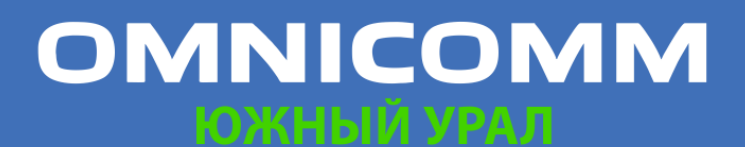

ООО "Омникомм" 127055, Москва, Бутырский Вал, дом 68/70, строение 1 бизнес-центр "Baker Plaza", офис 41, 46 тел. 8 800 100-24-42, 8 495 989-62-20 omnicomm.ru info@omnicomm.ru

пояса, указанного при настройке уведомления

Транспортное средство – транспортное средство, по событию которого создано уведомление

Для просмотра подробной информации и отображения адреса, по которому было зафиксировано событие, выберите уведомление из списка.

Подробная информация содержит:

- Название уведомления
- Дата и время создания уведомления отображается с учетом часового пояса, указанного при настройке уведомления
- Название ТС название транспортного средства, по событию которого создано уведомление
- ФИО водителя (если водитель зарегистрирован на ТС, иначе строка исключается)
- Дата события время и дата фиксации окончания события с учетом часового пояса, указанного при настройке уведомления
- Событие событие, по которому создано уведомление
- Параметры события возможные дополнительные параметры события. В случае если событие не содержит дополнительных параметров, строка не отображается
- Наименование геозоны отображается, если в настройках уведомления установлено «В геозоне»
- Адрес адрес, по которому было зафиксировано событие. Строка отображается только в случае, если адрес определен.

При необходимости используйте фильтры:

Непрочитанные – в списке уведомлений отобразятся только непрочитанные уведомления

Важные – в списке уведомлений отобразятся только уведомления, в настройках которых установлена пометка «важное». Важные уведомления выделены розовой строкой

Служебные – в списке уведомлений отобразятся только уведомления отправленные пользователю из кабинета дилера. В служебных уведомлениях отображается сообщение пользователю

Уведомление с пометкой «важное» автоматически открывается для просмотра

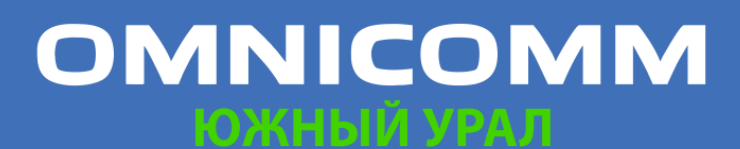

ООО "Омникомм" 127055, Москва, Бутырский Вал, дом 68/70, строение 1 бизнес-центр "Baker Plaza", офис 41, 46 тел. 8 800 100-24-42, 8 495 989-62-20 omnicomm.ru info@omnicomm.ru

поверх всех окон.

Для быстрого перехода в отчет «Трек» нажмите ссылку в уведомлении «Показать событие в отчете Трек». Откроется отчет «Трек» для TC, по событию которого было создано уведомление.

Период для построения трека формируется следующим образом:

Временем начала периода устанавливается время за час до времени фиксации события, по которому создано уведомление. Временем окончания периода устанавливается настоящий момент времени.

Для уведомлений, созданных по событиям, связанным с топливными показателями (сливы, заливы, заправки), при необходимости быстрого перехода в отчет «Объем топлива» нажмите ссылку в уведомлении «Перейти в отчет Объем топлива». Откроется отчет «Объем топлива» для TC, по событию которого было создано уведомление.

Период для построения отчета «Объем топлива» формируется следующим образом:

Временем начала периода устанавливается время за час до времени фиксации события, по которому создано уведомление.

Временем окончания периода устанавливается время на час позже времени фиксации события, по которому создано уведомление.

#### Контроль технического обслуживания ТС

#### Создание задания

Выберите одно или несколько ТС, для которых необходимо контролировать ТО, нажмите правую мыши и выберите «Контроль ТО»:

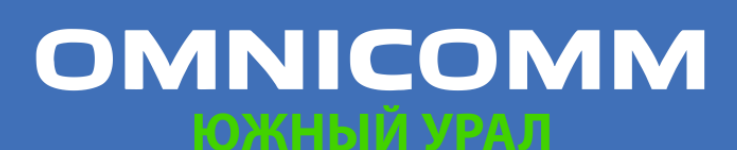

ООО "Омникомм" 127055, Москва, Бутырский Вал, дом 68/70, строение 1 бизнес-центр "Baker Plaza", офис 41, 46 тел. 8 800 100-24-42, 8 495 989-62-20 omnicomm.ru info@omnicomm.ru

| Конт | роль ТО               | ×1 +                                       |                                         |                                       | 9 🔁             |
|------|-----------------------|--------------------------------------------|-----------------------------------------|---------------------------------------|-----------------|
| .6 ⊧ | онтроль ТО            | Name of State, State of State, State, or 1 | 81. daes o 78. daes o 81. vos           |                                       | 8               |
|      | 🕂 Новое задание на ТО | Запланированные 🔻                          | Все Только ближайшие и просроченные     | Только просроченные                   | Q               |
|      | Название ТС 🛛 🗲       | Название ТО                                | Состояние                               | Предстоящие ТО                        |                 |
| 109  | KIA1000_              | Проверка уровня масла по моточасам         | До ТО осталось:<br>101 мтч              | Ожидается в:<br>900200 мтч            | ^               |
| 110  | KIA1000_              | Проверка уровня масла по пробегу           | До ТО осталось:<br>61 км                | Ожидается в:<br>100300 км             |                 |
| 111  | KIA1000_              | Проверка масла по пробегу                  | ТО просрочено на:<br>76046 км           | Ожидалось в:<br>174200 км             |                 |
| 112  | KIA1000_              | TO 170 000                                 | ТО просрочено на:<br>80246 км           | Ожидалось в:<br>170000 км             |                 |
| 113  | KIA1000_              | T0 176577                                  | ТО просрочено на:<br>73667 км           | Ожидалось в:<br>176579 км             |                 |
| 114  | KIA1000_              | ТО время + моточасы                        | ТО просрочено на:<br>1342 дн, 1740 мтч  | Ожидалось в:<br>18.03.2014, 3365 мтч  |                 |
| 115  | KIA1000_              | ТО время + моточасы (дни)                  | ТО просрочено на:<br>1347 дн, 1740 мтч  | Ожидалось в:<br>13.03.2014, 3365 мтч  |                 |
| 116  | KIA1000_              | ТО время + пробег (дни)                    | ТО просрочено на:<br>1348 дн, 76446 км  | Ожидалось в:<br>12.03.2014, 173800 км |                 |
| 117  | KIA1000_              | ТО время + пробег (пробег)                 | ТО просрочено на:<br>1342 дн, 76446 км  | Ожидалось в:<br>18.03.2014, 173800 км |                 |
| 118  | KIA1000_              | ТО по моточасам                            | ТО просрочено на:<br>1745 мтч           | Ожидалось в:<br>3360 мтч              |                 |
| 119  | KIA1000_              | ТО пробег + моточасы                       | ТО просрочено на:<br>1743 мтч, 76396 км | Ожидалось в:<br>3362 мтч, 173850 км   | 03/04 ≪<>≫ 50 ▼ |

Нажмите правую мыши и выберите «Новое задание на ТО»:

|                                   | 06300 |
|-----------------------------------|-------|
|                                   |       |
|                                   |       |
|                                   |       |
|                                   |       |
|                                   |       |
|                                   |       |
|                                   |       |
|                                   |       |
|                                   |       |
|                                   |       |
|                                   |       |
| /MM/ГГГГ 🗐                        |       |
|                                   |       |
| /ММ/ГГГГ 🗐                        |       |
| /ММ/ГГГГ 🗐<br>Дн. 🔻               |       |
| /ММ/ГГГГ Ш<br>Дн. <b>т</b><br>Дн. |       |
| /ММ/ГГГГ 🗐 🗍 Дн. 🔻                |       |
|                                   |       |

«TC» – выберите TC, для которого необходимо добавить задание на прохождение технического обслуживания.

«Название ТО» – введите название технического обслуживания.

«Периодическое техническое обслуживание» – включите, если требуется автоматическое формирование задания на выполнение технического

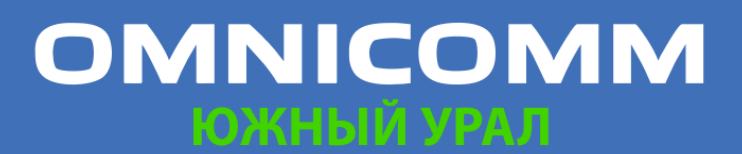

ООО "Омникомм" 127055, Москва, Бутырский Вал, дом 68/70, строение 1 бизнес-центр "Baker Plaza", офис 41, 46 тел. 8 800 100-24-42, 8 495 989-62-20 omnicomm.ru info@omnicomm.ru

обслуживания, с указанными интервалами после выполнения.

«Описание ТО» – введите описание работ, которые необходимо произвести при проведении технического обслуживания.

«Время» – включение / отключение контроля проведения технического обслуживания по дате.

При включенном контроле даты проведения ТО:

- «Срок следующего ТО по времени» выберите дату проведения технического обслуживания. Возможные значения: от 01/01/2000 до 31/12/2030
- «Интервал» установите количество дней или месяцев между ТО для автоматического формирования задания на следующее ТО. Активно только для периодического технического обслуживания
- «Напомнить за» установите за сколько дней до даты проведения ТО необходимо сформировать уведомление и выделить задание на ТО в списке.

Для формирования уведомлений необходимо добавить уведомление по событию «Ожидается ТО».

«Пробег» – включение / отключение контроля проведения технического обслуживания по пробегу. Включение контроля по пробегу возможно только при установленных начальных параметрах для контроля ТО в профиле ТС.

При включенном контроле пробега ТС до проведения ТО:

- «Срок следующего ТО по пробегу, км» установите значение пробега ТС по достижению которого необходимо провести техническое обслуживание ТС. Возможные значения: от 1 до 10.000.000.
- «Интервал» установите количество километров между ТО для автоматического формирования задания на следующее ТО. Активно только для периодического технического обслуживания.
- «Напомнить за» установите за сколько километров до значения пробега проведения ТО необходимо сформировать уведомление и выделить задание на ТО в списке.

Для формирования уведомлений необходимо добавить уведомление по событию «Ожидается ТО».

«Моточасы» – включение / отключение контроля проведения технического обслуживания по количеству моточасов. Включение контроля по моточасам возможно только при установленных начальных параметрах для контроля ТО в профиле ТС.

# OMNICOMM

ООО "Омникомм" 127055, Москва, Бутырский Вал, дом 68/70, строение 1 бизнес-центр "Baker Plaza", офис 41, 46 тел. 8 800 100-24-42, 8 495 989-62-20 omnicomm.ru info@omnicomm.ru

При включенном контроле моточасов ТС до проведения ТО:

- «Срок следующего ТО по моточасам, мтч» установите количество моточасов ТС, по достижению которого необходимо провести техническое обслуживание ТС. Возможные значения: от 1 до 10.000.000.
- «Интервал» установите количество моточасов между ТО для автоматического формирования задания на следующее ТО. Активно только для периодического технического обслуживания.
- «Напомнить за» установите за сколько моточасов до достижения значения следующего ТО необходимо сформировать уведомление и выделить задание на ТО в списке.

Для формирования уведомлений необходимо добавить уведомление по событию «Ожидается ТО».

#### Фиксация выполнения

Выберите одно или несколько ТС, для которых необходимо зафиксировать выполнение TO, нажмите правую мыши и выберите «Выполнить задание на TO»:

| Конт | роль ТО               |   | × +                                    |                                     |                            | P                      | ? |
|------|-----------------------|---|----------------------------------------|-------------------------------------|----------------------------|------------------------|---|
| 6 1  | Контроль ТО           |   | 100 - 100 - 10 - 100 - 100 - 100 - 100 | 81. Nov. o 191. Nature 81. 10       |                            | Contra to 100. NamE We | 믕 |
|      | 📑 Новое задание на ТО |   | Запланированные 🔻                      | Все Только ближайшие и просроченные | Только просроченные        | (                      | a |
|      | Название ТС           | Ŧ | Название ТО                            | Состояние                           | Предстоящие ТО             |                        |   |
| 109  | KIA1000_              |   | Проверка уровня масла по моточасам     | До ТО осталось:<br>101 мтч          | Ожидается в:<br>900200 мтч |                        | ^ |
| 110  | KIA1000.              |   | Проверка уровня масла по пробегу       | До ТО осталось:<br>61 км            | Ожидается в:<br>100300 км  |                        |   |
| 111  | KIA1000.              |   | Проверка масла по пробегу              | ТО просрочено на:<br>76046 км       | Ожидалось в:<br>174200 км  |                        | I |
| 112  | KIA1000.              |   | TO 170 000                             | ТО просрочено на:<br>80246 км       | Ожидалось в:<br>170000 км  |                        |   |

Откроется окно:

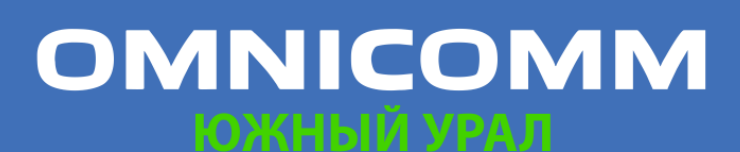

ООО "Омникомм" 127055, Москва, Бутырский Вал, дом 68/70, строение 1 бизнес-центр "Baker Plaza", офис 41, 46 тел. 8 800 100-24-42, 8 495 989-62-20 omnicomm.ru info@omnicomm.ru

| TC: KIA1000_202 | 2000698                              |       |        |          |    |      |
|-----------------|--------------------------------------|-------|--------|----------|----|------|
| Название ТО: П  | роверка уровня масла по моточасам    |       |        |          |    |      |
| Описание ТО     |                                      |       |        |          |    |      |
|                 |                                      |       |        |          |    |      |
|                 | Дата и время фактического прохождени | ия ТО | 20     | .11.2017 |    |      |
|                 |                                      |       | 00 •   | Ч.       | 00 | мин. |
| Моточа          | сы на момент фактического прохождени | я ТО: | 900099 |          |    |      |
| Уточнить сро    | ок следующего ТО                     |       |        |          |    |      |
|                 |                                      |       |        |          |    |      |
|                 |                                      |       |        |          |    |      |
|                 |                                      |       |        |          |    |      |
|                 |                                      |       |        |          |    |      |

«TC» – название TC, которое проходило техническое обслуживание.

«Название ТО» – название технического обслуживания.

«Описание ТО» – введите описание работ, которые были произведены при проведении технического обслуживания.

«Дата и время фактического прохождения ТО» – укажите дату и время, когда проводилось техническое обслуживание.

«Уточнить срок следующего TO» – включите при необходимости произвести корректировку даты проведения следующего технического обслуживания. При включенном уточнении срока следующего TO:

«Срок следующего ТО по времени» – установите дату проведения следующего технического обслуживания.

Нажмите кнопку «Выполнить и продлить».

#### Запланированные задания

Выберите одно или несколько TC, для которых необходимо информацию по проведению технического обслуживания, нажмите правую мыши и выберите «Контроль TO». Выберите фильтр «Запланированные»:

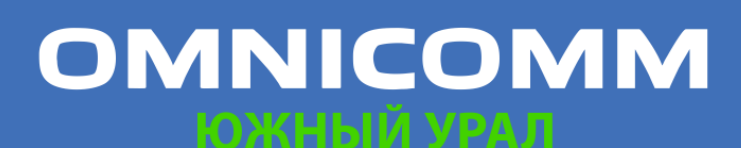

ООО "Омникомм" 127055, Москва, Бутырский Вал, дом 68/70, строение 1 бизнес-центр "Baker Plaza", офис 41, 46 тел. 8 800 100-24-42, 8 495 989-62-20 omnicomm.ru info@omnicomm.ru

| Конт | роль ТО               | × +                                |                                         |                                       | 9 😫             |
|------|-----------------------|------------------------------------|-----------------------------------------|---------------------------------------|-----------------|
| 6 1  | Контроль ТО           | No 10. 10 - 10. Oct 1              | 87. Nov 17. Nov 87                      |                                       | 8               |
|      | 🗗 Новое задание на ТО | Запланированные 🔻                  | Все Только ближайшие и просроченные     | Только просроченные                   | Q               |
|      | Название TC 🛛 🖛       | Название ТО                        | Состояние                               | Предстоящие ТО                        |                 |
| 109  | KIA1000_              | Проверка уровня масла по моточасам | До ТО осталось:<br>101 мтч              | Ожидается в:<br>900200 мтч            | *               |
| 110  | KIA1000_              | Проверка уровня масла по пробегу   | До ТО осталось:<br>61 км                | Ожидается в:<br>100300 км             |                 |
| 111  | KIA1000_              | Проверка масла по пробегу          | ТО просрочено на:<br>76046 км           | Ожидалось в:<br>174200 км             |                 |
| 112  | KIA1000_              | TO 170 000                         | ТО просрочено на:<br>80246 км           | Ожидалось в:<br>170000 км             |                 |
| 113  | KIA1000_              | T0 176577                          | ТО просрочено на:<br>73667 км           | Ожидалось в:<br>176579 км             |                 |
| 114  | KIA1000_              | ТО время + моточасы                | ТО просрочено на:<br>1342 дн, 1740 мтч  | Ожидалось в:<br>18.03.2014, 3365 мтч  |                 |
| 115  | KIA1000_              | ТО время + моточасы (дни)          | ТО просрочено на:<br>1347 дн, 1740 мтч  | Ожидалось в:<br>13.03.2014, 3365 мтч  |                 |
| 116  | KIA1000_              | ТО время + пробег (дни)            | ТО просрочено на:<br>1348 дн, 76446 км  | Ожидалось в:<br>12.03.2014, 173800 км |                 |
| 117  | KIA1000_              | ТО время + пробег (пробег)         | ТО просрочено на:<br>1342 дн, 76446 км  | Ожидалось в:<br>18.03.2014, 173800 км |                 |
| 118  | KIA1000_              | ТО по моточасам                    | ТО просрочено на:<br>1745 мтч           | Ожидалось в:<br>3360 мтч              |                 |
| 119  | KIA1000_              | ТО пробег + моточасы               | ТО просрочено на:<br>1743 мтч, 76396 км | Ожидалось в:<br>3362 мтч, 173850 км   | 03/04 «<>> 50 • |

Цветовая индикация заданий на техническое обслуживание:

- Розовый цвет не выполненные задания на техническое обслуживание, срок проведения которых прошел
- Зеленый цвет задания на техническое обслуживание, выполнение которых ожидается в период времени, указанный при создании задания в поле «Напомнить за»
- Не выделяются цветом задания на техническое обслуживание, при создании которых не требовалось напоминание

При просмотре информации запланированных заданий на проведение технического обслуживания имеется возможность использовать следующие фильтры:

- «Все» в списке будут отображены просроченные задания; задания, при создании которых было включено напоминание и задания, при создании которых напоминание было выключено
- «Только ближайшие и просроченные» в списке будут отображены просроченные задания и задания, при создании которых был указано значение параметра «Напомнить за» и наступил срок напоминания
- «Только просроченные» в списке будут отображены только просроченные задания на техническое обслуживание, т.е. срок выполнения которых прошел, и техническое обслуживание выполнено не было

Приведена следующая информация по Контролю ТО:

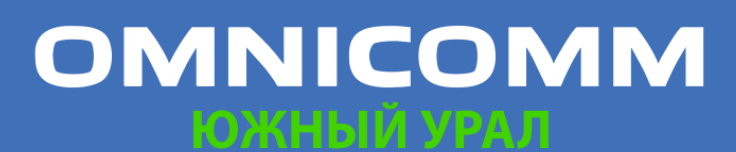

ООО "Омникомм" 127055, Москва, Бутырский Вал, дом 68/70, строение 1 бизнес-центр "Baker Plaza", офис 41, 46 тел. 8 800 100-24-42, 8 495 989-62-20 omnicomm.ru info@omnicomm.ru

«Название TC» – название TC, техническое обслуживание которого было выполнено.

«Название ТО» – название технического обслуживания.

«Состояние» – состояние технического обслуживания (просрочено или ожидается) с указанием количества дней до технического обслуживания или на сколько дней просрочено ТО.

«Предстоящие ТО» – предстоящие и просроченные ТО с указанием плановой даты проведения ТО.

#### Выполненные задания

Выберите ТС, для которых необходимо информацию по проведению технического обслуживания, нажмите правую мыши и выберите «Контроль ТО». Выберите фильтр «Выполненные»:

| Конт | Контроль ТО × + 📃 💿   |                  |                                 |                                                   |                                         |  |  |
|------|-----------------------|------------------|---------------------------------|---------------------------------------------------|-----------------------------------------|--|--|
| 6 1  | Контроль ТО           |                  |                                 |                                                   |                                         |  |  |
|      | 📑 Новое задание на ТО | (                | Выполненные 🔻                   |                                                   | Q                                       |  |  |
|      | Дата выполнения ТО    | Название ТС      | Название ТО                     | Фактический срок выполнения                       | Состояние                               |  |  |
| 42   | 11.03.2014            | VIA1000_33303544 | INDIONACED 12000                | 11-03-2014 17:00:00, 12008 мтч                    | × · · · · · · · · · · · · · · · · · · · |  |  |
| 43   | 11.03.2014            | KIA1000_33563249 | Проверка уровня тормозной жидко | ТО выполнено в:<br>11-03-2014 17:00:00, 156280 км | Пройдено вовремя                        |  |  |
| 44   | 12.03.2014            | KIA1000_33563249 | Моточасы 12000                  | ТО выполнено в:<br>12-03-2014 09:00:00, 12016 мтч | Пройдено вовремя                        |  |  |
| 45   | 12.03.2014            | KIA1000_33563249 | Моточасы 12000                  | ТО выполнено в:<br>12-03-2014 09:00:00, 12016 мтч | Пройдено вовремя                        |  |  |
| 46   | 12.03.2014            | KIA1000_33563249 | Проверка уровня тормозной жидко | ТО выполнено в:<br>12-03-2014 09:00:00, 160554 км | ТО было просрочено на:<br>3954 км       |  |  |
| 47   | 12.03.2014            | KIA1000_33563249 | Проверка уровня тормозной жидко | ТО выполнено в:<br>12-03-2014 09:00:00, 160554 км | ТО было просрочено на:<br>3654 км       |  |  |
| 48   | 12.03.2014            | KIA1000_33563249 | Проверка уровня тормозной жидко | ТО выполнено в:<br>12-03-2014 09:00:00, 160554 км | ТО было просрочено на:<br>3354 км       |  |  |
|      | 10.00.0014            | 1011000 00510010 | n                               | ТО выполнено в:                                   | ТО было просвонено/назы 50 🔻 🕇          |  |  |

Выполненные задания на техническое обслуживание цветом не выделяются.

«Дата выполнения ТО» – дата выполнения технического обслуживания, указанная в задание на техническое обслуживание.

«Название TC» – название TC, техническое обслуживание которого было выполнено.

«Название ТО» – название технического обслуживания.

«Фактический срок выполнения» – дата фактического выполнения технического обслуживания.

«Состояние» – информация о своевременности выполнения технического обслуживания с указанием количества дней, в случае если выполнение технического обслуживания было просрочено.

# OMNICOMM

ООО "Омникомм" 127055, Москва, Бутырский Вал, дом 68/70, строение 1 бизнес-центр "Baker Plaza", офис 41, 46 тел. 8 800 100-24-42, 8 495 989-62-20 omnicomm.ru info@omnicomm.ru

#### Водители

#### Регистрация водителя на ТС

Данная функция доступна пользователю с полным доступом на водителей и ТС.

Выберите ТС, для которого необходимо зарегистрировать водителя, нажмите правую кнопку мыши и выберите «Регистрация водителя»

или

Выберите водителя, которого необходимо зарегистрировать на TC, нажмите правую кнопку мыши и выберите «Регистрация водителя»

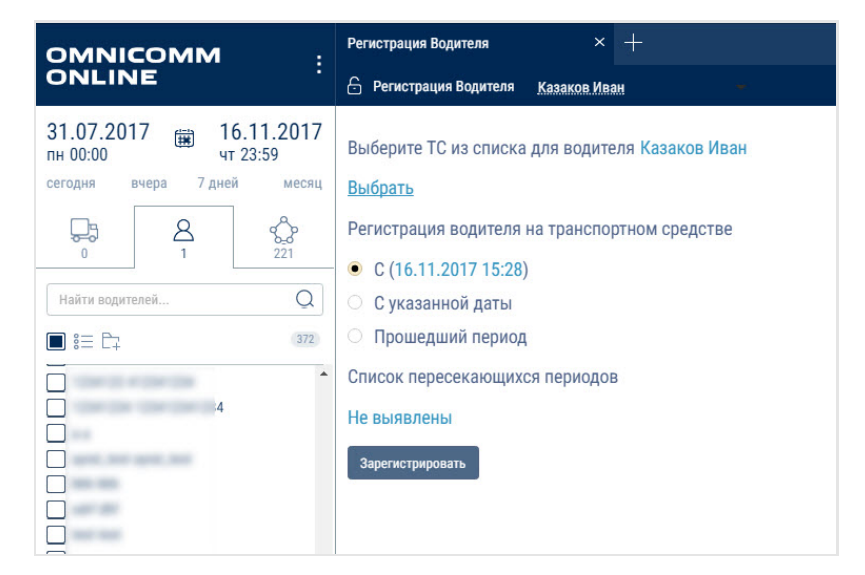

Выберите сегодняшнюю дату, произвольную прошедшую дату или прошедший период времени, для которого водитель будет зарегистрирован на ТС.

Сегодняшняя дата. Водитель будет зарегистрирован на ТС с сегодняшней даты и на неопределенный срок, т.е. до момента снятия регистрации или автоматической регистрации другого водителя с помощью lButton.

Суказанной даты. Водитель будет зарегистрирован на ТС с выбранной даты и на неопределенный срок, т.е. до момента снятия регистрации или автоматической регистрации другого водителя с помощью lButton.

Прошедший период. После пересчета данных формирование отчетов, за указанный период, для ТС будет производится с учетом зарегистрированного водителя.

В случае если для выбранного ТС уже назначен водитель, в окне выбора даты отобразится сообщение с информацией о дате и назначенном водителе.

При пересечении регистрационных периодов, период регистрации

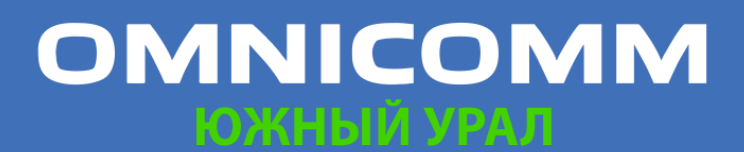

ООО "Омникомм" 127055, Москва, Бутырский Вал, дом 68/70, строение 1 бизнес-центр "Baker Plaza", офис 41, 46 тел. 8 800 100-24-42, 8 495 989-62-20 omnicomm.ru info@omnicomm.ru

обрабатывается следующим образом:

• Пересечение периода Регистрации и совпадение Водителя с Транспортным средством. Возникает при попытке зарегистрировать на Транспортном средстве Водителя, который уже имеет регистрацию на данном Транспортном средстве:

– Если дата начала действия добавляемой регистрации приходится на период существующей регистрации и дата окончания действия добавляемой регистрации приходится на период действия той же существующей регистрации, то регистрация не добавляется

– Если дата начала действия добавляемой регистрации приходится на период существующей регистрации, то дата окончания существующей регистрации назначается равной дате окончания добавляемой и регистрация не добавляется

• Пересечение периода Регистрации и не совпадение Водителя с Транспортным средством. Возникает при попытке зарегистрировать на Транспортном средстве Водителя, который уже имеет регистрацию на другом Транспортном средстве:

 Если период действия добавляемой регистрации полностью перекрывает существующую регистрацию, то существующая регистрация удаляется

 Если дата начала действия добавляемой регистрации приходится на период существующей регистрации и дата окончания действия добавляемой регистрации приходится на период действия той же существующей регистрации, то данная существующая регистрация делится на две части. При этом у первой части существующей регистрации дата начала не изменяется, но дата окончания назначается равной дате начала добавляемой регистрации, минус 1 сек. У второй части существующей регистрации дата начала назначается равной дате окончания добавляемой регистрации плюс 1 сек

 Если дата начала добавляемого периода приходится на период существующей регистрации, то дата окончания существующей регистрации назначается равной дате начала действия добавляемой регистрации, минус 1 сек

– Если дата окончания добавляемого периода приходится на период существующей регистрации, то дата начала существующей регистрации назначается равной дате окончания действия добавляемой регистрации, плюс 1 сек. Нажмите «Зарегистрировать». Откроется окно, в котором нажмите «Ок»

#### Снятие регистрации на ТС

Снятие регистрации водителя с ТС осуществляется двумя способами автоматически при приложении ключа I-Button другого водителя или в

# OMNICOMM

ООО "Омникомм" 127055, Москва, Бутырский Вал, дом 68/70, строение 1 бизнес-центр "Baker Plaza", офис 41, 46 тел. 8 800 100-24-42, 8 495 989-62-20 omnicomm.ru info@omnicomm.ru

Omnicomm Online.

Выберите ТС, для которого необходимо снять регистрацию водителя, нажмите правую кнопку мыши и выберите «Снятие регистрации водителя»

или Выберите водителя, с которого необходимо снять регистрацию на TC, нажмите правую кнопку мыши и выберите «Снятие регистрации водителя»

Откроется окно:

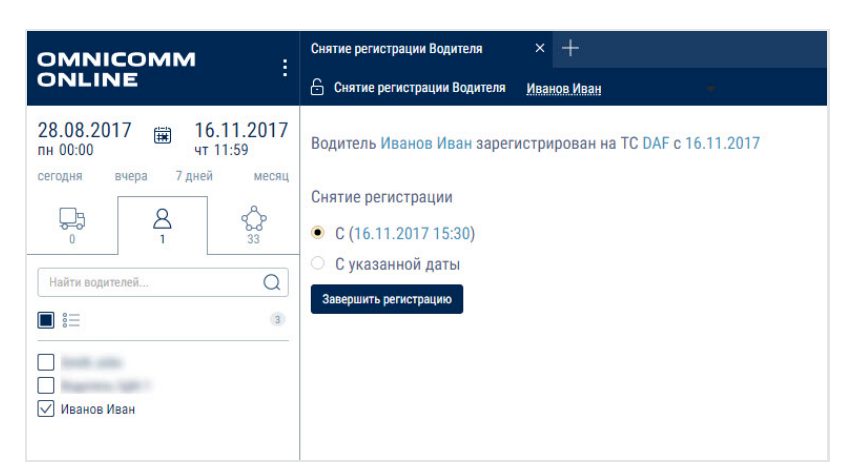

Выберите сегодняшнюю дату или выберите произвольную прошедшую дату и время, с которого необходимо завершить регистрацию водителя на ТС.

Нажмите «Завершить регистрацию».

#### Геозоны

Обработка данных по геозонам осуществляется с привязкой к пользователю. Таким образом, Omnicomm Online будет обрабатывать только входы и выходы TC из геозон, принадлежащих клиенту. Пользователю с учетной записью дилера доступен только просмотр отчета «Посещение геозон» относительно геозон и TC клиента.

Создание Геозон можно производить из раздела «Геозоны» и из отчетов «Трек» и «Местоположение».

В разделе «Геозоны» 🔿 для создания геозоны в корневом каталоге нажмите 🔼:

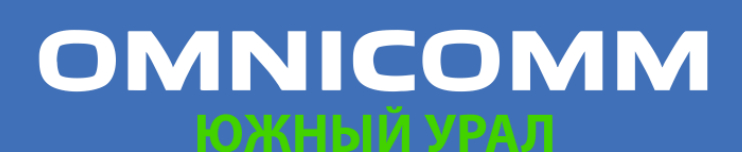

ООО "Омникомм" 127055, Москва, Бутырский Вал, дом 68/70, строение 1 бизнес-центр "Baker Plaza", офис 41, 46 тел. 8 800 100-24-42, 8 495 989-62-20 omnicomm.ru info@omnicomm.ru

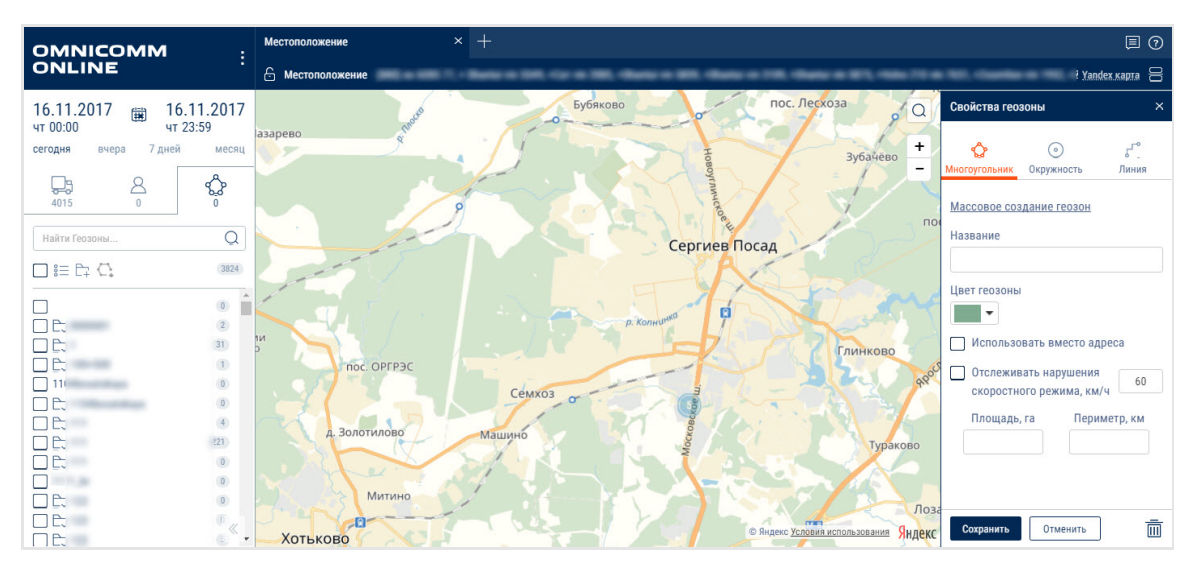

В разделе «Свойства геозоны»:

«Тип» – выберите фигуру, которой будет отчерчена геозона. Возможные варианты: «Многоугольник», «Окружность», «Линия».

«Название» – введите название геозоны.

«Цвет геозоны» – выберите цвет, которым будет обозначена геозона на карте.

Для геозоны типа «Окружность» укажите «Радиус, км» окружности создаваемой геозоны.

При необходимости укажите координаты центра окружности в полях «Широта» и «Долгота».

Для геозоны типа «Линия» в поле «Ширина, м» выберите ширину линии создаваемой геозоны. Возможные значения от 10 до 100 метров.

«Использовать вместо адреса» – включение отображения названия геозоны в отчетах вместо адреса.

«Отслеживать нарушение скоростного режима» – включение фиксации события нарушения скоростного режима при нахождении ТС в геозоне.

«Разрешенная скорость, км/ч» – введите значение максимально допустимой скорости для ТС, находящегося в геозоне, при превышении которой будет фиксироваться событие «Нарушение скоростного режима в геозоне». Поле активно только при включении отслеживания нарушений скоростного режима. Нажмите кнопку «Сохранить».

При необходимости просмотра отчетов по созданной геозоне за прошедший период времени выберите TC, укажите период времени и выполните пересчет данных.

# OMNICOMM

ООО "Омникомм" 127055, Москва, Бутырский Вал, дом 68/70, строение 1 бизнес-центр "Baker Plaza", офис 41, 46 тел. 8 800 100-24-42, 8 495 989-62-20 omnicomm.ru info@omnicomm.ru

#### Приложение. Расчет параметров работы ТС

| Движение и работа                                                                               |                                                                                                    |                                                                                                    |                                                                  |  |  |
|-------------------------------------------------------------------------------------------------|----------------------------------------------------------------------------------------------------|----------------------------------------------------------------------------------------------------|------------------------------------------------------------------|--|--|
| Наименование<br>параметра                                                                       | Для одного TC                                                                                                    | Для нескольких TC                                                                                                    | Для одного или<br>нескольких<br>водителей                        |  |  |
| Пробег, (км)/<br>Суммарный пробег,<br>(км)                                                      | Пробег, за выбранный<br>период                                                                                            | Суммарный пробег,<br>(км) по нескольким<br>ТС за выбранный<br>период                                                                                                | Суммарный пробег,<br>(км)                                        |  |  |
| Средний пробег, (км)                                                                            | -                                                                                                    | Средний пробег по<br>нескольким ТС за<br>выбранный период                                                                                                    | Средний пробег,<br>(км)                                          |  |  |
| Пробег с<br>превышением<br>скорости (км)/<br>Суммарный пробег с<br>превышением<br>скорости (км) | Пробег с<br>превышением<br>скорости (км)<br>Пробег со скоростью<br>выше разрешенной<br>скорости, заданной в<br>профиле TC | Суммарный пробег с<br>превышением<br>скорости (км)<br>Суммарный пробег<br>со скоростью выше<br>разрешенной<br>скорости, заданной<br>для каждого ТС в его<br>профиле | Суммарный пробег с<br>превышением<br>скорости (км)               |  |  |
| Средняя скорость в<br>движении, (км/ч)                                                          | Средняя скорость =<br>пробег/ время<br>движения                                                                           | -                                                                                                    | Средняя скорость в<br>движении, (км/ч)<br>для одного<br>водителя |  |  |

# OMNICOMM

ООО "Омникомм" 127055, Москва, Бутырский Вал, дом 68/70, строение 1 бизнес-центр "Baker Plaza", офис 41, 46 тел. 8 800 100-24-42, 8 495 989-62-20 omnicomm.ru info@omnicomm.ru

| Движение и работа                                                                     |                                                                                                    |                                                                                                    |                                                                                            |  |  |
|---------------------------------------------------------------------------------------|----------------------------------------------------------------------------------------------------|----------------------------------------------------------------------------------------------------|--------------------------------------------------------------------------------------------|--|--|
| Наименование<br>параметра                                                             | Для одного TC                                                                                                    | Для нескольких TC                                                                                                    | Для одного или<br>нескольких<br>водителей                                                  |  |  |
| Максимальная<br>скорость, (км/ч)                                                      | Максимальная<br>скорость по ТС за<br>выбранный период                                                                                                    | -                                                                                                    | Максимальная<br>скорость, (км/ч) для<br>одного водителя                                    |  |  |
| Время движения /<br>Среднее время<br>движения<br>(чч:мм:сек) (% от<br>периода отчета) | Время движения за<br>период, которое<br>вычисляется исходя<br>из условий: скорость<br>более 2 км/ч и<br>зажигание включено<br>Процент времени от<br>общего времени<br>построения отчета. | Среднее время<br>движения<br>нескольких TC за<br>период, которое<br>вычисляется исходя<br>из условий:<br>скорость более 2<br>км/ч и зажигание<br>включено<br>Средний процент<br>времени от общего<br>времени<br>построения отчета. | Среднее время<br>движения                                                                  |  |  |
| Суммарное время<br>движения, (чч:мм:сек)                                              | -                                                                                                    | Суммарное время<br>движения по<br>нескольким ТС за<br>период построения<br>отчета                                                                                                    | Суммарное время<br>движения по<br>выбранным<br>водителям за<br>период построения<br>отчета |  |  |

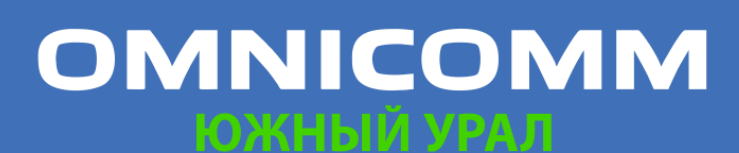

ООО "Омникомм" 127055, Москва, Бутырский Вал, дом 68/70, строение 1 бизнес-центр "Baker Plaza", офис 41, 46 тел. 8 800 100-24-42, 8 495 989-62-20 omnicomm.ru info@omnicomm.ru

| Движение и работа                                                                                                    |                                                                                                    |                                                                                                    |                                           |
|----------------------------------------------------------------------------------------------------|----------------------------------------------------------------------------------------------------|----------------------------------------------------------------------------------------------------|-------------------------------------------|
| Наименование<br>параметра                                                                                                    | Для одного TC                                                                                                    | Для нескольких TC                                                                                                    | Для одного или<br>нескольких<br>водителей |
| Время работы<br>двигателя /<br>Суммарное время<br>работы двигателя<br>(чч:мм:сек), (% от<br>периода отчета)                             | Время работы<br>двигателя<br>Время, в течение<br>которого уровень<br>оборотов двигателя<br>был более 10 об/мин<br>Процент времени<br>работы двигателя от<br>общего времени<br>построения отчета.                                               | Суммарное время<br>работы двигателя.<br>Время, в течение<br>которого уровень<br>оборотов<br>двигателей ТС был<br>более 10 об/мин<br>Средний процент<br>времени работы<br>двигателя от<br>общего времени<br>построения отчета.                                        | Суммарное время<br>работы двигателя       |
| Время работы<br>двигателя в<br>движении /<br>Суммарное время<br>работы двигателя в<br>движении<br>(чч:мм:сек), (% от<br>периода отчета) | Время работы<br>двигателя в<br>движении. Сумма<br>всех отрезков<br>времени при уровне<br>оборотов более 10<br>об/мин и скорости<br>более 2 км/ч<br>Процент времени<br>работы двигателя в<br>движении от общего<br>времени построения<br>отчета | Суммарное время<br>работы двигателя в<br>движении<br>Сумма всех<br>отрезков времени<br>при уровне<br>оборотов более 10<br>об/мин и скорости<br>более 2 км/ч<br>Средний процент<br>времени работы<br>двигателя по<br>нескольким ТС в<br>движении от<br>общего времени | Суммарное время<br>работы двигателя       |

# OMNICOMM

ООО "Омникомм" 127055, Москва, Бутырский Вал, дом 68/70, строение 1 бизнес-центр "Baker Plaza", офис 41, 46 тел. 8 800 100-24-42, 8 495 989-62-20 omnicomm.ru info@omnicomm.ru

| Движение и работа                                                                                                    |                                                                                                    |                                                                                                    |                                                     |  |  |  |
|----------------------------------------------------------------------------------------------------|----------------------------------------------------------------------------------------------------|----------------------------------------------------------------------------------------------------|-----------------------------------------------------|--|--|--|
| Наименование<br>параметра                                                                                                    | Для одного TC                                                                                                    | Для нескольких TC                                                                                                    | Для одного или<br>нескольких<br>водителей           |  |  |  |
| Время работы<br>двигателя без<br>движения /<br>Суммарное время<br>работы двигателя без<br>движения<br>(чч:мм:сек), (% от<br>периода отчета) | Время работы<br>двигателя без<br>движения. Сумма всех<br>отрезков времени за<br>период отчета при не<br>выполнении условия<br>движения (зажигание<br>включено и скорость<br>более 2км/ч)<br>Процент времени<br>работы двигателя без<br>движения от общего<br>времени построения<br>отчета | <ul> <li>Суммарное время</li> <li>работы двигателя</li> <li>без движения</li> <li>Сумма всех</li> <li>отрезков времени</li> <li>за период отчета</li> <li>при не выполнении</li> <li>условия движения</li> <li>(зажигание</li> <li>включено и</li> <li>скорость более</li> <li>2км/ч)</li> <li>Средний процент</li> <li>времени работы</li> <li>двигателя без</li> <li>движения от общего</li> <li>времени</li> <li>построения отчета</li> </ul> | Суммарное время<br>работы двигателя<br>без движения |  |  |  |

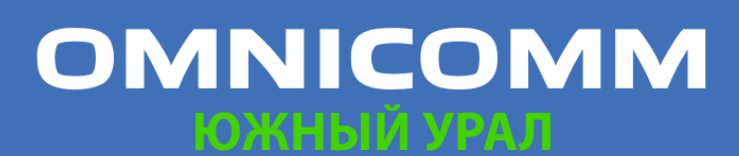

ООО "Омникомм" 127055, Москва, Бутырский Вал, дом 68/70, строение 1 бизнес-центр "Baker Plaza", офис 41, 46 тел. 8 800 100-24-42, 8 495 989-62-20 omnicomm.ru info@omnicomm.ru

| Движение и работа                                                                                                    |                                                                                                    |                                                                                                    |                                                         |  |  |
|----------------------------------------------------------------------------------------------------|----------------------------------------------------------------------------------------------------|----------------------------------------------------------------------------------------------------|---------------------------------------------------------|--|--|
| Наименование<br>параметра                                                                                                    | Для одного TC                                                                                                    | Для нескольких TC                                                                                                    | Для одного или<br>нескольких<br>водителей               |  |  |
| Время работы<br>двигателя на<br>холостом ходу /<br>Суммарное время<br>работы двигателя на<br>холостом ходу<br>(чч:мм:сек) (% от<br>времени работы<br>двигателя) | Время работы<br>двигателя на<br>холостом ходу<br>Сумма всех отрезков<br>времени за период<br>построения отчета,<br>где уровень<br>оборотов меньше<br>уровня холостых<br>оборотов,<br>установленного в<br>профиле TC<br>Процент времени<br>работы двигателя на<br>холостом ходу от<br>общего времени<br>построения отчета. | Суммарное время<br>работы двигателя на<br>холостом ходу<br>Сумма всех<br>отрезков времени<br>по нескольким ТС за<br>период построения<br>отчета при уровне<br>оборотов ниже<br>уровней холостых<br>оборотов, заданных<br>в профилях ТС.<br>Средний процент<br>времени работы<br>двигателя на<br>холостом ходу от<br>общего времени<br>построения отчета | Суммарное время<br>работы двигателя на<br>холостом ходу |  |  |

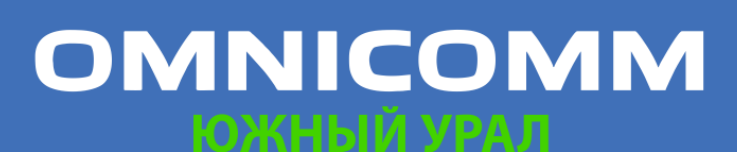

ООО "Омникомм" 127055, Москва, Бутырский Вал, дом 68/70, строение 1 бизнес-центр "Baker Plaza", офис 41, 46 тел. 8 800 100-24-42, 8 495 989-62-20 omnicomm.ru info@omnicomm.ru

| Движение и работа                                                                                                    |                                                                                                    |                                                                                                    |                                                                  |  |  |
|----------------------------------------------------------------------------------------------------|----------------------------------------------------------------------------------------------------|----------------------------------------------------------------------------------------------------|------------------------------------------------------------------|--|--|
| Наименование<br>параметра                                                                                                    | Для одного TC                                                                                                    | Для нескольких TC                                                                                                    | Для одного или<br>нескольких<br>водителей                        |  |  |
| Время работы<br>двигателя на<br>нормальных<br>оборотах /<br>Суммарное время<br>работы двигателя на<br>нормальных<br>оборотах<br>(чч:мм:сек), (%от<br>времени работы<br>двигателя) | Сумма всех отрезков<br>времени за период<br>построения отчета<br>при уровне оборотов<br>двигателя выше<br>уровня холостого<br>хода и ниже уровня<br>предельных<br>оборотов, который<br>задается в профиле<br>ТС<br>Процент времени<br>работы двигателя на<br>нормальных оборотах<br>от общего времени<br>построения отчета | <ul> <li>Сумма всех</li> <li>отрезков времени</li> <li>за период</li> <li>построения отчета,</li> <li>при уровне</li> <li>оборотов</li> <li>двигателей выше</li> <li>параметров</li> <li>уровней холостого</li> <li>хода и ниже</li> <li>уровней</li> <li>предельных</li> <li>оборотов, заданных</li> <li>в профилях ТС</li> <li>Средний процент</li> <li>времени работы</li> <li>двигателя на</li> <li>нормальных</li> <li>оборотах от общего</li> <li>времени</li> </ul> | Суммарное время<br>работы двигателя на<br>нормальных<br>оборотах |  |  |
|                                                                                                    |                                                                                                    | nocrpochimoracia                                                                                                    |                                                                  |  |  |

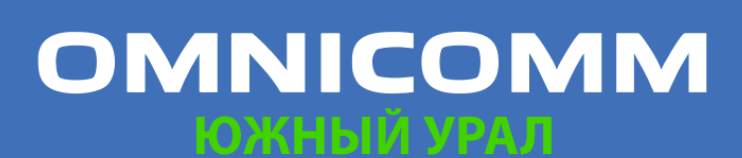

ООО "Омникомм" 127055, Москва, Бутырский Вал, дом 68/70, строение 1 бизнес-центр "Baker Plaza", офис 41, 46 тел. 8 800 100-24-42, 8 495 989-62-20 omnicomm.ru info@omnicomm.ru

| Движение и работа                                                                                                    |                                                                                                    |                                                                                                    |                                                                  |
|----------------------------------------------------------------------------------------------------|----------------------------------------------------------------------------------------------------|----------------------------------------------------------------------------------------------------|------------------------------------------------------------------|
| Наименование<br>параметра                                                                                                    | Для одного TC                                                                                                    | Для нескольких TC                                                                                                    | Для одного или<br>нескольких<br>водителей                        |
| Время работы<br>двигателя на<br>предельных<br>оборотах /<br>Суммарное время<br>работы двигателя на<br>предельных<br>оборотах<br>(чч:мм:сек), (%<br>времени работы<br>двигателя) | Время работы<br>двигателя на<br>предельных оборотах<br>Сумма всех отрезков<br>времени, в течение<br>которых уровень<br>оборотов двигателя<br>был выше уровня<br>предельных<br>оборотов, который<br>задается в профиле<br>TC. Процент времени<br>работы двигателя на<br>предельных оборотах<br>от общего времени<br>построения отчета. | <ul> <li>Суммарное время</li> <li>работы двигателя на</li> <li>предельных</li> <li>оборотах. Сумма</li> <li>всех отрезков</li> <li>времени, в течение</li> <li>которых уровень</li> <li>оборотов</li> <li>двигателей был</li> <li>выше уровней</li> <li>предельных</li> <li>оборотов, заданных</li> <li>в профилях ТС</li> <li>Средний процент</li> <li>времени работы</li> <li>двигателя на</li> <li>предельных</li> <li>оборотах от общего</li> </ul> | Суммарное время<br>работы двигателя на<br>предельных<br>оборотах |
|                                                                                                    |                                                                                                    | времени<br>построения отчета                                                                                                    |                                                                  |

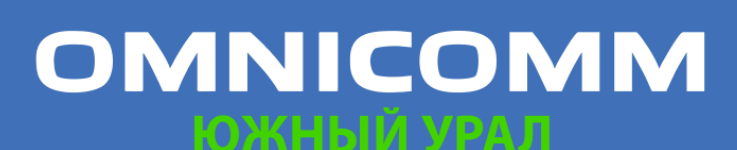

ООО "Омникомм" 127055, Москва, Бутырский Вал, дом 68/70, строение 1 бизнес-центр "Baker Plaza", офис 41, 46 тел. 8 800 100-24-42, 8 495 989-62-20 omnicomm.ru info@omnicomm.ru

| Движение и работа                                                                                                    |                                                                                                    | Движение и работа                                                  |                                                |  |  |  |  |
|----------------------------------------------------------------------------------------------------|----------------------------------------------------------------------------------------------------|--------------------------------------------------------------------|------------------------------------------------|--|--|--|--|
| Наименование<br>параметра                                                                                                    | Для одного TC                                                                                                    | Для нескольких TC                                                  | Для одного или<br>нескольких<br>водителей      |  |  |  |  |
| Время с<br>выключенным<br>двигателем /<br>Суммарное время с<br>выключенным<br>двигателем по<br>нескольким ТС<br>(чч:мм:сек), (%<br>времени работы<br>двигателя) | Время с<br>выключенным<br>двигателем, которое<br>рассчитывается по<br>формуле:<br>Время выключенного<br>двигателя = (Дата<br>окончания периода -<br>Дата начала периода -<br>двигателя на<br>нормальных оборотах<br>за период - время<br>холостого хода за<br>период - время<br>работы с<br>превышением<br>предельной нагрузки | Суммарное время с<br>выключенным<br>двигателем по<br>нескольким ТС | Суммарное время с<br>выключенным<br>двигателем |  |  |  |  |
| Топливо (машина)                                                                                                    |                                                                                                    |                                                                    |                                                |  |  |  |  |
| Наименование<br>параметра                                                                                                    | Для одного TC                                                                                                    | Для нескольких TC                                                  | Для одного или<br>нескольких<br>водителей      |  |  |  |  |
| Начальный объем, (л)                                                                                                    | Объем топлива на<br>начало выбранного<br>периода отчета                                                                                                    | -                                                                  | _                                              |  |  |  |  |

#### OMNICOMM ЈАКЕВНИ УР

ООО "Омникомм" 127055, Москва, Бутырский Вал, дом 68/70, строение 1 бизнес-центр "Baker Plaza", офис 41, 46 тел. 8 800 100-24-42, 8 495 989-62-20 omnicomm.ru info@omnicomm.ru

| Движение и работа                     |                                                                                                    |                                                                                                    |                                                                                                    |  |  |
|---------------------------------------|----------------------------------------------------------------------------------------------------|----------------------------------------------------------------------------------------------------|----------------------------------------------------------------------------------------------------|--|--|
| Наименование<br>параметра             | Для одного TC                                                                                                    | Для нескольких TC                                                                                     | Для одного или<br>нескольких<br>водителей                                                                             |  |  |
| Конечный объем, (л)                   | Объем топлива на<br>конец выбранного<br>периода отчета                                                                                                    | -                                                                                                    | -                                                                                                    |  |  |
| Фактический расход,<br>(л)            | «Фактический расход<br>за период» =<br>«Уровень топлива на<br>начало периода» –<br>«уровень топлива на<br>конец периода» –<br>«сумма уровней<br>топлива на начало<br>заправок» + «сумма<br>уровней топлива на<br>конец заправок» –<br>«сумма уровней<br>топлива на начало<br>сливов» + «сумма<br>уровней топлива на<br>конец сливов» | Фактический<br>суммарный расход<br>топлива по<br>нескольким<br>машинам за период<br>построения отчета | Фактический<br>суммарный расход<br>топлива по одному<br>или нескольким<br>водителям за<br>период построения<br>отчета |  |  |
| Средний<br>фактический расход,<br>(л) | -                                                                                                    | Средний<br>фактический расход<br>топлива по<br>нескольким ТС                                          | Средний<br>фактический расход,<br>(л) по одному или<br>нескольким<br>водителям                                        |  |  |

#### OMNICOMM

ООО "Омникомм" 127055, Москва, Бутырский Вал, дом 68/70, строение 1 бизнес-центр "Baker Plaza", офис 41, 46 тел. 8 800 100-24-42, 8 495 989-62-20 omnicomm.ru info@omnicomm.ru

| Движение и работа                    |                                                                                                    |                                                                                                    |                                                                                                   |
|--------------------------------------|----------------------------------------------------------------------------------------------------|----------------------------------------------------------------------------------------------------|---------------------------------------------------------------------------------------------------|
| Наименование<br>параметра            | Для одного TC                                                                                                    | Для нескольких TC                                                                                        | Для одного или<br>нескольких<br>водителей                                                         |
| Объем заправок, (л)                  | Суммарный объем<br>заправок, дата начала<br>которых входит в<br>выбранный период<br>построения отчета                                       | Суммарный объем<br>заправок, дата<br>начала которых<br>входит в выбранный<br>период построения<br>отчета | Суммарный объем<br>заправок, дата<br>начала которых<br>входит в период<br>регистрации<br>водителя |
| Объем сливов, (л)                    | Суммарный объем<br>сливов, дата начала<br>которых входит в<br>выбранный период<br>построения отчета                                         | Суммарный объем<br>сливов, дата начала<br>которых входит в<br>выбранный период<br>построения отчета      | Суммарный объем<br>сливов, дата начала<br>которых входит в<br>период регистрации<br>водителя      |
| Минимальный объем,<br>(л)            | Минимальный объем<br>топлива за период<br>построения отчета                                                                                 | -                                                                                                    | -                                                                                                 |
| Максимальный<br>объем, (л)           | Максимальный объем<br>топлива за период<br>построения отчета                                                                                | -                                                                                                    | -                                                                                                 |
| Фактический расход<br>на 100 км, (л) | Фактический расход<br>на 100 км =<br>(Фактический расход<br>за период/ Пробег за<br>период)*100%<br>*при условии, что<br>пробег более 10 км | Средний<br>фактический расход<br>топлива на 100 км<br>по нескольким ТС                                   |                                                                                                   |

#### OMNICOMM

ООО "Омникомм" 127055, Москва, Бутырский Вал, дом 68/70, строение 1 бизнес-центр "Baker Plaza", офис 41, 46 тел. 8 800 100-24-42, 8 495 989-62-20 omnicomm.ru info@omnicomm.ru

| Движение и работа                                  |                                                                                                    |                                                                                                    |                                               |
|----------------------------------------------------|----------------------------------------------------------------------------------------------------|----------------------------------------------------------------------------------------------------|-----------------------------------------------|
| Наименование<br>параметра                          | Для одного TC                                                                                                    | Для нескольких TC                                                                                  | Для одного или<br>нескольких<br>водителей     |
| Фактический пробег<br>на 1 л, км                   | Фактический расход<br>на 1 литр = Пробег за<br>период/ Фактический<br>расход за период                                                                    | Средний<br>фактический пробег<br>на 1 литр по<br>нескольким ТС                                     | _                                             |
| Фактический расход<br>на 100 км в<br>движении, (л) | Фактический расход<br>на 100 км в движении<br>= (Фактический<br>расход в движении/<br>Пробег за<br>период)*100<br>*при условии, что<br>пробег более 10 км | Сумма фактических<br>расходов на 100 км<br>в движении всех ТС<br>деленная на<br>количество ТС      | _                                             |
| Фактический пробег<br>на 1 л в движении, км        | Фактический пробег<br>на 1 л в движении =<br>Пробег за период/<br>Фактический расход в<br>движении                                                        | -                                                                                                  | _                                             |
| Фактический расход<br>в движении, (л)              | Фактический расход в<br>движении<br>рассчитывается при<br>соблюдении условий:<br>зажигание включено,<br>скорость более 2<br>км/ч                          | Суммарный<br>фактический расход<br>в движении по<br>нескольким ТС за<br>выбранный период<br>отчета | Суммарный<br>фактический расход<br>в движении |

#### OMNICOMM

ООО "Омникомм" 127055, Москва, Бутырский Вал, дом 68/70, строение 1 бизнес-центр "Baker Plaza", офис 41, 46 тел. 8 800 100-24-42, 8 495 989-62-20 omnicomm.ru info@omnicomm.ru

| Движение и работа                                   |                                                                                                    |                                                                                                    |                                                 |
|-----------------------------------------------------|----------------------------------------------------------------------------------------------------|----------------------------------------------------------------------------------------------------|-------------------------------------------------|
| Наименование<br>параметра                           | Для одного TC                                                                                                    | Для нескольких TC                                                                                                    | Для одного или<br>нескольких<br>водителей       |
| Фактический расход<br>без движения, (л)             | Разница между<br>фактическим<br>расходом и расходом<br>в движении:<br>Расход без движения<br>= Фактический<br>расход - Расход в<br>движении                                                                                    | Суммарный<br>фактический расход<br>без движения по<br>нескольким ТС за<br>выбранный период<br>отчета                                                            | Суммарный<br>фактический расход<br>без движения |
| Фактический расход<br>за час работы<br>двигателя, л | Фактический расход<br>за час работы<br>двигателя, л =<br>Фактический расход<br>за время работы<br>двигателя/<br>Количество часов<br>работы двигателя<br>*при условии, что<br>количество часов<br>работы двигателя<br>более 0,5 | Средний<br>фактический расход<br>за час работы<br>двигателя, л<br>для нескольких<br>машин – средний<br>фактический расход<br>топлива за час<br>работы двигателя | -                                               |
| Фактический расход<br>на моточас, л                 | Фактический расход<br>на мотчас, л =<br>Фактический расход<br>за период/<br>Количество часов<br>работы двигателя                                                                                                    | -                                                                                                    | -                                               |

#### OMNICOMM 413 8 93 4 8

ООО "Омникомм" 127055, Москва, Бутырский Вал, дом 68/70, строение 1 бизнес-центр "Baker Plaza", офис 41, 46 тел. 8 800 100-24-42, 8 495 989-62-20 omnicomm.ru info@omnicomm.ru

| Движение и работа                                                   |                                                                                                    |                                                                                                    |                                           |
|---------------------------------------------------------------------|----------------------------------------------------------------------------------------------------|----------------------------------------------------------------------------------------------------|-------------------------------------------|
| Наименование<br>параметра                                           | Для одного TC                                                                                                    | Для нескольких TC                                                                                                    | Для одного или<br>нескольких<br>водителей |
| Фактический расход<br>за час работы<br>двигателя без<br>движения, л | Фактический расходза час работыдвигателя безДвижения =Фактический расходза время работыдвигателя бездвижения/количество часовработы двигателя бездвиженияФактический расходза время работыдвиженияфактический расходза время работыдвиженияфактический расходдвигателя бездвижения –фактический расход,рассчитанный заотрезки временипериода, в течениекоторых двигательработал и машинанаходилась бездвижения*при условии, чтоколичество часовработы двигателяболее 0,5 | Средний<br>фактический расход<br>за час работы<br>двигателя без<br>движения, л<br>для нескольких<br>машин – средний<br>фактический расход<br>топлива за час<br>работы двигателя<br>без движения |                                           |

#### OMNICOMM Anniely y P

ООО "Омникомм" 127055, Москва, Бутырский Вал, дом 68/70, строение 1 бизнес-центр "Baker Plaza", офис 41, 46 тел. 8 800 100-24-42, 8 495 989-62-20 omnicomm.ru info@omnicomm.ru

| Движение и работа                                                 |                                                                                                    |                   |                                           |
|-------------------------------------------------------------------|----------------------------------------------------------------------------------------------------|-------------------|-------------------------------------------|
| Наименование<br>параметра                                         | Для одного TC                                                                                                    | Для нескольких TC | Для одного или<br>нескольких<br>водителей |
| Фактический расход<br>за час работы<br>двигателя в<br>движении, л | Фактический расход<br>за час работы<br>двигателя в<br>движении = (Расход<br>топлива за время<br>работы двигателя -<br>Расход топлива за<br>время работы<br>двигателя без<br>движения)/Время<br>работы двигателя в<br>движении<br>* при условии, что<br>количество часов<br>работы двигателя<br>более 0,5 |                   | -                                         |
| Фактический расход<br>за время работы<br>двигателя, л             | Фактический расход<br>за время работы<br>двигателя –<br>фактический расход,<br>рассчитанный за<br>отрезки времени<br>периода, в течение<br>которых двигатель<br>работал                                                                                                    | -                 |                                           |

#### OMNICOMM

ООО "Омникомм" 127055, Москва, Бутырский Вал, дом 68/70, строение 1 бизнес-центр "Baker Plaza", офис 41, 46 тел. 8 800 100-24-42, 8 495 989-62-20 omnicomm.ru info@omnicomm.ru

| Движение и работа               |                                                                                                    |                   |                                           |
|---------------------------------|----------------------------------------------------------------------------------------------------|-------------------|-------------------------------------------|
| Наименование<br>параметра       | Для одного TC                                                                                                    | Для нескольких TC | Для одного или<br>нескольких<br>водителей |
| Норма расхода на 100<br>км, (л) | <ul> <li>Нормальный расход</li> <li>на 100 км, задается в</li> <li>профиле ТС</li> <li>«Готовые» нормы</li> <li>расхода топлива</li> <li>приведены в:</li> <li>1) технической</li> <li>документации</li> <li>транспортного</li> <li>средства</li> <li>2) нормах расхода</li> <li>топлива и смазочных</li> <li>материалов на</li> <li>автомобильном</li> <li>транспорте</li> <li>(Р3112194-0366-03),</li> <li>утвержденных</li> <li>Минтрансом России</li> <li>29.04.2003</li> <li>Или рассчитываются</li> <li>самостоятельно в</li> <li>процессе</li> <li>эксплуатации ТС,</li> <li>основываясь на</li> <li>Фактическом расходе</li> <li>топлива на 100 км</li> </ul> |                   |                                           |
| Норма пробега на 1<br>литр, км  | Норма пробега на 1<br>литр, км                                                                                                    | -                 | -                                         |

# OMNICOMM
ООО "Омникомм" 127055, Москва, Бутырский Вал, дом 68/70, строение 1 бизнес-центр "Baker Plaza", офис 41, 46 тел. 8 800 100-24-42, 8 495 989-62-20 omnicomm.ru info@omnicomm.ru

| Движение и работа                                       |                                                                                                    |                   |                                           |
|---------------------------------------------------------|----------------------------------------------------------------------------------------------------|-------------------|-------------------------------------------|
| Наименование<br>параметра                               | Для одного TC                                                                                                    | Для нескольких TC | Для одного или<br>нескольких<br>водителей |
| Расчетный расход по<br>норме на 100км, (л)              | Расчетный расход по<br>норме на 100 км<br>показывает, сколько<br>должна<br>израсходовать<br>машина за выбранный<br>период отчета в<br>соответствии с<br>нормой расхода на<br>100 км<br>Расчетный расход по<br>норме на 100км =<br>(Норма расхода на<br>100 км * Пробег)/ 100 |                   |                                           |
| Расчетный пробег по<br>норме на 1 литр за<br>период, км | Расчетный пробег по<br>норме на 1 литр<br>показывает, сколько<br>должна проехать<br>машина за выбранный<br>период отчета в<br>соответствии с<br>нормой расхода на 1<br>литр                                                                                                  | -                 |                                           |

### OMNICOMM

Официальный представитель в Челябинской области ООО "Омникомм Южный Урал" 454008, Челябинск, Свердловский проспект 2, оф. 221 тел. 8 (351) 723-00-65, 8 922-639-81-71 glonass-omnicomm.ru 109 omnicomm\_yu@mail.ru

ООО "Омникомм" 127055, Москва, Бутырский Вал, дом 68/70, строение 1 бизнес-центр "Baker Plaza", офис 41, 46 тел. 8 800 100-24-42, 8 495 989-62-20 omnicomm.ru info@omnicomm.ru

| Движение и работа                     |                                                                                                    |                   |                                           |
|---------------------------------------|----------------------------------------------------------------------------------------------------|-------------------|-------------------------------------------|
| Наименование<br>параметра             | Для одного TC                                                                                                    | Для нескольких TC | Для одного или<br>нескольких<br>водителей |
| Отклонение от<br>нормы на 100 км, (%) | <ul> <li>Разница между</li> <li>Фактическим</li> <li>расходом на 100км и</li> <li>нормой расхода</li> <li>топлива на 100км,</li> <li>приведенная в</li> <li>процентах</li> <li>Отклонение от</li> <li>нормы на 100 км, (%)</li> <li>а 100* (Фактический</li> <li>расход на 100 км -</li> <li>Норма расхода на 100</li> <li>км)/ Норма расхода на 100</li> <li>км)/ Норма расхода на 100</li> <li>км</li> <li>Положительное</li> <li>значение –</li> <li>соответствует</li> <li>перерасходу топлива</li> <li>более нормы</li> <li>Отрицательное</li> <li>значение –</li> <li>соответствует</li> <li>расходу, менее</li> <li>заданной нормы</li> </ul> |                   |                                           |

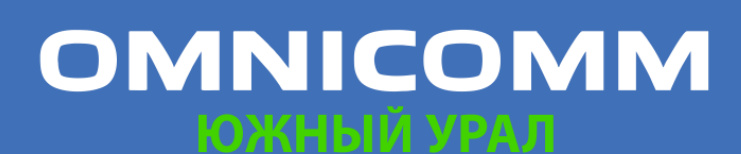

Официальный представитель в Челябинской области ООО "Омникомм Южный Урал" 454008, Челябинск, Свердловский проспект 2, оф. 221 тел. 8 (351) 723-00-65, 8 922-639-81-71 glonass-omnicomm.ru 110 omnicomm\_yu@mail.ru

ООО "Омникомм" 127055, Москва, Бутырский Вал, дом 68/70, строение 1 бизнес-центр "Baker Plaza", офис 41, 46 тел. 8 800 100-24-42, 8 495 989-62-20 omnicomm.ru info@omnicomm.ru

| Движение и работа                                |                                                                                                    |                   |                                           |
|--------------------------------------------------|----------------------------------------------------------------------------------------------------|-------------------|-------------------------------------------|
| Наименование<br>параметра                        | Для одного TC                                                                                                    | Для нескольких TC | Для одного или<br>нескольких<br>водителей |
| Отклонение от<br>нормы пробега на 1<br>литр, (%) | Отклонение разница<br>между Фактическим<br>пробегом на 1 литр и<br>нормой пробега на 1<br>литр, приведенная в<br>процентах:<br>Отклонение от<br>нормы пробега на 1<br>литр, (%) = 100*<br>(Фактический пробег<br>на 1 л - Норма пробега<br>на 1 л)/Норма пробега<br>на 1 л |                   | _                                         |

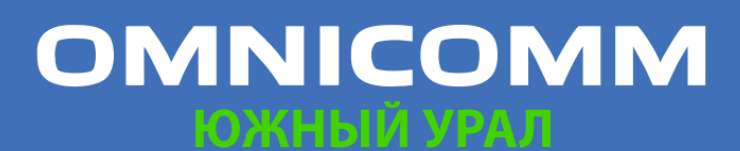

Официальный представитель в Челябинской области ООО "Омникомм Южный Урал" 454008, Челябинск, Свердловский проспект 2, оф. 221 тел. 8 (351) 723-00-65, 8 922-639-81-71 glonass-omnicomm.ru 111 omnicomm\_yu@mail.ru

ООО "Омникомм" 127055, Москва, Бутырский Вал, дом 68/70, строение 1 бизнес-центр "Baker Plaza", офис 41, 46 тел. 8 800 100-24-42, 8 495 989-62-20 omnicomm.ru info@omnicomm.ru

| Движение и работа                                  |                                                                                                    |                   |                                           |
|----------------------------------------------------|----------------------------------------------------------------------------------------------------|-------------------|-------------------------------------------|
| Наименование<br>параметра                          | Для одного TC                                                                                                    | Для нескольких TC | Для одного или<br>нескольких<br>водителей |
| Перерасход от нормы<br>на 100 км за период,<br>(л) | <ul> <li>Разница между</li> <li>Фактическим</li> <li>расходом и</li> <li>Расчетным расходом</li> <li>по норме на 100км:</li> <li>по норме на 100км:</li> <li>перерасход от нормы</li> <li>на 100 км за период,</li> <li>(л) = Фактический</li> <li>расход - Расчетный</li> <li>расход по норме на</li> <li>100 км</li> <li>Положительное</li> <li>значение –</li> <li>соответствует</li> <li>перерасходу топлива</li> <li>более нормы</li> <li>Отрицательное</li> <li>значение –</li> <li>соответствует</li> <li>расходу, менее</li> <li>заданной нормы</li> </ul> |                   |                                           |

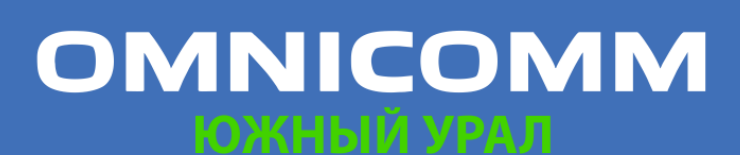

Официальный представитель в Челябинской области ООО "Омникомм Южный Урал" 454008, Челябинск, Свердловский проспект 2, оф. 221 тел. 8 (351) 723-00-65, 8 922-639-81-71 glonass-omnicomm.ru 112 omnicomm\_yu@mail.ru

ООО "Омникомм" 127055, Москва, Бутырский Вал, дом 68/70, строение 1 бизнес-центр "Baker Plaza", офис 41, 46 тел. 8 800 100-24-42, 8 495 989-62-20 omnicomm.ru info@omnicomm.ru

| Движение и работа                                            |                                                                                                    |                   |                                           |
|--------------------------------------------------------------|----------------------------------------------------------------------------------------------------|-------------------|-------------------------------------------|
| Наименование<br>параметра                                    | Для одного TC                                                                                                    | Для нескольких TC | Для одного или<br>нескольких<br>водителей |
| Недопробег от<br>нормы на 1 л за<br>период, км               | Разница между<br>Фактическим<br>пробегом и<br>Расчетным пробегом<br>по норме на 1 литр:<br>Недопробег от нормы<br>на 1 л = Фактический<br>пробег - Расчетный<br>пробег по норме на 1<br>л | -                 | _                                         |
| Норма расхода на час<br>работы двигателя                     | Норма расхода на час<br>работы двигателя                                                                                                    | -                 | -                                         |
| Расчетный расход по<br>норме на час работы<br>двигателя, (л) | Расход по норме на<br>час работы двигателя<br>= норма расхода на<br>час работы двигателя<br>* количество часов<br>работы двигателя                                                        |                   | -                                         |

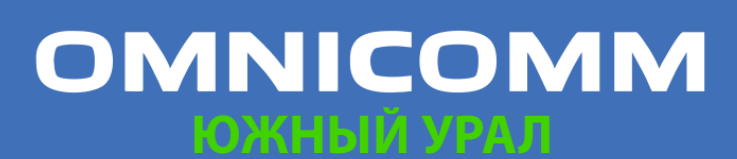

Официальный представитель в Челябинской области ООО "Омникомм Южный Урал" 454008, Челябинск, Свердловский проспект 2, оф. 221 тел. 8 (351) 723-00-65, 8 922-639-81-71 glonass-omnicomm.ru 113 omnicomm\_yu@mail.ru

ООО "Омникомм" 127055, Москва, Бутырский Вал, дом 68/70, строение 1 бизнес-центр "Baker Plaza", офис 41, 46 тел. 8 800 100-24-42, 8 495 989-62-20 omnicomm.ru info@omnicomm.ru

| Движение и работа                                      |                                                                                                    |                   |                                           |
|--------------------------------------------------------|----------------------------------------------------------------------------------------------------|-------------------|-------------------------------------------|
| Наименование<br>параметра                              | Для одного TC                                                                                                    | Для нескольких TC | Для одного или<br>нескольких<br>водителей |
| Отклонение от<br>нормы на час работы<br>двигателя, (%) | Положительное<br>значение<br>соответствует<br>перерасходу топлива<br>более нормы<br>Отрицательное<br>значение<br>соответствует<br>расходу, менее<br>заданной нормы на<br>час работы двигателя | -                 | -                                         |

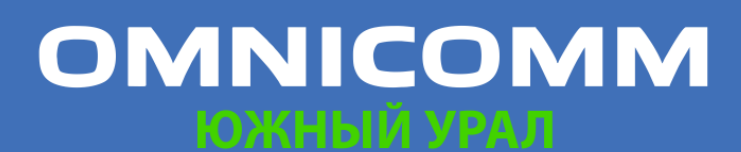

Официальный представитель в Челябинской области ООО "Омникомм Южный Урал" 454008, Челябинск, Свердловский проспект 2, оф. 221 тел. 8 (351) 723-00-65, 8 922-639-81-71 glonass-omnicomm.ru 114 omnicomm\_yu@mail.ru

ООО "Омникомм" 127055, Москва, Бутырский Вал, дом 68/70, строение 1 бизнес-центр "Baker Plaza", офис 41, 46 тел. 8 800 100-24-42, 8 495 989-62-20 omnicomm.ru info@omnicomm.ru

| Движение и работа                                                   |                                                                                                    |                   |                                           |
|---------------------------------------------------------------------|----------------------------------------------------------------------------------------------------|-------------------|-------------------------------------------|
| Наименование<br>параметра                                           | Для одного TC                                                                                                    | Для нескольких TC | Для одного или<br>нескольких<br>водителей |
| Перерасход от нормы<br>на час работы<br>двигателя за период,<br>(л) | <ul> <li>Разница между</li> <li>фактическим</li> <li>расходом и расходом</li> <li>по норме на час</li> <li>работы двигателя</li> <li>перерасход от нормы</li> <li>на час работы</li> <li>двигателя =</li> <li>Фактический расход -</li> <li>Расход по норме на</li> <li>час работы двигателя</li> <li>Положительное</li> <li>значение</li> <li>соответствует</li> <li>перерасходу топлива</li> <li>более нормы</li> <li>Отрицательное</li> <li>значение</li> <li>соответствует</li> <li>расходу, менее</li> <li>заданной нормы на</li> <li>час работы двигателя</li> </ul> |                   |                                           |
| Топливо (топливозапр                                                | авщик)                                                                                                    |                   |                                           |
| Наименование<br>параметра                                           | Для одного TC                                                                                                    | Для нескольких TC | Для одного или<br>нескольких<br>водителей |

#### OMNICOMM

Официальный представитель в Челябинской области ООО "Омникомм Южный Урал" 454008, Челябинск, Свердловский проспект 2, оф. 221 тел. 8 (351) 723-00-65, 8 922-639-81-71 glonass-omnicomm.ru 115 omnicomm\_yu@mail.ru

ООО "Омникомм" 127055, Москва, Бутырский Вал, дом 68/70, строение 1 бизнес-центр "Baker Plaza", офис 41, 46 тел. 8 800 100-24-42, 8 495 989-62-20 omnicomm.ru info@omnicomm.ru

| Движение и работа         |                                                                                                    |                            |                                                                              |
|---------------------------|----------------------------------------------------------------------------------------------------|----------------------------|------------------------------------------------------------------------------|
| Наименование<br>параметра | Для одного TC                                                                                        | Для нескольких TC          | Для одного или<br>нескольких<br>водителей                                    |
| Начальный объем, (л)      | Объем топлива на<br>начало выбранного<br>периода отчета                                              | -                          | -                                                                            |
| Конечный объем, (л)       | Объем топлива на<br>конец выбранного<br>периода отчета                                               | -                          | -                                                                            |
| Объем заливов, (л)        | Суммарный объем<br>заливов, дата начала<br>которых входит в<br>выбранный период<br>построения отчета | Суммарный объем<br>заливов | Суммарный объем<br>заливов за периоды<br>времени<br>регистрации<br>водителей |
| Объем выдач, (л)          | Суммарный объем<br>выдач, дата начала<br>которых входит в<br>выбранный период<br>построения отчета   | Суммарный объем<br>выдач   | Суммарный объем<br>выдач за периоды<br>времени<br>регистрации<br>водителей   |
| Объем сливов, (л)         | Суммарный объем<br>сливов, дата начала<br>которых входит в<br>выбранный период<br>построения отчета  | Суммарный объем<br>сливов  | Суммарный объем<br>сливов за периоды<br>времени<br>регистрации<br>водителей  |

#### OMNICOMM

Официальный представитель в Челябинской области ООО "Омникомм Южный Урал" 454008, Челябинск, Свердловский проспект 2, оф. 221 тел. 8 (351) 723-00-65, 8 922-639-81-71 glonass-omnicomm.ru 116 omnicomm\_yu@mail.ru

ООО "Омникомм" 127055, Москва, Бутырский Вал, дом 68/70, строение 1 бизнес-центр "Baker Plaza", офис 41, 46 тел. 8 800 100-24-42, 8 495 989-62-20 omnicomm.ru info@omnicomm.ru

| Движение и работа                                                                                                    |                                                                                                    |                                                                                                    |  |
|----------------------------------------------------------------------------------------------------|----------------------------------------------------------------------------------------------------|----------------------------------------------------------------------------------------------------|--|
| Для одного TC                                                                                                    | Для нескольких TC                                                                                                    | Для одного или<br>нескольких<br>водителей                                                                                                    |  |
| Минимальный объем<br>топлива за период<br>построения отчета                                                                                                    | -                                                                                                    | -                                                                                                    |  |
| Максимальный объем<br>топлива за период<br>построения отчета                                                                                                    | -                                                                                                    | -                                                                                                    |  |
| <ul> <li>Разница между</li> <li>показаниями Датчика</li> <li>уровня топлива LLS и</li> <li>уровня топлива LLS и</li> <li>счетчика,</li> <li>вычисляется по</li> <li>формуле:</li> <li>Начальный объем -</li> <li>Конечный объем +</li> <li>Объем заливов -</li> <li>Объем заливов -</li> <li>Объем выдач</li> <li>в случаях если</li> <li>значение Разницы</li> <li>«Превышение</li> <li>объемом заливов, л»</li> <li>В случаях если</li> <li>выдач над</li> <li>объемом заливов, л»</li> <li>В случаях если</li> </ul> |                                                                                                    | Для одного<br>водителя значение<br>рассчитывается за<br>суммарное время<br>регистрации<br>водителя на<br>топливозаправщике<br>за период отчета<br>ием на одном<br>топливозаправщике<br>за период отчета                                                                                                    |  |
|                                                                                                    | Аля одного ТС<br>Минимальный объем<br>гоплива за период<br>построения отчета<br>Максимальный объем<br>гоплива за период<br>построения отчета<br>Аазница между<br>показаниями Датчика<br>уровня топлива LLS и<br>счетчика,<br>вычисляется по<br>формуле:<br>Начальный объем» +<br>Объем заливов -<br>Объем заливов -<br>Объем заливов -<br>Объем заливов -<br>Объем заливов -<br>Объем заливов -<br>Объем заливов -<br>Объем заливов -<br>Объем заливов -<br>Объем заливов -<br>Объем заливов -<br>Объем заливов -<br>Объем заливов - | Для одного ТСДля нескольких ТСМинимальный объем<br>гоплива за период<br>построения отчета-Максимальный объем<br>гоплива за период<br>построения отчета-Максимальный объем<br>гоплива за период<br>построения отчета-Разница между<br>показаниями Датчика<br>вычисляется по<br>формуле:<br>Начальный объем за<br>Объем заливов -<br>Объем заливов -<br>Объем |  |

# OMNICOMM

Официальный представитель в Челябинской области ООО "Омникомм Южный Урал" 454008, Челябинск, Свердловский проспект 2, оф. 221 тел. 8 (351) 723-00-65, 8 922-639-81-71 glonass-omnicomm.ru 117 omnicomm\_yu@mail.ru

ООО "Омникомм" 127055, Москва, Бутырский Вал, дом 68/70, строение 1 бизнес-центр "Baker Plaza", офис 41, 46 тел. 8 800 100-24-42, 8 495 989-62-20 omnicomm.ru info@omnicomm.ru

| Движение и работа                  | меньше<br>максимального из                                                                                                    |                                                                                      |                                           |
|------------------------------------|----------------------------------------------------------------------------------------------------|--------------------------------------------------------------------------------------|-------------------------------------------|
| Наименование<br>параметра          | значений: «Порог<br>Длявая, копорб<br>заправки», «1% от<br>объема цистерны»                                                                                                    | Для нескольких TC                                                                    | Для одного или<br>нескольких<br>водителей |
|                                    | или «20 литров»,<br>Omnicomm Online<br>принимает значение<br>«Превышение<br>объема выдач над<br>объемом заливов, л»<br>равным нулю<br>В случае если<br>значение Разницы<br>между показаниями<br>≥0 отображается<br>«Возможный слив, л» |                                                                                      |                                           |
| Дополнительное обор                | удование (одна машина)                                                                                                    |                                                                                      |                                           |
| Наименование<br>параметра          | Аналоговый тип                                                                                                    | Импульсный тип                                                                       | Потенциальный тип                         |
| Максимальное<br>значение за период | Максимальное<br>значение на<br>универсальном входе<br>за выбранный период<br>времени                                                                                                    | Максимальное<br>значение на<br>универсальном<br>входе за выбранный<br>период времени | -                                         |
| Минимальное<br>значение за период  | Минимальное<br>значение на<br>универсальном входе<br>за выбранный период<br>времени                                                                                                    | Минимальное<br>значение на<br>универсальном<br>входе за выбранный<br>период времени  | -                                         |

#### OMNICOMM

Официальный представитель в Челябинской области ООО "Омникомм Южный Урал" 454008, Челябинск, Свердловский проспект 2, оф. 221 тел. 8 (351) 723-00-65, 8 922-639-81-71 glonass-omnicomm.ru 118 omnicomm\_yu@mail.ru

ООО "Омникомм" 127055, Москва, Бутырский Вал, дом 68/70, строение 1 бизнес-центр "Baker Plaza", офис 41, 46 тел. 8 800 100-24-42, 8 495 989-62-20 omnicomm.ru info@omnicomm.ru

| Движение и работа               |                                                                                                    |                                                                                                    |                                                                                                    |
|---------------------------------|----------------------------------------------------------------------------------------------------|----------------------------------------------------------------------------------------------------|----------------------------------------------------------------------------------------------------|
| Наименование<br>параметра       | Для одного TC                                                                                                    | Для нескольких TC                                                                                                    | Для одного или<br>нескольких<br>водителей                                                                                                    |
| Суммарное значение<br>за период | -                                                                                                    | Суммарное<br>количество<br>включений<br>дополнительного<br>оборудования,<br>подключенного к<br>универсальному<br>входу, за выбранный<br>период | Суммарное<br>количество<br>включений<br>дополнительного<br>оборудования,<br>подключенного к<br>универсальному<br>входу, за выбранный<br>период |
| Время работы,<br>час:мин:сек    | Время за период, в<br>течение которого<br>значение на<br>универсальном входе<br>было выше «Порога<br>значения включения» | -                                                                                                    | Время за период, в<br>течение которого<br>было включено<br>дополнительное<br>оборудование,<br>подключенное к<br>универсальному<br>входу        |
| Время простоя,<br>час:мин:сек   | Время за период, в<br>течение которого<br>значение на<br>универсальном входе<br>было ниже «Порога<br>значения включения» |                                                                                                    | Время за период, в<br>течение которого<br>было выключено<br>дополнительное<br>оборудование,<br>подключенное к<br>универсальному<br>входу       |

#### OMNICOMM

Официальный представитель в Челябинской области ООО "Омникомм Южный Урал" 454008, Челябинск, Свердловский проспект 2, оф. 221 тел. 8 (351) 723-00-65, 8 922-639-81-71 glonass-omnicomm.ru 119 omnicomm\_yu@mail.ru

ООО "Омникомм" 127055, Москва, Бутырский Вал, дом 68/70, строение 1 бизнес-центр "Baker Plaza", офис 41, 46 тел. 8 800 100-24-42, 8 495 989-62-20 omnicomm.ru info@omnicomm.ru

| Движение и работа                                             |                                                                                                    |                      |                                                                                                    |
|---------------------------------------------------------------|----------------------------------------------------------------------------------------------------|----------------------|----------------------------------------------------------------------------------------------------|
| Наименование<br>параметра                                     | Для одного TC                                                                                                    | Для нескольких TC    | Для одного или<br>нескольких<br>водителей                                                                                                  |
| Время работы выше<br>допустимого<br>значения                  | Время за период, в<br>течение которого<br>значение на<br>универсальном входе<br>было выше «Порога<br>предельно<br>допустимого<br>значения» | -                    | Время за период, в<br>течение которого<br>значение на<br>универсальном<br>входе было выше<br>«Порога предельно<br>допустимого<br>значения» |
| Время работы ниже<br>допустимого<br>значения                  | Время за период, в<br>течение которого<br>значение на<br>универсальном входе<br>было ниже «Порога<br>предельно<br>допустимого<br>значения» |                      | Время за период, в<br>течение которого<br>значение на<br>универсальном<br>входе было ниже<br>«Порога предельно<br>допустимого<br>значения» |
| Пробег с<br>работающим<br>дополнительным<br>оборудованием, км | Пробег за время в<br>течение, которого<br>дополнительное<br>оборудование было<br>включено                                                  | -                    | Пробег за время в<br>течение, которого<br>дополнительное<br>оборудование было<br>включено                                                  |
| Расход с включенным<br>дополнительным<br>оборудованием, л     | Расход топлива за врем                                                                                                    | ия работы дополнител | ьного оборудования                                                                                                    |

#### OMNICOMM リバトロロハ シドイ

Официальный представитель в Челябинской области ООО "Омникомм Южный Урал" 454008, Челябинск, Свердловский проспект 2, оф. 221 тел. 8 (351) 723-00-65, 8 922-639-81-71 glonass-omnicomm.ru 120 omnicomm\_yu@mail.ru

ООО "Омникомм" 127055, Москва, Бутырский Вал, дом 68/70, строение 1 бизнес-центр "Baker Plaza", офис 41, 46 тел. 8 800 100-24-42, 8 495 989-62-20 omnicomm.ru info@omnicomm.ru

| Движение и работа                                                                |                                                                                     |                   |                                           |  |  |  |
|----------------------------------------------------------------------------------|-------------------------------------------------------------------------------------|-------------------|-------------------------------------------|--|--|--|
| Наименование<br>параметра                                                        | Для одного TC                                                                       | Для нескольких TC | Для одного или<br>нескольких<br>водителей |  |  |  |
| Расход с включенным<br>дополн.<br>оборудованием на<br>час работы<br>двигателя, л | Расход топлива по времени работы двигателя и работы<br>дополнительного оборудования |                   |                                           |  |  |  |
| Расход с включенным<br>дополнительным<br>оборудованием на<br>100 км, л           | Расход с включенным дополнительным оборудованием на 100 км,<br>л                    |                   |                                           |  |  |  |
| Пробег с<br>включенным<br>дополнительным<br>оборудованием на 1<br>л, км          | Средний пробег на 1 литр за время работы дополнительного<br>оборудования            |                   |                                           |  |  |  |
| Обработка площадей                                                               |                                                                                     |                   |                                           |  |  |  |
| Наименование<br>параметра                                                        | Для одного или нескольких TC                                                        |                   |                                           |  |  |  |
| Обработанная<br>площадь, га                                                      | Обработанная площадь, га = Пробег*Ширину захвата<br>обрабатываемой площади          |                   |                                           |  |  |  |
| Производительность,<br>га/час                                                    | Производительность, га/час = Обработанная площадь/<br>количество моточасов          |                   |                                           |  |  |  |

#### OMNICOMM MALE DIV Y P

Официальный представитель в Челябинской области ООО "Омникомм Южный Урал" 454008, Челябинск, Свердловский проспект 2, оф. 221 тел. 8 (351) 723-00-65, 8 922-639-81-71 glonass-omnicomm.ru 121 omnicomm\_yu@mail.ru

ООО "Омникомм" 127055, Москва, Бутырский Вал, дом 68/70, строение 1 бизнес-центр "Baker Plaza", офис 41, 46 тел. 8 800 100-24-42, 8 495 989-62-20 omnicomm.ru info@omnicomm.ru

| Движение и работа                                      |                                                                                                    |                   |                                           |  |  |  |
|--------------------------------------------------------|----------------------------------------------------------------------------------------------------|-------------------|-------------------------------------------|--|--|--|
| Наименование<br>параметра                              | Для одного TC                                                                                                    | Для нескольких TC | Для одного или<br>нескольких<br>водителей |  |  |  |
| Удельный расход,<br>л/га                               | Удельный расход = Фактический расход / Обработанная площадь                                                                                                    |                   |                                           |  |  |  |
| Показания счетчиков с шины CAN на конец периода отчета |                                                                                                    |                   |                                           |  |  |  |
| Наименование<br>параметра                              | Для одного TC                                                                                                    |                   |                                           |  |  |  |
| Значение одометра,<br>км                               | Суммарный пробег ТС на конец выбранного периода с момента<br>выпуска ТС. Точность – 0,1 км                                                                                              |                   |                                           |  |  |  |
| Значение счетчика<br>моточасов, час:мин                | Общее количество моточасов ТС на конец выбранного периода с<br>момента выпуска ТС. Точность – 1 мин                                                                                     |                   |                                           |  |  |  |
| Значение счетчика<br>расхода топлива, л                | Суммарное количество израсходованного топлива ТС на конец<br>выбранного периода с момента выпуска ТС. Точность – 1 л                                                                    |                   |                                           |  |  |  |
| Значения счетчиков до ТО с шины CAN                    |                                                                                                    |                   |                                           |  |  |  |
| Наименование<br>параметра                              | Для одного TC                                                                                                    |                   |                                           |  |  |  |
| Пробег до ТО, км                                       | Пробег, оставшийся до технического обслуживания. В случае если<br>техническое обслуживание было пропущено, параметр «Пробег<br>до ТО» принимает отрицательное значение. Точность – 1 км |                   |                                           |  |  |  |

## OMNICOMM

Официальный представитель в Челябинской области ООО "Омникомм Южный Урал" 454008, Челябинск, Свердловский проспект 2, оф. 221 тел. 8 (351) 723-00-65, 8 922-639-81-71 glonass-omnicomm.ru 122 omnicomm\_yu@mail.ru

ООО "Омникомм" 127055, Москва, Бутырский Вал, дом 68/70, строение 1 бизнес-центр "Baker Plaza", офис 41, 46 тел. 8 800 100-24-42, 8 495 989-62-20 omnicomm.ru info@omnicomm.ru

| Движение и работа                        |                                                                                                    |                   |                                           |  |  |
|------------------------------------------|----------------------------------------------------------------------------------------------------|-------------------|-------------------------------------------|--|--|
| Наименование<br>параметра                | Для одного TC                                                                                                    | Для нескольких TC | Для одного или<br>нескольких<br>водителей |  |  |
| Моточасов до ТО, ч                       | Время работы двигателя, оставшееся до следующего<br>технического обслуживания В случае если техническое<br>обслуживание было пропущено, параметр «Моточасов до ТО»<br>принимает отрицательное значение. Точность – 1 ч |                   |                                           |  |  |
| Данные с CAN за период построения отчета |                                                                                                    |                   |                                           |  |  |
| Наименование<br>параметра                | Для одного ТС                                                                                                    |                   |                                           |  |  |
| Пробег, км                               | Суммарный пробег ТС за период построения отчета. Точность 0,1<br>км                                                                                                    |                   |                                           |  |  |
| Моточасы, час:мин                        | Общее количество моточасов ТС за период построения отчета.<br>Точность 1 мин                                                                                                    |                   |                                           |  |  |
| Расход топлива, л                        | Суммарное количество израсходованного топлива TC за период<br>построения отчета. Точность 0,1 л                                                                                                    |                   |                                           |  |  |

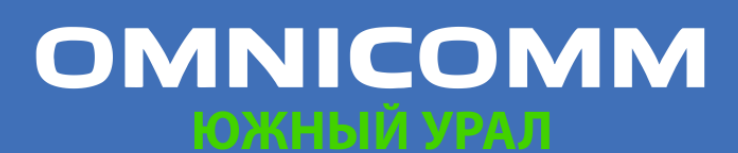

Официальный представитель в Челябинской области ООО "Омникомм Южный Урал" 454008, Челябинск, Свердловский проспект 2, оф. 221 тел. 8 (351) 723-00-65, 8 922-639-81-71 glonass-omnicomm.ru 123 omnicomm\_yu@mail.ru

ООО "Омникомм" 127055, Москва, Бутырский Вал, дом 68/70, строение 1 бизнес-центр "Baker Plaza", офис 41, 46 тел. 8 800 100-24-42, 8 495 989-62-20 omnicomm.ru info@omnicomm.ru

#### **OMNICOMM**

info@omnicomm.ru www.omnicomm.ru

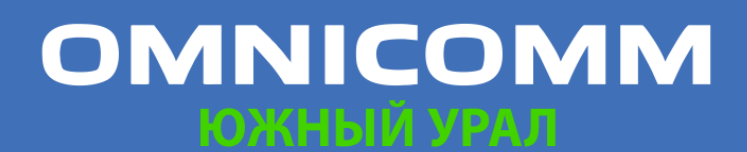

Официальный представитель в Челябинской области ООО "Омникомм Южный Урал" 454008, Челябинск, Свердловский проспект 2, оф. 221 тел. 8 (351) 723-00-65, 8 922-639-81-71 glonass-omnicomm.ru 124 omnicomm\_yu@mail.ru